## Оглавление

| Что нового в версии 3.3 сборка 1                  | 1  |
|---------------------------------------------------|----|
| Исполнение контрактов                             | 1  |
| Оплата                                            | 4  |
| Поставка                                          | 5  |
| Форма правки позиции ТРУ поставки                 | 6  |
| Расторжение                                       | 10 |
| Неустойки (пени, штрафы)                          | 11 |
| Документы                                         | 12 |
| Интеграция                                        | 13 |
| Настройка отображения данных в Реестре контрактов | 13 |
| Группы колонок                                    | 14 |
| Группировка                                       | 16 |
| Списки колонок                                    | 16 |
| Сохранение и восстановление настроек              |    |
|                                                   |    |

# Что нового в версии 3.3 сборка 1

# Исполнение контрактов

В реестре контрактов добавлены новые колонки по исполнению

| 6                                         |                         |              |                  |                           |                       | Реестр контракт                                     | ов - Реестр закупок (Вер      | сия 3.2 сборка 3)               |                                       |                              |                               |            | - 0      | ×        |
|-------------------------------------------|-------------------------|--------------|------------------|---------------------------|-----------------------|-----------------------------------------------------|-------------------------------|---------------------------------|---------------------------------------|------------------------------|-------------------------------|------------|----------|----------|
| Закупки Справочник                        | и Помощі                | ники Рас     | чёты Линить      | і Анализ Отчё             | ты Настрой            | ки Понощь Дейст                                     | вия                           |                                 |                                       |                              |                               |            |          |          |
| 12 12<br>От До<br>2020 • 2020 •<br>Пернод | й Свойства              | Удалить      | Обновить Па      | окк Фильтр Печат          | ь Отправит<br>в ЕИС   | вы Загрузиты Экспор<br>с БИС • Экспор<br>Интеграция | т Инпорт Перейті<br>позиции п | и к Перейти к<br>лана извещению | Анализ по<br>линитан за год<br>Сервис | 12<br>т Календарь<br>событий | ф<br>Настройки<br>отображения |            |          | \$       |
| Реестр контрактов ×                       |                         |              |                  |                           |                       |                                                     |                               |                                 |                                       |                              |                               |            |          |          |
| 📃 Реестр контракт                         | ов\Полн                 | ый списо     | к                |                           |                       |                                                     |                               |                                 |                                       |                              |                               |            |          | 290      |
| Проснотр 🛱                                | Перетацит               | е сюда загол | овок, чтобы сгру | ппировать по столбцу      |                       |                                                     |                               |                                 |                                       |                              |                               |            |          | ^        |
| Реестр контрактов<br>Полный список        |                         | Закупка      | Cnes             | зификация                 |                       | 1                                                   | Испо                          | лнение контракта                | 1                                     | I                            | 1                             | Неуст      | ойка     | T        |
| • 1-е полугодие                           | гракта                  | 'n           | Позиций 🔄        | Сунма 🔄                   | Исполнен<br>(оплачен) | Оплачено на сумму                                   | Поставлено на сумму           | Долг по оплате                  | Долг по поставке                      | Дата<br>расторжения          | Расторгнут                    | Начислено  | Оплачено | -        |
| 2 INBADIAN                                | 13 599,70               |              | 1                | 13 599,70                 | ~                     | 13 599,70                                           | 13 599,70                     |                                 |                                       |                              |                               |            |          |          |
| 2 KBapran                                 | 2 460,00                |              | 1                | 2 460,00                  | ~                     | 2 460,00                                            | 2 460,00                      |                                 |                                       |                              |                               |            |          |          |
| 2-е полугодие                             | 300 000,00              |              | 1                | 5 300 000,00              |                       | 832 849,56                                          | 832 849,56                    | 4 467 150,44                    | 4 467 150,44                          |                              |                               |            |          |          |
| > ! Зквартал                              | 200 000,00              |              | 1                | 200 000,00                |                       | 79 139,31                                           | 79 139,31                     | 120 860,69                      | 120 860,69                            |                              |                               |            |          |          |
| > • • • • • • • • • • • • • • • • • • •   | 350,00                  |              | 1                | 350,00                    | ~                     | 350,00                                              | 350,00                        |                                 |                                       |                              |                               |            |          |          |
| Корзина                                   | 1 250,00                |              | 1                | 1 250,00                  | ~                     | 1 250,00                                            | 1 250,00                      |                                 |                                       |                              |                               |            |          |          |
|                                           | 350,00                  |              | 1                | 350,00                    | ~                     | 350,00                                              | 350,00                        |                                 |                                       |                              |                               |            |          | _        |
|                                           | 750,00                  |              | 1                | 750,00                    | ~                     | 750,00                                              | 750,00                        |                                 |                                       |                              |                               |            |          |          |
|                                           | 923 800,24              |              | 4                | 2 923 800,24              | 4                     | 2 923 800,24                                        | 2 923 800,24                  |                                 |                                       |                              |                               |            |          | -        |
|                                           | 76 300.00               |              | 1                | 76 300.00                 | ~                     | 76 300.00                                           | 76 300.00                     |                                 |                                       |                              |                               |            |          |          |
|                                           | 52 054,00               |              | 1                | 52 054,00                 | ~                     | 52 054,00                                           | 52 054,00                     |                                 |                                       |                              |                               |            |          | _        |
|                                           | 859 889,00              |              | 22               | 3 859 889,00              |                       | 1 055 708,44                                        | 3 859 889,00                  | 2 804 180,56                    |                                       |                              |                               | 192 994,45 |          |          |
|                                           | 310 500,74              |              | 56               | 10 310 500,74             | ~                     | 10 310 500,74                                       | 10 310 500,74                 |                                 |                                       |                              |                               |            |          | _        |
|                                           | 858 783,24              |              | 20               | 858 783,24                | ~                     | 858 783,24                                          | 858 783,24                    |                                 |                                       |                              |                               |            |          |          |
|                                           | 29,200,00               |              | 1                | 29 200 00                 | 1                     | 29 200 00                                           | 29 200 00                     |                                 |                                       |                              |                               |            |          |          |
|                                           | 15 960.00               |              | 1                | 15 960.00                 | ~                     | 15 960.00                                           | 15 960.00                     |                                 |                                       |                              |                               |            |          |          |
|                                           | 516 462,00              |              | 91               | 7 6 16 462,00             | ~                     | 7 616 462,00                                        | 7 6 16 462,00                 |                                 |                                       |                              |                               |            |          |          |
|                                           | 268 000,00              |              | 1                | 268 000,00                |                       |                                                     |                               | 268 000,00                      | 268 000,00                            |                              |                               |            |          |          |
|                                           | 66 480,00               |              | 1                | 66 480,00                 | <ul> <li></li> </ul>  | 66 480,00                                           | 66 480,00                     |                                 |                                       |                              |                               |            |          |          |
|                                           | 13 515,70<br>443 090,11 |              | 1 89             | 13 515,70<br>3 443 090,11 | ~                     | 13 515,70<br>3 323 046,36                           | 13 515,70<br>3 323 046,36     | 120 043,75                      | 120 043,75                            | 23.03.2020                   | ~                             | 5 000,00   | 5 000,   | 00       |
|                                           | 308 845,00              |              | 27               | 4 808 845,00              |                       | 724 940,00                                          | 724 940,00                    | 4 083 905,00                    | 4 083 905,00                          |                              |                               |            |          | +        |
|                                           | 500 000,00              |              | 1                | 1 500 000,00              |                       |                                                     |                               | 1 500 000,00                    | 1 500 000,00                          |                              |                               |            |          |          |
|                                           | 10 200,00               |              | 1                | 10 200,00                 | ~                     | 10 200,00                                           | 10 200,00                     |                                 |                                       |                              |                               |            |          |          |
|                                           | 1 198,00                |              | 1                | 1 198,00                  | ~                     | 1 198,00                                            | 1 198,00                      |                                 |                                       |                              |                               |            |          |          |
|                                           | 1 000,00                |              | 1                | 1 000,00                  | ~                     | 1 000,00                                            | 1 000,00                      |                                 |                                       |                              |                               |            |          | +        |
|                                           | 155 834,55              |              | 1                | 155 834,55                | ~                     | 155 834,55                                          | 92 864,66                     |                                 | 62 969,89                             |                              |                               |            |          |          |
|                                           | 44 686,22               |              | 3372             | 716 629 103,89            |                       | 312 122 549,06                                      | 344 739 769,41                | 406 300 010,23                  | 373 682 789,88                        |                              |                               | 762 440,65 | 25 000,  | <u> </u> |
|                                           | <                       |              |                  |                           |                       |                                                     |                               |                                 |                                       |                              |                               |            |          | >        |
| Дополнительно                             |                         |              |                  |                           |                       |                                                     |                               |                                 |                                       |                              |                               |            |          |          |
| Пользователь: Ади                         | инистратор              | (Admin)      |                  | База данных:              | reestr                | db_expmed Cepse                                     | p: localhost                  | Порт:                           | 5432                                  |                              |                               |            |          |          |

Дополнительно на вкладке «Закупки» формы «Оплаты» и «Поставки» отображают данные документов исполнения

| [a          |                |                |           |         |            |            | Реестр         | о поставок по кон | практам - | Реестр закуг | пок (Версия 3.2 сборка 3 |
|-------------|----------------|----------------|-----------|---------|------------|------------|----------------|-------------------|-----------|--------------|--------------------------|
| Закупки     | Справочники    | Помощники      | Расчёты   | Лимить  | а Анализ   | Отчёты     | Настройки П    | омощь Действ      | зия       |              |                          |
| Организации | План-график    | Извешения      | Архив     | План    | Извешения  | Контракты  | Негостоявшиеся | Спецификации      | Оплаты    | Поставки     |                          |
| opranioaden | 2020           | изосщения      | •         | закупок | robellenin | и договоры | закупки        | контрактов        | OnMarbi   | nocrabion    |                          |
| Реестр      | 3a             | кон 44-ФЗ      |           | Закон   | 223-ФЗ     |            | 1              | Реестры           |           |              |                          |
| Реестр кон  | трактов 💽 Реес | тр поставок по | контракта | m ×     |            |            |                |                   |           |              |                          |

При загрузке с ЕИС новых контрактов по 44-ФЗ документы исполнения грузятся автоматически. Для ранее загруженных контрактов можно принудительно загрузить только исполнение, выделив список контрактов левой клавишей мыши или нажав Ctrl + A (выделить всё), и далее выбрать пункт «Загрузить только исполнение» у кнопки «Загрузить с ЕИС»

|                    |                        |                         |                     |                         |                                |                                                                                                    | еестр контр               | актов - Реест          | р закупок (Версия                             | я 3.2 сборка 3)                    |                         |             |
|--------------------|------------------------|-------------------------|---------------------|-------------------------|--------------------------------|----------------------------------------------------------------------------------------------------|---------------------------|------------------------|-----------------------------------------------|------------------------------------|-------------------------|-------------|
| 1 Помощники        | Расчёты                | Лимиты Анализ           | Отчёты Наст         | ройки Пом               | ощь Действи                    | я                                                                                                    |                           |                        |                                               |                                    |                         |             |
| й Свойства УЈ      | алить Обнов<br>Контран | ить Поиск Фильтр<br>кт  | Печать Отпра        | авить Загруз<br>ИС сЕИС | зить Экспорт<br>агрузить с ЕИС | Импорт                                                                                                    | Перейти к<br>озиции плана | Перейти к<br>извещения | Анализ по<br>лимитам за год<br>Серви          | Расчёт Календа<br>пени событи<br>с | рь Настрон<br>й отображ | ўки<br>ения |
|                    |                        |                         |                     | <b>5</b> 3              | агрузить с ЕИС то              | лько протоколь                                                                                                    |                           |                        |                                               |                                    |                         |             |
| ов\Полный с        | писок                  |                         |                     | [ 🚰 3                   | агрузить с ЕИС то              | лько исполнени                                                                                                    | e                         |                        |                                               |                                    |                         |             |
|                    |                        | -                       | -                   |                         |                                |                                                                                                    | Загрузк                   | а документо            | в исполнения по                               | 44-ФЗ для выделенн                 | ых контракто            | (B          |
| Перетащите сюд     | а заголовок, что       | обы сгруппировать по ст | олбцу               |                         |                                |                                                                                                    | _                         |                        |                                               |                                    |                         | -           |
| Дата<br>заключения | На основании           | Преди                   | мет контракта       | v                       | № контракта                    | № реестрово                                                                                                    | й записи 🔄                | Способ                 | Заключён по<br>п.25 (44-ФЗ) /<br>не состоялся | Цена контракта 🖉                   | Закупка<br>ЛП           |             |
|                    |                        |                         |                     |                         |                                |                                                                                                    |                           |                        | (223-45)                                      |                                    |                         | Позиции     |
| 25.03.2020         | 44-Ф3                  | Поставка химических р   | реактивов для нужд  | ФГБУ «НЦЭ               | 100/2020                       | 1770730665220                                                                                                    | 000042                    | BA                     | ~                                             | 692 126,21                         |                         | 1           |
| 24.03.2020         | 44-Φ3                  | Аренда нежилых помец    | цений площадью 55   | 9,2 кв.м, рас           | . Д 1/20/АР-05                 | 1770730665220                                                                                                    | 0000043 E                 | ЕИ(пуб)                |                                               | 6 455 627,52                       |                         | 1           |
| 24.03.2020         | 44-Ф3                  | Поставка химических р   | реактивов и расходн | ых материа              | 084/2020                       | 1770730665220                                                                                                    | 0000041                   | JA .                   |                                               | 7 445 990,56                       |                         | 58          |
| 18.03.2020         | 44-Φ3                  | Поставка лекарственны   | ых препаратов для   | медицинског             | 101                            | 2212900951820                                                                                                    | 0000053 2                 | 2K504                  |                                               | 451 100,30                         | ~                       | 19          |
| 18.03.2020         | 44-03                  | Оказание услуг по комп  | плексному страхова  | нию транспо             | 083/2020                       | 1770730665220                                                                                                    | 0000039 3                 | JA                     |                                               | 202 125,70                         |                         | 11          |
| 18.03.2020         | 44-03                  | Поставка химических р   | реактивов и расходн | ых материа              | 091/2020                       | 1770730665220                                                                                                    | 0000040 :                 | JA .                   |                                               | / 938 268,24                       |                         | 126         |
| 16.03.2020         | 44-03                  | Поставка лабораторно    | и посуды и принадл  | ежностей.               | 069/2020                       | 1770730665220                                                                                                    | 0000034 3                 | JA<br>DA               |                                               | 385 848,60                         |                         | 28          |
| 16.03.2020         | 44.03                  | Поставка ласораторно    | и посуды и принадл  | ежностей                | 090/2020                       | 1770730665220                                                                                                    | 000037 3                  |                        | ~                                             | 1 649 003 53                       |                         |             |
| 16.03.2020         | 44.02                  | Поставка расходных м    | атериалов для лаоо  | раторного о             | 077/2020                       | 1770720665220                                                                                                    | 000038 3                  |                        |                                               | 7 154 530,33                       |                         | 20          |
| 16.03.2020         | 44-03                  | Поставка химических р   | реактивов и расходн | ых материа              | 077/2020                       | 1770730665220                                                                                                    | 000035                    | 34                     |                                               | 6 939 670 55                       |                         | 43          |
| 16.03.2020         | 44-03                  | Поставка химических р   | реактивов и расходн | ых натериа              | 079/2020                       | 1770730665220                                                                                                    | 000035                    | 34                     |                                               | 6 839 662 06                       |                         |             |
| 12.03.2020         | 44-03                  | Выполнение работ по к   | сапитальному ремон  | ту оборудов             | 066/2020                       | 1770730665220                                                                                                    | 000032 3                  | 30                     | 1                                             | 1 343 305 18                       |                         | 1           |
| 11.03.2020         | 44-03                  | Поставка химических п   | еактивов и расхолн  | ых материа              | 067/2020                       | 1770730665220                                                                                                    | 000031 3                  | 34                     | •                                             | 6 029 324 15                       |                         | 110         |
| 10.03.2020         | 44-03                  | Поставка дабораторны    | ах расходных матер  | алов и прин             | 070/2020                       | 1770730665220                                                                                                    | 000026                    | ЭА                     |                                               | 785 315,76                         |                         | 20          |
| 10.03.2020         | 44-Φ3                  | Поставка лабораторны    | ах расходных матер  | алов и прин             | 071/2020                       | 1770730665220                                                                                                    | 000027                    | ЭА                     |                                               | 1 692 704,94                       |                         | 17          |
| 10.03.2020         | 44- <b>Φ</b> 3         | Поставка лабораторны    | х расходных матер   | алов и прин             | 072/2020                       | 1770730665220                                                                                                    | 000029                    | ЭА                     |                                               | 1 974 005,06                       |                         | 40          |
| 10.03.2020         | 44- <b>Φ</b> 3         | Поставка лабораторно    | й посуды и принадл  | ежностей.               | 076/2020                       | 1770730665220                                                                                                    | 0000030 3                 | ЭА                     |                                               | 1 617 799,95                       |                         | 26          |
| 03.03.2020         | 44- <b>Φ</b> 3         | Поставка специализиро   | ованного оборудова  | ния для осн             | 051/2020                       | 1770730665220                                                                                                    | 000025 3                  | ЭA                     |                                               | 28 001 017,58                      |                         | 84          |
| 03.03.2020         | 44- <b>Φ</b> 3         | Поставка бутылок стен   | клянных             |                         | 13                             |                                                                                                    | 0                         | Счет                   |                                               | 10 965,00                          |                         | 1           |
| 03.03.2020         | 44- <b>Φ</b> 3         | Чтение лекции           |                     |                         | УЦ-04/20                       |                                                                                                    | E                         | 5РОНЬ(п.4              |                                               | 34 317,00                          |                         |             |
| 03.03.2020         | 44- <b>Φ</b> 3         | Поставка специализиро   | ованного оборудова  | ния для осн             | 051/2020                       | l in the second second s | 3                         | ЭA                     |                                               | 28 001 017,58                      |                         | 84          |
| 02.03.2020         | 44-ФЗ                  | Поставка лабораторны    | их расходных матери | иалов и прин            | 088/2020                       |                                                                                                    | 3                         | ЭA                     |                                               |                                    |                         |             |
| 02.03.2020         | 44-ФЗ                  | Поставка химических р   | еактивов и расходн  | ых материа              | 094/2020                       |                                                                                                    | 3                         | ЭА                     |                                               |                                    |                         |             |
| 02.03.2020         | 44- <b>Φ</b> 3         | Проведение комплекса    | специальных защи    | гных меропр             | 6/н                            |                                                                                                    | E                         | 5POHb(n.4              |                                               | 30 184.20                          |                         | 1           |
| 02.03.2020         | 44- <b>Φ</b> 3         | Оказание услуг по дези  | инфекций помещени   | й вивария               | б/н                            |                                                                                                    | E                         | 5РОНЬ(п.4              |                                               | 90 024,00                          |                         | 1           |
|                    |                        |                         |                     |                         |                                |                                                                                                    |                           | -                      |                                               |                                    |                         |             |

Содержимое формы «Поставки»

| Open With Provide Read Provide Read Provide Rea                                                                                                    |                 |              |                                                  |                                                                                                    |                | ия 5.2 соорка 5) | skynok (bepe | s konipakiam - reccip sa                  |                                  |                               |                                 |                                          |                              |                                     |
|----------------------------------------------------------------------------------------------------|-----------------|--------------|--------------------------------------------------|----------------------------------------------------------------------------------------------------|----------------|------------------|--------------|-------------------------------------------|----------------------------------|-------------------------------|---------------------------------|------------------------------------------|------------------------------|-------------------------------------|
|                                                                                                    |                 |              |                                                  |                                                                                                    |                |                  |              | ействия                                   | Понощь Де                        | и Настройки                   | миты Анализ Отчёты              | Расчёты Ли                               | Помощники                    | лки Справочники                     |
|                                                                                                    |                 |              |                                                  |                                                                                                    |                |                  |              | оснотр сведений<br>о поставщике<br>Сервис | узить в При<br>n Excel<br>грация | с Фильтр Выгр<br>файл<br>Инте | ства<br>поставки<br>накт        | озиции Свойс<br>ации позиции п<br>Контра | за Свойства п<br>та специфии | 12<br>До<br>2020 - Контра<br>Іериод |
| Barbance Increase           Increase           Increas                                                                                                    |                 |              |                                                  |                                                                                                    |                |                  |              |                                           |                                  |                               |                                 | контрактам 🗙                             | естр поставок по             | стр контрактов  Ре                  |
| mp         mp         Approx         Approx         Approx         Description           in environment         Am *         NP         Tin doxymetri Microamevall         Operational Streamevall         Operational Streamevall         Operationevall         Operational Streamevall                                                                                                    |                 |              |                                                  | 1                                                                                                    |                |                  |              |                                           |                                  |                               | СПИСОК                          | оиод\Полный                              | вках за пер                  | зедения об пост                     |
| April         April         No         Ten doxymetra         April         Cynels attractmetream         None         Lens Ja e.a.         Cynels         Cynels         Control         None         Lens Ja e.a.         Cynels         Control         Control         Contro         Contro         Contro                                                                                                    |                 |              |                                                  |                                                                                                    |                | Поставка         |              |                                           |                                  | сполнения                     | Документ испо                   |                                          |                              | ютр 4                               |
| Provincial         Provincial         Provinc                                                                                                    | оклд/ктру       | окпд/ктру    | оклд,к                                           | Наименование                                                                                                    | CVHHA -        | Цена за ед. 🖂    | Кол-по       | Сумма исполненных                         | Дата                             | та                            | Тип документа                   | N9 ·                                     | Дата 👻                       | Полный список                       |
| <ul></ul>                                                                                                    | 22 52 52 222    |              |                                                  | Kanada Parky trackel operations and an                                                                                                    | 71.075.10      | 71075.4          |              | 470 750 75                                | 00.00.0000                       | ×                             | v                               | D.444 8 10000005                         | N 20.05 2020                 | 1-е полугодие                       |
| Image: Second and Second and Sec                                                                                                    | 20.59.59.900    | 20.59.59.900 | <pre>NKM, 100A, 25 20.59.59.900</pre>            | колонка в ЭЖХ Inertsii ODS-3, 5 мкм, 100A, 25                                                                                                    | /18/6,10       | /18/6,1          | 1            | 4/3 /50,75                                | 02.06.2020                       | и документ                    | универсальный передаточный д    | DVIKHU000025                             | 29.05.2020                   | > 🔝 1квартал                        |
| 2         2         Construct         2         2         Construct         2         Construct         2         Construct         2         Construct         2         Construct         2         Construct         Construct                                                                                                    | 20.39.59.900    | 20.59.59.900 | я /нитрат алю 20.59.59.900                       | руферный раствор хлорид цезия /нитрат алю                                                                                                    | 1// 015,96     | 16092,35         | 11           | 4/3 /50,75                                | 02.06.2020                       | и документ                    | универсальный передаточный д    | DVIKHLUUUUU25                            | 29.05.2020                   | > 📳 2 квартал                       |
| 13 3/00/10         23.05/200         Processoral interactional interactional interactintereactional interactional interactional interactional i                                                                                                    | . 20.59.59.900  | 20.59.59.900 | RM, 100A, 150 20.59.59.900                       | KOROHKA BUKK ADANDS HILLC, S MKM, 100A, 150                                                                                                    | 109 821,85     | 109821,85        | 1            | 4/3/50,/5                                 | 02.06.2020                       | и докунент                    | универсальный передаточный д    | ВИКНЦ000025                              | 29.05.2020                   | 2-е полугодие                       |
| Processor         Processor         Processor <t< td=""><td>20.33.33.900</td><td>20.39.39.900</td><td>20.39.39.900</td><td>Control of Control Control Con</td><td>110 204 90</td><td>22060.06</td><td></td><td>472 750 75</td><td>02.06.2020</td><td>Å annang</td><td>Товарная накладная</td><td>PLACE LODGODE</td><td>29.05.2020</td><td>A Sysantan</td></t<> | 20.33.33.900    | 20.39.39.900 | 20.39.39.900                                     | Control of Control Control Con | 110 204 90     | 22060.06         |              | 472 750 75                                | 02.06.2020                       | Å annang                      | Товарная накладная              | PLACE LODGODE                            | 29.05.2020                   | A Sysantan                          |
| 1         1         1         1         1         1         1         1         1         1         1         1         1         1         1         1         1         1         1         1         1         1         1         1         1         1         1         1         1         1         1         1         1         1         1         1         1         1         1         1         1         1         1         1         1         1         1         1         1         1         1         1         1         1         1         1         1         1         1         1         1         1         1         1         1         1         1         1         1         1         1         1         1         1         1         1         1         1         1         1         1         1         1         1         1         1         1         1         1         1         1         1         1         1         1         1         1         1         1         1         1         1         1         1         1         1         1                                                                                                            | 20.55.55.500    | 20.59.59.900 | 00 c/vp M027 20.59.59.900                        | Свечвя сусстратная плазна запороженная, с                                                                                                    | 4 722 04       | 4722.04          |              | 472 750 75                                | 02.06.2020                       | и докунент                    | Универсальный передаточный д    | B/KHL000025                              | 29.05.2020                   | in o koop ton                       |
| 28.5.202         4,00000023         Yveepcaturemeil regulationed acovert         20.5.202         19.976,27         29.70,27         29.70,27         29.70,27         29.70,27         29.70,27         29.70,27         29.70,27         29.70,27         29.70,27         29.70,27         29.70,27         29.70,27         29.70,27         29.70,27         29.70,27         29.70,27         29.70,27         29.70,27         29.70,27         29.70,27         29.70,27         29.70,27         29.70,27         29.70,27         29.70,27         29.70,27         29.70,27         29.70,27         29.70,27         29.70,27         29.70,27         29.70,27         29.70,27         29.70,27         29.70,27         29.70,27         29.70,27         29.70,27         29.70,27         29.70,27         29.70,27         29.70,27         29.70,27         29.70,27         29.70,27         29.70,27         29.70,27         29.70,27         29.70,27         29.70,27         29.70,27         29.70,27         29.70,27         29.70,27         29.70,27         29.70,27         29.70,27         29.70,27         29.70,27         29.70,27         29.70,27         29.70,27         29.70,27         29.70,27         29.70,27         29.70,27         29.70,27         29.70,27         29.70,27         29.70,27         29.70,27         29.70,27                                                                                                    | 20.55.55.500    | 20.59.59.900 | SDE 50 mm x 6 20 59 59 900                       | Kappungan ang Triba Maxi-Clasp SPE 50 urz x 6                                                                                                    | 102 600 64     | 51940.92         | 2            | 99 529 12                                 | 02.06.2020                       | идокулент                     | Топарияс изкласная              | VT-120                                   | 29.05.2020                   | > 📲 4квартал                        |
| 28.55.202         YT-129         Toppsase mexatures         20.56.200         YT-128         Toppsase mexatures         20.56.300         110 716,20         111 716,20         111 716,20         Intractement constraints         20.56.500         Perceptatures         20.56.500         Perceptatures         Perceptatures         20.56.500         Perceptatures         Perceptatures                                                                                                    | 20.59.59.900    | 20.59.59.900 | sh nI = 5 5 2 20 59 59 900                       | the property of the property of the property o | 20 762 78      | 29762 78         |              | 1 301 691 89                              | 02.06.2020                       | นั้ การวาทคนา                 | Универсальный перелаточный и    | HU00000023-3                             | 28.05.2020                   |                                     |
| 28.65.202         41,000000213         Уневерсланиий переваличений разумент         29.65.202         44,000         64,05,80         64,45,80         64,45,80         64,45,80         64,45,80         64,45,80         64,45,80         64,45,80         64,45,80         64,45,80         64,45,80         64,45,80         64,45,80         64,45,80         64,45,80         64,45,80         64,45,80         64,45,80         64,45,80         64,45,80         64,45,80         64,45,80         64,45,80         64,45,80         64,45,80         64,45,80         64,45,80         64,45,80         64,45,80         64,45,80         64,45,80         64,45,80         64,45,80         64,45,80         64,45,80         64,45,80         64,45,80         64,45,80         64,45,80         64,45,80         64,45,80         64,45,80         64,45,80         64,45,80         64,45,80         64,45,80         64,45,80         64,45,80         64,45,80         64,45,80         64,45,80         64,45,80         64,45,80         64,45,80         64,45,80         64,45,80         64,45,80         64,45,80         64,45,80         64,45,80         64,45,80         64,45,80         64,45,80         64,45,80         64,45,80         64,45,80         64,45,80         64,45,80         64,45,80         64,45,80         64,45,80         64,45,80                                                                                                    | 20.59.59.900    | 20.59.59.900 | anagana wara 20.59.59.900                        | Питательцая горяз на основе перевара мога                                                                                                    | 161 716 22     | 80858 11         | 2            | 154.853.72                                | 02.06.2020                       | n gowynein                    | Торарная наславная              | VT-179                                   | 28.05.2020                   |                                     |
| 28.65.200         H941_0000157         Уневерсильный передатичений документ         20.65.200         H941_00000273         Уневерсильный передатичений документ         20.65.200         H941_00000273         Уневерсильный передатичений документ         20.65.200         H941_00000273         Уневерсильный передатичений документ         20.65.200         H941_00000273         Уневерсильный передатичений документ         20.65.200         H941_00000273         Уневерсильный передатичений документ         20.65.200         H941_00000273         Уневерсильный передатичений документ         20.65.200         H941_00000273         Yheepecraturesking документ         20.65.200         H941_00000273         Yheepecraturesking документ         20.65.200         H941_00000273         Yheepecraturesking документ         20.65.200         H941_000000273         Yheepecraturesking документ         20.65.200         H941_000000273         Yheepecraturesking документ         20.65.200         H940_00000273         Yheepecraturesking документ         20.65.200         H940_000000273         Yheepecraturesking документ         20.66.200         1301641,84         1         7011,67         70.57,69         90.900           26.55.200         H940_000000273         Yheepecraturesking документ         20.66.200         1301641,84         1         7011,67         70.57,69         70.57,69         70.57,69         70.57,69         70.59,99         20.55,200                                                                                                    | 20.55.55.500    | 20.59.59.900 | epesapa mica, 20.59.59.900                       | Development of the second second seco | 6 426 09       | 6436.09          | 2            | 564.011.60                                | 02.06.2020                       | ň novomovet                   | Товарная накладная              | H 1000000021-2                           | 28.05.2020                   |                                     |
| 28.55.202         41,00000223         Veseporthamil regularities all appretime         20.59.200         1.9.980,12         1.9.980,12         1.9.980,12         1.9.980,12         1.9.980,12         1.9.980,12         1.9.980,12         1.9.980,12         1.9.980,12         1.9.980,12         1.9.980,12         1.9.980,12         1.9.980,12         1.9.980,12         1.9.980,12         1.9.980,12         1.9.980,12         1.9.980,12         1.9.980,12         1.9.980,12         1.9.980,12         1.9.980,12         1.9.980,12         1.9.980,12         1.9.980,12         1.9.980,12         1.9.980,12         1.9.980,12         1.9.980,12         1.9.980,12         1.9.980,12         1.9.980,12         1.9.980,12         1.9.980,12         1.9.980,12         1.9.980,12         1.9.980,12         1.9.980,12         1.9.980,12         1.9.980,12         1.9.980,12         1.9.980,12         1.9.980,12         1.9.980,12         1.9.980,12         1.9.980,12         1.9.980,12         1.9.980,12         1.9.980,12         1.9.980,12         1.9.980,12         1.9.980,12         1.9.980,12         1.9.980,12         1.9.980,12         1.9.980,12         1.9.980,12         1.9.980,12         1.9.980,12         1.9.980,12         1.9.980,12         1.9.980,12         1.9.980,12         1.9.980,12         1.9.980,12         1.9.980,12         1.9.980,12         1.9.98                                                                                                    | 20.55.55.50     | 20.59.59.900 | 17 20.59.59.900                                  | Austowatowa 2.5 s/vp. A/0627/17                                                                                                    | 1 521 624 00   | 2904.06          | 400          | 1 521 624 00                              | 29.05.2020                       | и докунент                    | Унитерсальный передаточный и    | RMCH1000016-7                            | 28.05.2020                   |                                     |
| 20.00.00         Processes         Processes <th< td=""><td>20.39.39.900</td><td>20.59.59.900</td><td>20.59.59.900<br/>Exercise 125 A 20.50.50.000</td><td>Ageronic PDWV XTerra MC C19, 2 Energy 12E A</td><td>1 321 624,00</td><td>07800.22</td><td>400</td><td>1 321 624,00</td><td>29.05.2020</td><td>и докунент</td><td>Универсальный передаточный д</td><td>BVIKHL000010-7</td><td>28.05.2020</td><td></td></th<>                                                                                                    | 20.39.39.900    | 20.59.59.900 | 20.59.59.900<br>Exercise 125 A 20.50.50.000      | Ageronic PDWV XTerra MC C19, 2 Energy 12E A                                                                                                    | 1 321 624,00   | 07800.22         | 400          | 1 321 624,00                              | 29.05.2020                       | и докунент                    | Универсальный передаточный д    | BVIKHL000010-7                           | 28.05.2020                   |                                     |
| 28.15.202         41,00000232         Уневральный передатичный документ         0.2.6.202         195.73.4         1         197.40.8         19.74.2.8         19.74.2.8         19.74.2.8         19.74.2.8         19.74.2.8         19.74.2.8         19.74.2.8         19.74.2.8         19.74.2.8         19.74.2.8         19.74.2.8         19.74.2.8         19.74.2.8         19.74.2.8         19.74.2.8         19.74.2.8         19.74.2.8         19.74.2.8         19.74.2.8         19.74.2.8         19.74.2.8         19.74.2.8         19.74.2.8         19.74.2.8         19.74.2.8         19.74.2.8         19.74.2.8         19.74.2.8         19.74.2.8         19.74.2.8         19.74.2.8         19.74.2.8         19.74.2.8         19.74.2.8         19.74.2.8         19.74.2.8         19.74.2.8         19.74.2.8         19.74.2.8         19.74.2.8         19.74.2.8         19.74.2.8         19.74.2.8         19.74.2.8         19.74.2.8         19.74.2.8         19.74.2.8         19.74.2.8         19.74.2.8         19.74.2.8         19.74.2.8         19.74.2.8         19.74.2.8         19.74.2.8         19.74.2.8         19.74.2.8         19.74.2.8         19.74.2.8         19.74.2.8         19.74.2.8         19.74.2.8         19.74.2.8         19.74.2.8         19.74.2.8         19.74.2.8         19.74.2.8         19.74.2.8         19.74.2.8                                                                                                    | 20.59.59.900    | 20.59.59.900 | CTANAGOT 10 20.59.59.900                         | Быний сывороточный арьбумин стандарт 10                                                                                                    | 30 003 18      | 10001.05         | 3            | 915 873 54                                | 02.06.2020                       | й докулент                    | Универсальный передаточный и    | BUKHU000015-5                            | 28.05.2020                   |                                     |
| 28.55.202         49941(000164         Yweepcatureenii regeatroewii acopremi         20.56.202         597.54         1         210.78         210.78         210.78         210.78         210.78         210.78         210.78         210.78         210.78         210.78         210.78         210.78         210.78         210.78         210.78         210.78         210.78         210.78         210.78         210.78         210.78         210.78         210.78         210.78         210.78         210.78         210.78         210.78         210.78         210.78         210.78         210.78         210.78         210.78         210.78         210.78         210.78         210.78         210.78         210.78         210.78         210.78         210.78         210.78         210.78         210.78         210.78         210.78         210.78         210.78         210.78         210.78         210.78         210.78         210.78         210.78         210.78         210.78         210.78         210.78         210.78         210.78         210.78         210.78         210.78         210.78         210.78         210.78         210.78         210.78         210.78         210.78         210.78         210.78         210.78         210.78         210.78                                                                                                    | 20 59 59 900    | 20.59.59.900 | r/m 216046+ 20.59.59.900                         | Гипразии сульфатиая соль 500 г/ул 216046-                                                                                                    | 16 742 88      | 16742.88         | 1            | 182 133 62                                | 02.06.2020                       | й покумент                    | Универсальный передаточный и    | HI00000023-2                             | 28.05.2020                   |                                     |
| 28.05.201         410000021-1         Yeseportune-line repeatrow-line power         20.05.202         9497.00         Creategrass reserves. Comporter categories.         20.95.99.90           26.05.202         940000002-3         Yeseportune-line repeatrow-line power         20.05.202         9497.37.7         7551.57         Hiddpometrics categories.         20.95.99.90           26.05.202         940000002-3         Yeseportune-line repeatrow-line power         20.05.202         94000002-3         Yeseportune-line repeatrow-line power         20.05.202         94000002-3         Yeseportune-line repeatrow-line power         20.05.202         94000002-3         Yeseportune-line repeatrow-line power         20.05.202         94000002-3         Yeseportune-line repeatrow-line power         20.05.202         94000002-3         Yeseportune-line repeatrow-line power         20.05.202         94000002-3         Yeseportune-line repeatrow-line power         20.05.202         101691.88         1         65357.2         65407.00         Hidp powersport Plane PC-septowers         20.95.99.990           20.05.202         140000002-3         Yeseportune-line repeatrow-line power         20.05.202         1301691.88         1         2749.99.74         Hidp powersport Plane PC-septowers         20.95.99.990         20.05.202         1301691.88         1         2749.99.74         Hidp powers         20.95.99.990         20.05.202                                                                                                    | 20 59 59 900    | 20.59.59.900 | 100 Mp/y 20 59 59 900                            | Раствор пеня излачнострептоми инна 100 мп/и                                                                                                    | 2 101 78       | 2101 78          | 1            | 915 873 54                                | 02.06.2020                       | й документ                    | Универсальный передаточный (    | BUKHU000016-6                            | 28.05.2020                   |                                     |
| 28.05.202         90441000164         Neeppathenel regestrationed appretern         22.05.202         917157         955 157,5         155 parameters and organomes         22.05.900           28.05.202         904410000124         Neeppathenel regestrationed appretern         22.05.202         9171167         701167         701167         701167         701167         701167         701167         701167         701167         701167         701167         701167         701167         701167         701167         701167         701167         701167         701167         701167         701167         701167         701167         701167         701167         701167         701167         701167         701167         701167         701167         701167         701167         701167         701167         701167         701167         701167         701167         701167         701167         701167         701167         701167         701167         701167         701167         701167         701167         701167         701167         701167         701167         701167         701167         701167         701167         701167         701167         701167         701167         701167         701167         701167         701167         701167         701167                                                                                                    | 20.59.59.900    | 20.59.59.900 | CORECT/2010/10/19/11/20109/00/                   | Стандартная раналь сывороток содержаних                                                                                                    | 34 697 08      | 17345.04         |              | 564.011.60                                | 02.06.2020                       | и докунент                    | Универсальный передаточный и    | HU00000021-3                             | 28.05.2020                   |                                     |
| 12.05.202         41,00000223         Veseportuneil registrational apprent         20.05.202         119.19.8         1         70.41,67         70.41,67         20.41,52         20.95.900           20.05.202         40,00000223         Veseportuneil registrational apprent         20.95.900         95.873,54         4         77.913,67         20.61,10         Observational apprent         20.95.900           20.05.202         40,00000223         Veseportuneil registrational apprent         20.05.202         1450,515         15.515         15.515         15.513         15.516         15.513         15.516         15.517         15.517         15.517         15.517         15.517         15.517         15.517         15.517         15.517         15.517         15.517         15.517         15.517         15.517         15.517         15.517         15.517         15.517         15.517         15.517         15.517         15.517         15.517         15.517         15.517         15.517         15.517         15.517         15.517         15.517         15.517         15.517         15.517         15.517         15.517         15.517         15.517         15.517         15.517         15.517         15.517         15.517         15.517         15.517         15.552.57         15.559                                                                                                    | 20.50.50.000    | 20.55.55.50  | 20.50.50.50.000                                  | Набар разскитая але аррекарские запартана                                                                                                    | 955 167 54     | 427592 77        |              | 015 972 54                                | 02.06.2020                       | A BORGHOLT                    | Универсальный передаточный д    | PLACH 1000016-6                          | 28.05.2020                   |                                     |
| 28.05.000         RVM1000164         Investpolarity ingrazione da polymetri         20.05.000         19.57,54         10.510,20         29.07,00         660,20,20,100000022         20.05.000         20.95.900           28.05.000         VL00000022         Investpolarity indicatione da polymetri         20.05.000         121.05,10         4         0507,2         650,700         650,700         550,700         550,700         550,700         550,700         550,700         550,700         550,700         550,700         550,700         550,700         550,700         550,700         550,700         550,700         550,700         550,700         550,700         550,700         550,700         550,700         550,700         550,700         550,700         550,700         550,700         550,700         550,700         550,700         550,700         550,700         550,700         550,700         550,700         550,900         280,500         100,700         100,700         550,900         280,500         140,700         29,95,900         280,500         140,700         20,95,900         280,500         140,700         100,700         29,95,900         280,500         120,95,95,900         280,500         120,95,95,900         280,500         140,700,700         120,700         120,95,900         280,500                                                                                                    | 20.59.59.900    | 20.59.59.900 | 20.59.59.900<br>20.59.59.900                     | Prevences of Columbia and Automatic Column                                                                                                    | 70 421 67      | 70421 67         | 2            | 1 201 601 99                              | 02.06.2020                       | й докунент                    | Универсальный передаточный и    | HI 100000022-2                           | 28.05.2020                   |                                     |
| 28.05.002         41,00000022         Vesepolative end anymetric         0.26,020         19.19,18         4.5007         45.90,72         45.90,72         45.90,72         45.90,72         45.90,72         45.90,72         45.90,72         45.90,72         45.90,72         45.90,72         45.90,72         45.90,72         45.90,72         45.90,72         45.90,72         45.90,72         45.90,72         45.90,72         45.90,72         45.90,72         45.90,72         45.90,72         45.90,72         45.90,72         45.90,72         45.90,72         45.90,72         45.90,72         45.90,72         45.90,72         45.90,72         45.90,72         45.90,72         45.90,72         45.90,72         45.90,72         45.90,72         45.90,92         45.90,90         26.05,202         41.000000223         Vesepontume inceparative end anymetry         20.65,202         41.000000223         Vesepontume inceparative end anymetry         20.65,202         41.000000223         Vesepontume inceparative end anymetry         20.65,202         41.000000223         Vesepontume inceparative end anymetry         20.65,202         41.000000223         Vesepontume inceparative end anymetry         20.65,202         41.000000223         Vesepontume inceparative end anymetry         20.95,93,900         20.65,202         41.000000223         Vesepontume inceparative end anymetry         20.95,93,900                                                                                                    | 20.59.59.900    | 20.33.33.300 | 0 = ( = 1 152 20.59.59.900                       | Oferman and a super sector 500 - (m 1 152                                                                                                    | 70 451,07      | 7150.06          |              | 015 072 54                                | 02.06.2020                       | идокулент                     | Универсальный передаточный д    | PL46410000025-5                          | 28.05.2020                   |                                     |
| 20.5.0.00         Procession         Procession         Processi                                                                                                    | 20.39.39.900    | 20.39.39.900 | 20.59.59.900                                     | Hafen parmenen TTM and EC vaprovers 102                                                                                                    | 20 00 1,04     | 62507.2          |              | 1 201 601 99                              | 02.06.2020                       | й докунент                    | Универсальный передаточный д    | BVIKHL000010-0                           | 28.05.2020                   |                                     |
| 28.55.202         4,000000223         Уневерсильный передатичный докупент         0.26.7020         151 (91,86         1         224980,44         224 980,44         1460 раплавдениения колловик 3300 (0268.W. 20, 56, 95 90)           26.55.202         4,000000023         Уневерсильный передатичный докупент         0.26.7202         150 (191,86         1         224980,44         224 980,44         1460 раплавдениения колторичения конторичения расторов 14.0.2.56, 259 900           26.55.202         4,000000023         Уневерсильный передатиченый докупент         0.26.7202         150 (191,86         1         577,44         C 540,77,41         C 540,77,41         C                                                                                                    | 20.35.35.500    | 20.39.39.900 | 20.59.59.900<br>25 wr. /wr. 92.0 20.50.50.50.000 | Насор растворов ттні для но-картриджа, тог<br>Хориогоння й сибстрот 5, 2202, 25 мг/мп, 92.0                                                                                                    | 16 125 15      | 16125.15         | 1            | 192 122 62                                | 02.06.2020                       | и докулент                    | Универсальный передаточный д    | HL00000023-3                             | 28.05.2020                   |                                     |
| 28.65.202         41,00000223         Weeppathweim Regarthewin Assymmetry         22.65.202         159,18         1         238,520         1400000224         Weeppathweim Regarthewin Assymmetry         22.65.202         54,011.0         10         545,520         44,00000224         Weeppathweim Regarthewin Assymmetry         22.65.202         54,011.0         10         645,55         645,50         645,50         645,50         645,50         645,50         645,50         645,50         645,50         645,50         645,50         645,50         645,50         645,50         645,50         645,50         645,50         645,50         645,50         645,50         645,50         645,50         645,50         645,50         645,50         645,50         645,50         645,50         645,50         645,50         645,50         645,50         645,50         645,50         645,50         645,50         645,50         645,50         645,50         645,50         645,50         645,50         645,50         645,50         645,50         645,50         645,50         645,50         645,50         645,50         645,50         645,50         645,50         645,50         645,50         645,50         645,50         645,50         645,50         645,50         645,50         645,50         <                                                                                                    | 20.33.33.900    | 20.59.59.900 | Pawy 700 PAV 20.59.59.900                        | Hafen Barus a Holler IV Konoury BaWY 700BAY                                                                                                    | 224 900 44     | 224900 44        |              | 1 201 601 99                              | 02.06.2020                       | й докунент                    | Универсальный передаточный и    | HL00000023-2                             | 28.05.2020                   |                                     |
| Approx.000         Interpretational respectational respectating respectating respectational respectating respectational resp                                                                                                    | 20.50.50.50.000 | 20.59.59.900 | CTEORDE P 1.P 20.59.59.900                       | Hafon UPATIENT KONTONIENTS DUCTOONE P1.P                                                                                                    | 32 090 02      | 234030,44        |              | 1 301 691,00                              | 02.06.2020                       | n Assignent                   | Учитерсальный передаточный и    | HU00000023-3                             | 28.05.2020                   |                                     |
| 1         1         1         1         1         1         1         1         1         1         1         1         1         1         1         1         1         1         1         1         1         1         1         1         1         1         1         1         1         1         1         1         1         1         1         1         1         1         1         1         1         1         1         1         1         1         1         1         1         1         1         1         1         1         1         1         1         1         1         1         1         1         1         1         1         1         1         1         1         1         1         1         1         1         1         1         1         1         1         1         1         1         1         1         1         1         1         1         1         1         1         1         1         1         1         1         1         1         1         1         1         1         1         1         1         1         1                                                                                                            | 20.50.50.000    | 20.59.59.900 | 20.33.39.900<br>WT - Deperune 20.59.59.900       | Полоски инликаторина "Лазиконт - перекись                                                                                                    | 6 485 60       | 648 56           | 10           | 564.011.60                                | 02.06.2020                       | M BOXIMENT                    | Vulgenrancució nenenatoriució i | HU00000023*3                             | 28.05.2020                   |                                     |
| 28.55.202         Hu000000223         Yweepcatamerial regulatoreadi acymetri         0.20, 20, 20         1.30 (69), 86         0.277, 36         3723, 36         Arrapearia success, 20, 30, 39, 59, 59, 00           28.55.202         Hu000000223         Yweepcatamerial regulatoreadi acymetri         0.2, 02, 20         1.30 (69), 86         1         2266, 22         2969, 27         Hafor Jamparia success, 20, 39, 59, 90           28.55.203         Hu000000223         Yweepcatamerial regulatoreadi acymetri         0.2, 02, 20         182 (13, 22         1273, 51         544, 50         0.2, 03, 59, 90           26.55.203         Hu00000023         Yweepcatamerial regulatoreadi acymetri         0.2, 03, 20         182 (13, 62         1         4285, 44         42 826, 44         42 826, 44         42 826, 44         42 826, 44         42 826, 44         42 826, 44         42 826, 44         42 826, 44         42 826, 44         42 826, 44         42 826, 44         42 826, 44         42 826, 44         42 826, 44         42 826, 44         42 826, 44         42 826, 44         42 826, 44         42 826, 44         42 826, 44         42 826, 44         42 826, 44         42 826, 44         42 826, 44         42 826, 44         42 826, 44         42 826, 44         42 826, 44         42 826, 44         42 826, 44         42 826, 44         42 826, 44         42 826, 44                                                                                                    | 20 50 50 000    | 20 59 59 900 | 1 12030 0010 20 50 50 000                        | Станяарт вактозы 5% 10 г/ур. 1 12939 0010                                                                                                    | 6 577 44       | 6577.44          | 10           | 1 301 691 88                              | 02.06.2020                       | й покумент                    | Учиверсальный передоточный г    | HU00000023-3                             | 28.05.2020                   |                                     |
| 28.15.202         H_100000023-3         Уневерсальный передатичный документ         0.2.0.202         19.19.18.8         1         2389.52         19.59.91         biffs particle         20.5.9.99.90           28.15.202         H_100000023-2         Уневерсальный передатичный документ         0.2.0.6.202         182.13.8.2         1         739.51.5         1.9.4.9.9.9         20.5.9.29         3.9.5.9.9.99         20.5.9.29         3.9.5.9.9.99         20.5.5.20         4.100000023-2         Уневерсальный передатичный документ         0.2.0.6.202         154.213.4.2         1         42825.4.6         42.8.7.6.9.4         49.8.7.6.4         40.8.7.6.9.1         20.5.9.9.9.90         20.5.5.202         4.100000021-3         Уневерсальный передатичный документ         0.2.0.6.202         54.011.4.0         2         1.6.9.4.9.5.1         3.6.6.1.0         Стандартич сама саму саму саму саму саму саму саму                                                                                                    | 20.59.59.900    | 20.59.59.900 | 0682 0250 20 59 59 900                           | 9xtapwag kwcnota 250 c/m 1 00682 0250                                                                                                    | 3 729 36       | 3729.36          | 1            | 1 301 691 88                              | 02.06.2020                       | й покулент                    | Универсальный передаточный (    | HU00000023-3                             | 28.05.2020                   |                                     |
| 28.05.200         HQ000000223         Viewepcatewini mpacatroweki govymem         02.05.200         180 133,62         1         2735,51         Bevall caseportweeki anylow to microweki govymem         20.59,59 000           28.05.200         HQ000000223         Viewepcatewini mpacatroweki govymem         02.06.202         181 133,62         1         2735,51         Bevall caseportweeki anylow to microweki govymem         20.59,59 000           28.05.200         HQ00000023-         Viewepcatewini mpacatroweki govymem         02.06.202         182 133,62         1         42825,64         42 282,64         42 282,64         42 282,64         42 282,64         42 282,64         42 282,64         42 282,64         42 282,64         42 282,64         42 282,64         42 282,64         42 282,64         42 282,64         42 282,64         42 282,64         42 282,64         42 282,64         42 282,64         42 282,64         42 382,64         42 382,64         42 382,64         42 382,64         42 382,64         42 382,64         42 382,64         42 382,64         42 382,64         42 382,64         42 382,64         42 382,64         42 382,64         42 382,64         42 382,64         42 382,64         42 382,64         42 382,64         42 382,64         42 382,64         42 382,64         42 382,64         42 382,64         42 382,64         42 382,                                                                                                    | 20.59.59.900    | 20 59 59 900 | CTRODOR B1-B 20 59 59 900                        | Набор цветных контрольных растворов В1-В                                                                                                    | 32,980,92      | 32980.92         | 1            | 1 301 691 88                              | 02.06.2020                       | й покумент                    | Универсальный передаточный (    | HU00000023-3                             | 28.05.2020                   |                                     |
| 28.55.202         41,00000023-2         Уневеральный передатичный документ         0.20,56.202         1213,42         1         44282,64         42.87,64         Approximately, approximately, app                                                                                                    | 20.59.59.900    | 20.59.59.900 | dnaki wa V. 2 20.59.59.900                       | Бычий сывороточный альбумин фракция V. 2                                                                                                    | 7 433.51       | 7433.51          | 1            | 182 133.62                                | 02.06.2020                       | й локунент                    | Универсальный передаточный /    | HU00000023-2                             | 28.05.2020                   |                                     |
| 28.05.202         H_000000213         Уневерсильений передаточный документ         02.05.203         554.011,60         2         15340,53         32.681,06         Станаратика тивне в своротос не соделка.         20.59.39.90           28.05.202         H_000000213         Уневерсильений передаточный документ         02.06.202         564.011,60         1         66446,1         661.463,0         16460 реагнотов али отредствения соделка.         20.59.39.90           28.05.202         H_000000233         Уневерсильений передаточный документ         02.06.202         1.301641,88         1         2645,32         2443,0         Topewarentra frame, 20.59.99.90           28.05.202         H_000000233         Уневерсильений передаточный документ         02.06.202         1.301641,88         1         2645,32         2443,0         Topewarentra frame, 20.59.99.900         26.55.202         H_000000233         Уневерсильений передаточный документ         02.06.202         15241,016         2         2185,43         43.52,86         Craugatrisan meters - cseportoc coeptskaurence.         20.59.99.900           26.55.202         H_000000233         Уневерсильений передаточный документ         02.06.202         15241,516         2         1555,122         31019,41         10.59.99.99.00         26.55.202         H_000000213         Уневерсильений передаточный документ         02.06.202 <td< td=""><td>20, 59, 59, 900</td><td>20.59.59.900</td><td>20.59.59.900</td><td>Поотеиназа К. 10 мл/ул. 19133</td><td>42 829.64</td><td>42829.64</td><td>1</td><td>182 133,62</td><td>02.06.2020</td><td>й локумент</td><td>Универсальный передаточный и</td><td>HI 100000023-2</td><td>28.05.2020</td><td></td></td<>                                                                                                    | 20, 59, 59, 900 | 20.59.59.900 | 20.59.59.900                                     | Поотеиназа К. 10 мл/ул. 19133                                                                                                    | 42 829.64      | 42829.64         | 1            | 182 133,62                                | 02.06.2020                       | й локумент                    | Универсальный передаточный и    | HI 100000023-2                           | 28.05.2020                   |                                     |
| 28.55.202         41,00000021-3         Уневерсильный передитенный документ         0.20,202         594.011,60         1         60440,1         9450,200         Holpsoncertain and another and accounter and account                                                                                                    | 20,59,59,900    | 20.59.59.900 | не солетжа 20.59 59 900                          | Стандартная ранель сывороток не солержа                                                                                                    | 32 681 06      | 16340,53         | 2            | 564 011 60                                | 02.06.2020                       | й локунент                    | Универсальный передаточный г    | HI00000021-3                             | 28.05.2020                   |                                     |
| 28.05.202         H_1000000223         Уневерсальный передаточный документ         02.05.202         1.00.168.1         2.614.3         2.614.3         2.614.3         Diverpoint of the productive state of the productive state of the productive st                                                                                                    | 20,59,59,900    | 20.59.59.900 | ния антител к 20.59 59 900                       | Набор реагентов для определения антител к                                                                                                    | 60 469 10      | 60469 1          | 1            | 564 011 60                                | 02.06.2020                       | й документ                    | Универсальный передаточный      | HLI00000021-3                            | 28.05.2020                   |                                     |
| 28.05.020         +U0000021-3         Уневеральный переалточный акумент         0.26.7020         54.011.60         2         218.6.20         +U0000021-3         Уневеральный переалточный акумент         0.26.7020         152.015.42         2         15.05.12         31.01,24         Реализиров станций станций                                                                                                    | 20,59,59,900    | 20,59,59,900 | 1, T7943-100G 20, 59, 59, 900                    | Трисалинометан Trizma, 100 г/ул, T7943-100G                                                                                                    | 26 143.30      | 26143-3          | 1            | 1 301 691 88                              | 02.06.2020                       | й документ                    | Универсальный передаточный и    | HL00000023-3                             | 28.05.2020                   |                                     |
| 28.05.202 Hul00000022 / Sveepcamevei negezaroveki povymem 02.06.202 192 133,62 2 16505,12 33 010,24 Topecamevejever cyfotrapar 2 zm/m, CCA4022 20.59.59.900 2 26.55.202 Hul00000221 / Sveepcameveje negezaroveki povymem 02.06.2020 54 011,60 2 17853,46 35 706,96 Cravagarovej negezaroveja povymem 02.06.2020 54 011,60 1 18421,51 Halforde entre pare besepareveja povymem 02.06.2020 54 011,60 1 18421,51 Halforde entre pare besepareveja povymem 0                                                                                                    | 20,59,59,900    | 20.59.59.900 | COREDXAUUX 20.59.59.900                          | Стандартная ранель сывороток содержащих                                                                                                    | 43 632.86      | 21816.43         | 2            | 564 011.60                                | 02.06.2020                       | й локумент                    | Универсальный передаточный и    | HU00000021-3                             | 28.05.2020                   |                                     |
| 28.05.2020 HL00000021-3 Универсильный документ 02.06.2020 554.011,60 2 17833,46 35 706,56 Стандотная панель сывороток содержащих 20.59.59.900 28.05.2021 544.010.0000021-3 Универсильный документ 02.06.2020 554.011,60 1 18442,16 18400 разготите для выявляетия подгодах 20.59.59.900                                                                                                    | 20.59.59.900    | 20.59.59.900 | m. COA0022 20.59 59 900                          | Прекалликреин субстрат, 2 мл/ул, СО40022                                                                                                    | 33 0 10 24     | 16505.12         | 2            | 182 133 62                                | 02.06.2020                       | й локумент                    | Универсальный передаточный      | HI100000023-2                            | 28.05.2020                   |                                     |
| 28.05.2020 HU00000021-3 Универсальный передаточный документ 02.06.2020 554011,60 1 18442,16 18 442,16 Histopperformation approximation 20.59,59,900                                                                                                    | 20.59.59.900    | 20.59.59.900 | COREDXAULIX 20.59.59.900                         | Стандартная ранель сывороток содержащих                                                                                                    | 35 706 96      | 17853.48         | 2            | 564.011.60                                | 02.06.2020                       | й локулент                    | Универсальный передаточный (    | HU00000021-3                             | 28.05.2020                   |                                     |
|                                                                                                    | 20.59.59.900    | 20.59.59.900 | 9 U DONTREDX 20.59.59.900                        | Набор реалентов для выявления и полтверу                                                                                                    | 18 442 16      | 18442, 16        | 1            | 564 011 60                                | 02.06.2020                       | й локупент                    | Универсальный передаточный г    | HI00000021-3                             | 28.05.2020                   |                                     |
| E10922 0200 200 574 272 56                                                                                                    | 20.00.00.000    | 20100100100  | A H H H M H H M H M H M H M H M H M H M          | патор реакстное для обявления и подтверж                                                                                                    | 200 524 272 56 | 10112,10         | E10922 0200  | 304011,00                                 | 02.00.2020                       | n Assoynen 1                  | линасроиналан передаточный д    | 1400000021-0                             | 20.03.2020                   |                                     |

В карточке контрактов исчезла вкладка «Оплата» и появилась вкладка «Исполнение». Вся введенная информация по оплатам автоматически перенесена в новый формат исполнения контрактов.

| щие сведения Специфи  | икация контра | акта Проведен   | ие Дополнителы        | ные соглашения | исполнение      | Документы Уведомлени | 19                    |                     |                  |
|-----------------------|---------------|-----------------|-----------------------|----------------|-----------------|----------------------|-----------------------|---------------------|------------------|
| Новый документ 🛛 🛃 С  | Свойства 🕔    | Обновить 🤅      | 🔇 Удалить 🛛 🗙         | Очистить       | Акт сверки      | 📑 Отправить в ЕИС    | 늘 Загрузить с ЕИС     |                     |                  |
| Документы испо        | олнения       |                 |                       |                |                 |                      |                       |                     | :                |
| ретащите сюда заголов | ок, чтобы сгр | уппировать по с | толбцу                |                |                 |                      |                       |                     |                  |
| Дата размещения 🔻 🔻   | Отмена 🔻      | Этап            | • № в рамках<br>этапа | Исполнение -   | №<br>редакции * | Оплачено 👻           | Поставлено на сумму 🔻 | Дата<br>расторжения | Причина внесения |
| 18.05.2020 09:01      |               | 30.06.2020      |                       |                |                 | 94 842,52            |                       | 15.05.2020          |                  |
| 14.05.2020 17:42      |               | 30.06.2020      | 2                     |                |                 |                      | 94 842,52             |                     | Исправление док  |
| 20.04.2020 17:12      |               | 30.06.2020      | 1                     |                | 3               | 5 899 149,47         | 5 899 149,47          |                     | Введение данных  |
|                       |               |                 |                       |                |                 |                      |                       |                     |                  |
|                       |               |                 |                       |                |                 |                      |                       |                     |                  |
|                       |               |                 |                       |                |                 |                      |                       |                     |                  |
|                       |               |                 |                       |                |                 |                      |                       |                     |                  |
|                       |               |                 |                       |                |                 |                      |                       |                     |                  |
|                       |               |                 |                       |                |                 |                      |                       |                     |                  |

На вкладке «Исполнение» имеется возможность создавать новые документы исполнения, загружать из ЕИС ранее размещённые, выгружать в ЕИС документы исполнения, формировать акт сверки исполнения.

Форма добавления/редактирования документа исполнения содержит несколько вкладок – Оплата, Поставка, Расторжение, Неустойки, Документы и Интеграция – для ведения соответствующей информации

### Оплата

#### Список платежных документов с указанием финансирования

На этой вкладке заносится информация по платежным документам – т.е. исполнение со стороны заказчика.

| 🗔 Сведения об испо                                                                              | олнении (о растор:                                                             | жении) контракта 067/2020 от 11.03.20                                                                                                    | 20                                                                             |                                  |            |     |             |         |       | - |       | × |
|-------------------------------------------------------------------------------------------------|--------------------------------------------------------------------------------|----------------------------------------------------------------------------------------------------|--------------------------------------------------------------------------------|----------------------------------|------------|-----|-------------|---------|-------|---|-------|---|
| Дата размещения (<br>Документ отменён<br>Оплата Поставка<br>Добавить оплат<br>Перетащите сода з | сведений 20.0<br>С<br>Расторжение Неу<br>у • 📝 Свойства<br>аголовок, чтобы сгр | 94.2020 17:12 💼 Этап 30<br>жончательное исполнение по контракту<br>стойки (штрафы, пени) Документы И<br>Обновить 🛛 Удалить 🕅 И<br>уппировать по столбцу | 0.06.2020 V М<br>//этапу контракта<br>Интеграция с ЕИС<br>мпорт оплат 💽 Экспор | № исполнения<br>рт в <u>X</u> LS | 1 (1)      |     |             |         |       |   |       | ^ |
|                                                                                                 | Док                                                                            | умент                                                                                                    |                                                                                |                                  |            |     | Финансирова | ние опл | аты   |   |       | - |
| Дата 🔻 🕶                                                                                        | Nº ≁                                                                           | Наименование *                                                                                                    | Сумма +                                                                        | ндс +                            | Источник * | КБК | - K         | BP -    | косгу | - | Сумма | 3 |
| 16.04.2020                                                                                      | 420610                                                                         | nn                                                                                                    | 11 285,95                                                                      | 1 880,99                         |            |     |             |         |       |   |       |   |
| 24.03.2020                                                                                      | 277499                                                                         | Π                                                                                                    | 7 911,82                                                                       | 1 318,64                         |            |     |             |         |       |   |       |   |
| 24.03.2020                                                                                      | 277498                                                                         | nn                                                                                                    | 1 027 428,01                                                                   | 141 549,55                       |            |     |             |         |       |   |       |   |
| 24.03.2020                                                                                      | 280032                                                                         | nn                                                                                                    | 4 566 504,69                                                                   | 761 084, 16                      |            |     |             |         |       |   |       |   |
| 24.03.2020                                                                                      | 277497                                                                         | nn                                                                                                    | 286 019,00                                                                     | 47 669,84                        |            |     |             |         |       |   |       |   |
|                                                                                                 |                                                                                |                                                                                                    |                                                                                |                                  |            |     |             |         |       |   |       |   |

#### Форма правки оплаты

Имеется возможность указать несколько источников финансирования по каждой оплате, а также выделить сумму НДС.

| Свойства оплаты                                                                    |                                   |                                                                                             |                                                                           |                                           |                        |                             |          |   |
|------------------------------------------------------------------------------------|-----------------------------------|---------------------------------------------------------------------------------------------|---------------------------------------------------------------------------|-------------------------------------------|------------------------|-----------------------------|----------|---|
| <b>№ доку</b> мента                                                                | 758854                            |                                                                                             |                                                                           |                                           | Дата                   | 14.05.2020                  |          |   |
| латёжный документ                                                                  |                                   | ~                                                                                           | Сумма                                                                     | 94 842.52                                 | нлс                    |                             | 5 807.08 |   |
| азначение платежа                                                                  |                                   |                                                                                             |                                                                           |                                           |                        |                             |          |   |
|                                                                                    |                                   |                                                                                             |                                                                           |                                           |                        |                             |          |   |
|                                                                                    |                                   |                                                                                             |                                                                           |                                           |                        |                             |          |   |
|                                                                                    |                                   |                                                                                             |                                                                           |                                           |                        |                             |          | ~ |
| бъём товаров, работ, у                                                             | услуг (устарело, не приме         | еняется)                                                                                    |                                                                           |                                           |                        |                             |          |   |
|                                                                                    |                                   |                                                                                             |                                                                           |                                           |                        |                             |          | 1 |
|                                                                                    |                                   |                                                                                             |                                                                           |                                           |                        |                             |          | 1 |
| ведения о ненадлежа                                                                | тем исполнении                    |                                                                                             |                                                                           |                                           |                        |                             |          |   |
|                                                                                    |                                   |                                                                                             |                                                                           |                                           |                        |                             |          |   |
| Отсутствует                                                                        |                                   |                                                                                             |                                                                           |                                           |                        |                             |          | - |
| Отсутствует                                                                        |                                   |                                                                                             |                                                                           |                                           |                        |                             |          | 0 |
| Отсутствует<br>Финансирование оплат                                                | ъ                                 |                                                                                             |                                                                           |                                           |                        |                             |          | ~ |
| Отсутствует<br>Финансирование оплат<br>Новое финансирова                           | ъі<br>ание 🏥 Копия 📝 Сво          | йства 🚯 Обновить список                                                                     | 🛞 Удалить фин                                                             | чансирование                              |                        |                             |          |   |
| Отсутствует<br>Финансирование оплат<br>Новое финансирова<br>Источник финансирова   | ънание 📑 Копия 📝 Сво              | йства 🚯 Обновить список  <br>r КБК                                                          | 🛞 Удалить фин<br>• КВР •                                                  | нансирование<br>КОСГУ т                   | Сум                    | Мат вт.ч.                   | ндс -    |   |
| Отсутствует<br>Финансирование оплат<br>Новое финансирова<br>Источник финансирова   | ън<br>ание 📑 Копия 📝 Сво<br>ния 🔺 | йства 🚯 Обновить список<br>/ КБК<br>000 00 00 00000 00000 244                               | <ul> <li>Удалить фин</li> <li>КВР *</li> <li>244</li> </ul>               | нансирование<br>КОСГУ т<br>226.0          | Сум<br>1 000           | мат вт.ч.<br>0,00           | ндс -    |   |
| Отсутствует<br>Финансирование оплат<br>Новое финансирова<br>Источник финансирова   | ън<br>ание 📑 Копия 📝 Сво<br>ния 🔺 | йства 🚯 Обновить список<br>КБК<br>000 00 00 00000 00000 244<br>000 00 00 00000 00000 244    | <ul> <li>Худалить фин</li> <li>КВР *</li> <li>244</li> <li>244</li> </ul> | нансирование<br>КОСГУ •<br>226.0<br>226.0 | Сум<br>1 000<br>93 842 | мат вт.ч.<br>0,00<br>2,52   | ндс -    |   |
| Отсутствует<br>Финансирование оплат<br>Новое финансиров<br>Источник финансирова    | ты<br>ание 📑 Копия 📝 Сво<br>ния 🔺 | йства () Обновить список<br>КБК<br>000 00 00 00000 00000 244<br>000 00 00 00000 00000 244   | <ul> <li>Удалить фин</li> <li>КВР *</li> <li>244</li> <li>244</li> </ul>  | нансирование<br>КОСГУ ~<br>226.0<br>226.0 | Сум<br>1 00(<br>93 84; | мат вт.ч.<br>0,00<br>2,52   | ндс -    |   |
| Отсутствует<br>Финансирование оплат<br>Новое финансиров<br>Источник финансирова    | ън<br>ание 📑 Копия 📝 Сво<br>ния 🔺 | йства 🚯 Обновить список<br>КБК<br>000 00 00 00000 00000 244<br>000 00 00 00000 00000 244    | <ul> <li>Удалить фин</li> <li>КВР -</li> <li>244</li> <li>244</li> </ul>  | нансирование<br>КОСГУ -<br>226.0<br>226.0 | Сум<br>1 000<br>93 842 | мат Вт.ч.<br>0,00<br>2,52   | ндс 🔻    |   |
| Отсутствует<br>Финансирование оплат<br>Новое финансирова<br>Источник финансирова   | ы<br>ание 🏥 Копия 📝 Сво<br>ния 🔺  | йства 🚯 Обновить список<br>< КБК<br>000 00 00 00000 00000 244<br>000 00 00 00000 00000 244  | <ul> <li>Удалить фин</li> <li>КВР -</li> <li>244</li> <li>244</li> </ul>  | нансирование<br>КОСГУ ~<br>226.0<br>226.0 | Сум<br>1 000<br>93 84: | мат ВТ.ч.<br>D,00<br>2,52   | ндс -    |   |
| Отсутствует<br>Финансирование оплат<br>Новое финансирова<br>Источник финансирова   | ъі<br>ание 📑 Копия 📝 Сво<br>ния 🔺 | йства ()) Обновить список<br>КБК<br>000 00 00 000000 00000 244<br>000 00 00 00000 00000 244 | <ul> <li>Удалить фин</li> <li>КВР *</li> <li>244</li> <li>244</li> </ul>  | нансирование<br>КОСГУ ~<br>226.0<br>226.0 | Сум<br>1 000<br>93 84: | ма × вт.ч.<br>D,00<br>2,52  | ндс -    |   |
| Отсутствует<br>Финансирование оплат<br>В Новое финансирова<br>Источник финансирова | ы<br>ание 📑 Копия 📝 Сво<br>ния 🔺  | йства ()) Обновить список<br>КБК<br>000 00 00 000000 00000 244<br>000 00 00 00000 00000 244 | <ul> <li>Удалить фин</li> <li>КВР *</li> <li>244</li> <li>244</li> </ul>  | нансирование<br>КОСГУ ~<br>226.0<br>226.0 | Сум<br>1 000<br>93 842 | ма × в т.ч.<br>0,00<br>2,52 | ндс -    |   |

### Поставка

На этой вкладке заносится информация по документам поставки – т.е. исполнение со стороны поставщика.

В верхней части формы – таблица со списком документов поставки, ниже – список ТРУ по текущему документу поставки из верхней таблицы

| Сведения об исполнении (о растор:                                                                                                    | жении) контракта                                                                                                    | 067/2020 от 1                                                                                                    | 11.03.2020                                                                                                    |                                                                                                    |                                                                                                    |                                                                                                    |                                                                                                    |                                                                                                    |                                                                                                    | —                                                   |                                                                                                    |
|----------------------------------------------------------------------------------------------------|----------------------------------------------------------------------------------------------------|----------------------------------------------------------------------------------------------------|----------------------------------------------------------------------------------------------------|----------------------------------------------------------------------------------------------------|----------------------------------------------------------------------------------------------------|----------------------------------------------------------------------------------------------------|----------------------------------------------------------------------------------------------------|----------------------------------------------------------------------------------------------------|----------------------------------------------------------------------------------------------------|-----------------------------------------------------|----------------------------------------------------------------------------------------------------|
| ата размещения сведений 20.0                                                                                                    | 04.2020 17:12                                                                                                    | 🚞 Этаг                                                                                                    | п 30.06.2020                                                                                                    | ∨ № ист                                                                                                    | полнения                                                                                                    | 1 🔜                                                                                                    |                                                                                                    |                                                                                                    |                                                                                                    |                                                     |                                                                                                    |
| Документ отменён                                                                                                    | жончательное испо                                                                                                    | лнение по кон                                                                                                    | нтракту/этапу ко                                                                                                    | нтракта                                                                                                    |                                                                                                    |                                                                                                    |                                                                                                    |                                                                                                    |                                                                                                    |                                                     |                                                                                                    |
| плата Поставка Расторжение Неу                                                                                                    | устойки (штрафы, п                                                                                                    | ени) Докуме                                                                                                    | енты Интеграци                                                                                                    | я с ЕИС                                                                                                    |                                                                                                    |                                                                                                    |                                                                                                    |                                                                                                    |                                                                                                    |                                                     |                                                                                                    |
| 🕽 Новая поставка 🛃 Свойства 🚯                                                                                                    | Обновить 🛛 🗴 У                                                                                                    | далить                                                                                                    | Зкспорт в <u>X</u> LS                                                                                                    | Скрыть специф                                                                                                    | икацию                                                                                                    |                                                                                                    |                                                                                                    |                                                                                                    |                                                                                                    |                                                     |                                                                                                    |
| Дата<br>документа т Nº документа т                                                                                                    | Исполнено на су                                                                                                    | иму тип до                                                                                                    | окумента                                                                                                    |                                                                                                    | т д                                                                                                    | Дата подписания<br>окумента о приемке                                                                                                    | Объём поставл                                                                                                    | тенного товара                                                                                                    |                                                                                                    | -                                                   | Информаци                                                                                                    |
| 03.04.2020 B//KHL1000008-5                                                                                                    | 11.2                                                                                                    | 85.95 Униве                                                                                                    | осальный перела                                                                                                    | точный документ                                                                                                    | 0                                                                                                    | 7.04.2020                                                                                                    | Рабочая среда                                                                                                    | К для волюмит                                                                                                    | рического титр                                                                                                    | ования, 1                                           |                                                                                                    |
| 13.03.2020 B//KHL1000008-3                                                                                                    | 286 0                                                                                                    | 19.00 Униве                                                                                                    | осальный переда                                                                                                    | точный документ                                                                                                    | 1                                                                                                    | 6.03.2020                                                                                                    | Агар Сабуро с                                                                                                    | глюкозой, 6 фл                                                                                                    | х 200 мл/уп. 1.                                                                                                    | 46393.000                                           | Отсутств                                                                                                    |
| 13.03.2020 ВИКНЦ000008-4                                                                                                    | 79                                                                                                    | 11.82 Униве                                                                                                    | рсальный переда                                                                                                    | точный документ                                                                                                    | 1                                                                                                    | 6.03.2020                                                                                                    | Концентрат ра                                                                                                    | азбавителя проб                                                                                                    | . 6 фл х 100 мл                                                                                                    | /vn, 001 5                                          | Отсутству                                                                                                    |
| 12.03.2020 BUKHL000008                                                                                                    | 1 027 4                                                                                                    | 28.01 Униве                                                                                                    | рсальный переда                                                                                                    | точный документ                                                                                                    | 1                                                                                                    | 3.03.2020                                                                                                    | Тромбин челов                                                                                                    | зеческий, 1000 E                                                                                                    | д/уп, T1063-1Kl                                                                                                    | U (20.59.5                                          | . Отсутству                                                                                                    |
| 12.03.2020 ВИКНЦ000008-2                                                                                                    | 2 090 5                                                                                                    | 16,00 Униве                                                                                                    | рсальный переда                                                                                                    | точный документ                                                                                                    | 1                                                                                                    | 6.03.2020                                                                                                    | Колонка ВЭЖХ                                                                                                    | NUCLEOSIL, C18                                                                                                    | 3, 5 мкм, 100 А,                                                                                                    | 100 x 4 m                                           | Отсутству                                                                                                    |
| 12.03.2020 ВИКНЦ000008-2                                                                                                    | 2 475 9                                                                                                    | 88,69 Униве                                                                                                    | рсальный переда                                                                                                    | точный документ                                                                                                    | 1                                                                                                    | 6.03.2020                                                                                                    | Маркер изоэле                                                                                                    | ктрической точ                                                                                                    | ки, рІ = 7.05, 2                                                                                                    | 00 мкл/уп                                           | Отсутству                                                                                                    |
| Спецификация поставки Объём поста                                                                                                    | 5 899 1                                                                                                    | 49,47                                                                                                    | ashat arazauusiy                                                                                                    | . VCDVE                                                                                                    |                                                                                                    |                                                                                                    |                                                                                                    |                                                                                                    |                                                                                                    |                                                     | >                                                                                                    |
| с<br>Спецификация поставки Объён поста<br>Добавить 🔐 Свойства 🚯 Обно                                                                                                    | 5 899 1<br>вленного товара, ва<br>вить 🛞 Удалиг                                                                                                    | <b>49,47</b><br>ыполненных р<br>ть Х Очист                                                                                                    | работ, оказанных<br>гить всё 🛛 📑 З                                                                                                    | : услуг<br>аполнить 🔀 Э                                                                                                    | кспорт в <u>X</u> LS                                                                                                    |                                                                                                    |                                                                                                    |                                                                                                    |                                                                                                    |                                                     | >                                                                                                    |
| :<br>Слецификация поставки<br>Добавить 📝 Свойства 🕜 Обно<br>По контракту                                                                                                    | 5 899 1<br>вленного товара, ви<br>вить 🛛 🛞 Удали                                                                                                    | <b>49,47</b><br>ыполненных р<br>ть X Очист                                                                                                    | работ, оказанных<br>гить всё 📴 З                                                                                                    | : услуг<br>аполнить 🔀 Э<br>Поставлено                                                                                                    | кспорт в <u>X</u> LS                                                                                                    | Итого поста                                                                                                    | злено                                                                                                    |                                                                                                    | По контракт                                                                                                    | TY -                                                | >                                                                                                    |
| Спецификация поставки<br>Добавить Свойства () Объём поста<br>Свойства () Обно<br>По контракту<br>менование                                                                                                    | 5 899 1<br>вленного товара, ви<br>вить 🛞 Удали<br>ОКПД2 -                                                                                                    | 49,47<br>ыполненных р<br>ть Х Очист<br>Ед. изм *                                                                                                    | работ, оказанных<br>гить всё 💽 3<br>Кол-во 🔹                                                                                                    | аполнить 💽 Э<br>Поставлено<br>Цена т                                                                                                    | кспорт в <u>X</u> LS<br>Сумма                                                                                                    | Итого поста<br>Кол-во *                                                                                                    | влено<br>Сумма т                                                                                                    | Кол-во *                                                                                                    | По контракт<br>Цена т                                                                                                    | гу<br>Сумм                                          | )<br>1a ·                                                                                                    |
| Спецификация поставки Объён поста<br>Добавить Свойства Обно<br>По контракту<br>ненование<br>сворях XDB-C18, 3.5 никл, 80 A, 150 х.                                                                                                    | 5 899 1<br>вленного товара, в<br>квить Худали<br>ОКПД2 ~<br>20.59.59.900<br>20.59.59.900                                                                                                    | <b>49,47</b><br>ыполненных р<br>ть Х Очист<br>Ед. изм ×<br>Штука<br>Штука                                                                                | работ, оказанных<br>гить всё 3<br>Кол-во 1,000                                                                                                    | : услуг<br>аполнить 💽 Э<br>Поставлено<br>Цена ×<br>66456,43                                                                                                    | кспорт в <u>X</u> LS<br>Сумма *<br>66 456,43                                                                                                    | Итого поста<br>Кол-во *<br>1,000                                                                                                    | злено<br>Сумма *<br>66 456,43<br>64 018 33                                                                                                    | Кол-во т<br>1,000                                                                                                    | По контракт<br>Цена •<br>66456,43<br>64018 33                                                                                                    | гу<br>Суми                                          | )<br>1a *<br>66 456,43                                                                                                    |
| с<br>Спецификация поставки Объён поста<br>добавить Свойства () Обно<br>по контракту<br>иненование *<br>Edipse XDB-C18, 3,5 ники, 80 A, 150 х.,<br>я колонок XX Ресозранег, L = 33 ни.,<br>за колонок XX Ресозранег, L = 33 ни.,                                                                                                    | 5 899 1<br>вленного товара, в<br>вить Худали<br>ОКПД2 ~<br>20.59,59,900<br>20.59,59,900<br>20.59,59,900<br>20.59,59,900                                                                                                    | <b>49,47</b><br>ыполненных р<br>ть Х Очист<br>Ед. изм ×<br>Штука<br>Штука<br>Илука                                                                       | работ, оказанных<br>гить всё 3 3<br>Кол-во ~<br>1,000<br>1,000                                                                                                    | : услуг<br>аполнить 🕅 Э<br>Поставлено<br>Цена ×<br>66456,43<br>64918,33<br>4044 45                                                                                                    | кспорт в <u>X</u> LS<br>Сунна •<br>66 456,43<br>64 918,33<br>4 044 45                                                                                                    | Итого поста<br>Колею •<br>1,000<br>1,000                                                                                                    | алено<br>Сумма *<br>66 456,43<br>64 918,33<br>4 014 45                                                                                                    | Кол-во *<br>1,000<br>1,000                                                                                                    | По контракт<br>Цена *<br>66456,43<br>64918,33<br>4044 45                                                                                                    | гу<br>Сумм<br>Сумм                                  | >                                                                                                    |
| с<br>Спецификация поставки<br>Добавить Свойства () Обьён поста<br>По контракту<br>иненование<br>Eclipse XDB-C18, 3.5 інкл, 80 А, 150 х<br>й коленок XX Pecosphere, L= 33 ин<br>й эфие, Brij L23, 250 г/ул, 16005-25                                                                                                    | 5 899 1<br>вленного товара, в<br>вить Уудали<br>ОКПД2 ~<br>20.59.59.900<br>20.59.52.194<br>20.59.51.94                                                                                                    | 49,47<br>ыполненных р<br>ть Х Очист<br>Ед. изм ×<br>Штука<br>Штука<br>Упаковка<br>Улаковка                                                               | работ, оказанных<br>пить всё 🔄 З<br>Кол-во *<br>1,000<br>1,000<br>1,000                                                                                                    | : услуг<br>аполнить 💽 Э<br>Поставлено<br>Цена ▼<br>66456,43<br>64918,33<br>4044,45<br>18680,77                                                                                         | кспорт в <u>X</u> LS<br>Суника *<br>66 456,43<br>64 918,33<br>4 044,45<br>16 850.77                                                                                                    | Итого поста<br>Кол-во ~<br>1,000<br>1,000<br>1,000                                                                                                    | алено<br>Сунма *<br>66 456,43<br>64 918,33<br>4 044,45<br>16 850, 72                                                                                                    | Кол-во °<br>1,000<br>1,000<br>1,000                                                                                                    | По контракт<br>Цена •<br>66456,43<br>64918,33<br>4044,45<br>18850,77                                                                                                    | ГУ<br>Суми                                          | >                                                                                                    |
| с<br>Спецификация поставки Объён поста<br>добавить Свойства Обно<br>По контракту<br>ненование<br>всбрее XDB-C18, 3 Sinkh, 80 A, 150 к.,<br>на колнок XX Ресовреге, L = 33 мн<br>и фир, Prij L23, 250 г/ул, 16005-25<br>00 г/ул. D422-1006                                                                                                    | 5 899 1<br>вленного товара, вк<br>вить ⊗ Удалиг<br>0.057 59.900<br>20.59.59.900<br>20.59.52.194<br>20.59.52.194                                                                                                    | 49,47<br>ыполненных р<br>ть Х Очист<br>Ед. изм ×<br>Штука<br>Штука<br>Упаковка<br>Упаковка                                                               | работ, оказанных<br>тить всё 📑 3<br>Кол-во *<br>1,000<br>1,000<br>1,000<br>1,000                                                                                                    | услуг<br>поставлено<br>Цена •<br>66455,43<br>64918,33<br>4044,45<br>16650,77<br>16012,15                                                                                               | кспорт в <u>№</u> .S<br>66 456,43<br>6 918,33<br>4 044,45<br>16 850,77<br>16 017,15                                                                                                    | Итого поста<br>Кол-во ~<br>1,000<br>1,000<br>1,000<br>1,000                                                                                                    | алено<br>Сунма *<br>66 456,43<br>64 918,33<br>4 044,45<br>16 850,77<br>16 017,15                                                                                                    | Кол-во *<br>1,000<br>1,000<br>1,000<br>1,000                                                                                                    | По контракт<br>Цена •<br>66456,43<br>64918,33<br>4044,45<br>16850,77<br>16017,15                                                                                                    | ГУ<br>Суми                                          | > 10 10 10 10 10 10 10 10 10 10 10 10 10                                                                                                    |
| с<br>Спецификация поставки<br>Добавить  Свойства  Обьён поста<br>По контракту<br>ненование  Свойства  Обно<br>По контракту<br>ненование  Свойства  Обно<br>по контракту<br>ненование  Свойства  Обно<br>по контракту<br>ненование  Свойства  Обно<br>По контракту<br>ненование  Свойства  Обьён поста<br>О обно<br>По контракту<br>ненование  Свойства  Обьён поста<br>О обно<br>По контракту<br>ненование  Свойства  Обьён поста<br>О обно<br>По контракту<br>ненование  Свойства  Обьён поста<br>О обно<br>По контракту<br>ненование  Свойства  Обьён поста<br>О обно<br>По контракту<br>ненование  Свойства  Обьён поста<br>О обно<br>По контракту<br>ненование  Свойства  Обьён поста<br>О обно<br>По контракту<br>ненование  Свойства  Обьен поста<br>По контракту<br>ненование  Свойства  Обьен поста<br>По контракту<br>ненование  Свойства  Обьен поста<br>По контракту<br>ненование  Свойства  Обьен поста<br>По контракту<br>ненование  Свойства  Обьен поста<br>По контракту<br>ненование  Свойства  Обьен поста<br>По контракту<br>ненование  Свойства  Обьен поста<br>По контракту<br>ненование  Свойства  Свойства | 5 899 1<br>вленного товара, вз<br>вить 🛞 Удалич<br>ОКПД2 •<br>20.59.59.900<br>20.59.59.900<br>20.59.52.194<br>20.59.52.194<br>20.59.52.194                                                                                          | 49,47<br>ыполненных р<br>ть Х Очист<br>Ед. изм ×<br>Штука<br>Упаковка<br>Упаковка<br>Упаковка                                                            | работ, оказанных<br>гить всё • • •<br>1,000<br>1,000<br>1,000<br>1,000<br>1,000                                                                                                    | : услуг<br>аполнить<br>Поставлено<br>Цена<br>66455,43<br>69418,33<br>4044,45<br>16850,77<br>16017,15<br>160755,69                                                                      | кспорт в <u>XLS</u><br>66 456,43<br>6 49 18,33<br>4 044,45<br>16 850,77<br>16 017,15<br>160 75,59                                                                                                    | Итого поста<br>Кол-во *<br>1,000<br>1,000<br>1,000<br>1,000<br>1,000                                                                                                    | алено<br>Сунна *<br>66 456,43<br>64 918,33<br>4 044,45<br>16 850,77<br>16 017,15<br>160 755,59                                                                                                    | Кол-во *<br>1,000<br>1,000<br>1,000<br>1,000<br>1,000                                                                                                    | По контракт<br>Цена *<br>66456,43<br>64918,33<br>4044,45<br>16850,77<br>16017,15<br>160755,69                                                                                                    | Суми                                                | a *<br>66 456,43<br>64 918,33<br>4 044,45<br>16 850,77<br>16 017,15<br>60 755,69                                                                                                    |
| Слецификация поставки Объён поста<br>Добавить Свойства () Обьен поста<br>По контракту<br>иненование<br>собрек XDB < (18, 3,5 нкм), 80 А, 150 х.,<br>раколонок ЖX Ресоврћеге, L = 33 нм<br>й эфир, Brij L23, 250 г/ул, 16005-25<br>00 г/ул, D4422-1006<br>росульфат, 100 г/ул, 1.18312.0100<br>Тул, 34862-11.                                                                                                    | 5 899 1<br>BAREHORO TOBAPA, BI<br>BINTE X 20,59,59,000<br>20,59,55,900<br>20,59,52,194<br>20,59,52,194<br>20,59,52,194<br>20,59,52,194                                                                                              | 49,47<br>ыполненных р<br>ть ХОчист<br>Ед. изм *<br>Штука<br>Упаковка<br>Упаковка<br>Упаковка<br>Упаковка                                                 | работ, оказанных<br>пить всё • • • • • • • • • • • • • • • • • • •                                                                                                    | услуг<br>аполнить<br>Цена<br>66456,43<br>4044,45<br>16850,77<br>16017,15<br>160755,69                                                                                                  | кспорт в <u>XLS</u><br>Сунна *<br>66 456,43<br>66 918,33<br>4 044,45<br>16 657,15<br>16 0 177,15<br>16 0 755,69<br>15 605,69                                                                                                    | Итого поста<br>Кол-во *<br>1,000<br>1,000<br>1,000<br>1,000<br>1,000<br>1,000                                                                                                    | алено<br>Сунна *<br>66 456,43<br>64 918,33<br>4 044,45<br>16 850,77<br>16 017,15<br>16 05,73<br>15 605,93                                                                                                    | Kon-80 *<br>1,000<br>1,000<br>1,000<br>1,000<br>1,000<br>1,000                                                                                                    | По контракт<br>Цена •<br>66456,43<br>64918,33<br>4044,45<br>16850,77<br>16017,15<br>160755,69<br>15605,93                                                                                                    | ry<br>Cyner<br>i<br>i<br>i<br>i<br>i<br>i<br>i<br>i | ><br>66 456,43<br>64 918,33<br>4 044,45<br>16 850,77<br>16 017,15<br>60 755,69<br>15 605,93<br>15 605,93<br>15                                                                                                    |
| Спецификация поставки<br>Добавить  Свойства  Обьем поста<br>По контракту<br>менование  Свойства Обно<br>пенование  Свойства Обно<br>пенование  Свойства Обно<br>пенование  Свойства Обно<br>по контракту<br>в сброе XDB-C18, 3.5 иксл, 90 А, 150 х<br>в колнок XX Ресовреге, L = 33 икс<br>и сфор, Prij L23, 250 г/уп, 1605-25<br>00 г/уп, 0422-1006<br>росулефат, 100 г/уп, 1.18312.0100<br>уп, 34862-11.<br>50. 1000                                                                                                    | 5 899 1<br>вленного товара, в.<br>вить                                                                                                    | 49,47<br>ыполненных р<br>ть ХОчист<br>Ед. изм ×<br>Штука<br>Штука<br>Упаковка<br>Упаковка<br>Упаковка<br>Упаковка                                        | работ, оказанных<br>пить всё • • •<br>1,000<br>1,000<br>1,000<br>1,000<br>1,000<br>1,000<br>1,000                                                                                                    | : услуг<br>аполнить<br>Цена •<br>66455,43<br>649518,33<br>4044,45<br>16850,77<br>16017,15<br>160755,69<br>15605,93<br>3345,11                                                          | Кспорт в <u>XLS</u><br>Сунна •<br>66 456,43<br>64 919,33<br>4 044,45<br>16 850,77<br>16 017,15<br>160 755,69<br>16 605,93<br>3 345,11                                                                                                    | Итого поста<br>Кол-во ~<br>1,000<br>1,000<br>1,000<br>1,000<br>1,000<br>1,000<br>1,000                                                                                                    | алено<br>Сунина *<br>66 456,43<br>64 918,33<br>4 044,45<br>16 057,15<br>16 0755,69<br>15 605,93<br>3 345,11                                                                                                    | Kon-so *<br>1,000<br>1,000<br>1,000<br>1,000<br>1,000<br>1,000<br>1,000                                                                                                    | По контракт<br>Цена •<br>66456,43<br>64918,33<br>4044,45<br>16850,77<br>16017,15<br>160755,69<br>15605,93<br>3345,11                                                                                                    | ry<br>Cyrex<br>i<br>1                               | ><br>18 *<br>66 456,43<br>64 918,33<br>4 044,45<br>16 850,77<br>16 017,15<br>50 755,69<br>15 605,93<br>3 345,11                                                                                                    |
| с<br>Спецификация поставки<br>Добавить  Свойства  Обьён поста<br>По контракту<br>ненование Свойства  Обно<br>По контракту<br>ненование Свойства  Обно<br>По контракту<br>ненование Свойства  Обно<br>По контракту<br>ненование Свойства  Обно<br>По контракту<br>на колонск XX Ресоденеге, L = 33 мн<br>й эфир, Brij L23, 250 г/уп, 16005-25<br>00 г/уп, D4422-1006<br>росульфат, 100 г/уп, 1.18312.0100<br>уп, 34862-11<br>350.1000                                                                                                    | 5 899 1<br>вленного товара, в<br>еить 🛞 Удалиг<br>ОКПД2 •<br>20.59.59.900<br>20.59.52.194<br>20.59.52.194<br>20.59.52.194<br>20.59.52.194<br>20.59.52.194<br>20.59.52.194<br>20.59.52.194                                           | 49,47<br>ыполненных р<br>пь Х Очист<br>Ед. изм *<br>Штука<br>Штука<br>Упаковка<br>Упаковка<br>Упаковка<br>Упаковка<br>Упаковка<br>Штука                  | работ, оказанных<br>ruть всё • • •<br>1,000<br>1,000<br>1,000<br>1,000<br>1,000<br>1,000<br>1,000<br>1,000                                                                                                    | услуг<br>поставлено<br>Цена •<br>664565,43<br>664918,33<br>4044,45<br>16805,77<br>16017,15<br>160755,69<br>15605,93<br>3345,11<br>62822,3                                              | кспорт в <u>XLS</u><br><u>66</u> 456,43<br><u>64</u> 918,33<br><u>4</u> 044,45<br><u>16</u> 850,75,59<br><u>15</u> 605,93<br><u>3</u> 345,11<br><u>66</u> 252,11<br><u>66</u> 252,11                                                                                                    | Итого поста<br>Кол-во *<br>1,000<br>1,000<br>1,000<br>1,000<br>1,000<br>1,000<br>1,000<br>1,000                                                                                                    | алено<br>Сунна с<br>66 456,43<br>64 918,33<br>4 044,45<br>16 850,77<br>16 017,15<br>160 755,69<br>15 605,93<br>3 345,11<br>62 622,30                                                                                                    | Кол-во °<br>1,000<br>1,000<br>1,000<br>1,000<br>1,000<br>1,000<br>1,000<br>1,000                                                                                                    | По контракт<br>40436<br>66456,43<br>664918,33<br>4044,45<br>16850,77<br>16017,15<br>160755,69<br>15605,93<br>3345,11<br>62622,3                                                                                                    | ry<br>Cynew<br>1                                    | ><br>66 456,43<br>64 918,33<br>4 044,45<br>16 850,77<br>16 017,15<br>60 755,69<br>15 605,93<br>3 345,11<br>15 62,23                                                                                                    |
| Спецификация поставки Объён поста<br>Добавить Свойства (2) Обье<br>По контракту<br>иненование Свойства (2) Обно<br>Свойства (2) Обно<br>Свобре ХОВ-С18, 3.5 нкм, 80 А, 150 х.,<br>раколонок ЖХ Ресоsphere, L = 33 нк<br>И эфир, Brij L23, 250 г/ул, 16005-25<br>00 г/ул, 04422-1006<br>росульфат, 100 г/ул, 1.18312.0100<br>Рул, 3482-21.<br>350.1000<br>Polar C18, 1.6 нкм, 100 A, 100 x 2.1<br>, 30 и x 0.25 нкн, 12053                                                                                                    | 5 899 1<br>BRHHOTO TOBAPA, B<br>BRHTD                                                                                                    | 49,47<br>ыполненных р<br>ть х 0-чист<br>Ед. изм ×<br>Штука<br>Упаковка<br>Упаковка<br>Упаковка<br>Упаковка<br>Упаковка<br>Итука<br>Штука<br>Штука        | Кол-во<br>1,000<br>1,000<br>1,000<br>1,000<br>1,000<br>1,000<br>1,000<br>1,000<br>1,000<br>1,000<br>1,000<br>1,000<br>1,000<br>1,000<br>1,000                                                                                                    | услуг<br>аполнить<br>Цена •<br>66456,43<br>4044,45<br>16850,77<br>16017,15<br>160775,69<br>15605,93<br>3345,11<br>62622,3<br>73862,77                                                  | кспорт в <u>XLS</u><br>Сунна •<br>66 456,43<br>69 19,33<br>4044,45<br>16 850,77<br>16 017,15<br>160 755,69<br>15 605,93<br>3 345,11<br>62 622,30<br>73 362,77                                                                                                    | Итого поста<br>Кол-во •<br>1,000<br>1,000<br>1,000<br>1,000<br>1,000<br>1,000<br>1,000<br>1,000<br>1,000<br>1,000                                                                                                    | алено<br>Сунна °<br>66 456,43<br>64 918,33<br>4 044,45<br>16 850,77<br>16 017,15<br>16 017,15<br>16 017,15<br>15 605,59<br>15 605,59<br>3 345,11<br>62 622,30<br>73 362,77                                                                                                    | Kon-80 *<br>1,000<br>1,000<br>1,000<br>1,000<br>1,000<br>1,000<br>1,000<br>1,000<br>1,000                                                                                                    | По контракт<br>Цена •<br>66456,43<br>64918,33<br>4044,45<br>16850,75,569<br>15605,93<br>3345,11<br>62622,3<br>73362,77                                                                                                    | гу<br>Суни<br>1                                     | ><br>66 456,43<br>64 918,33<br>4 044,45<br>16 850,77<br>16 017,15<br>0 755,69<br>15 605,93<br>3 345,11<br>6 26 22,30<br>73 362,77                                                                                                    |
| Спецификация поставки<br>Добавить  Свойства  Обьём поста<br>По контракту<br>менование Свойства Обно Обно Обно Обно Обно Обно Обно Обно                                                                                                    | 5 899 1<br>BREHHOTO TOBAPA, BI<br>BRITE<br>OKTIG2 *<br>20.59 59.900<br>20.59 52.194<br>20.59 52.194<br>20.59 52.194<br>20.59 52.194<br>20.59 52.194<br>20.59 52.194<br>20.59 52.194<br>20.59 52.194<br>20.59 59.900<br>20.59 59.900 | 49,47<br>ыполненных р<br>пь хочист<br>Ед. изм ×<br>Штука<br>Упаковка<br>Упаковка<br>Упаковка<br>Упаковка<br>Штука<br>Штука<br>Штука                      | работ, оказанных<br>лить всё • • •<br>1,000<br>1,000<br>1,000<br>1,000<br>1,000<br>1,000<br>1,000<br>1,000<br>1,000<br>1,000                                                                                                    | : услуг<br>аполнить<br>Цена •<br>66495,43<br>64918,33<br>4044,45<br>16850,77<br>16017,15<br>160755,69<br>15605,93<br>3345,11<br>62622,3<br>73362,77<br>112520,67                       | кспорт в <u>XLS</u><br>Сунна •<br>66 456,43<br>64 919,33<br>4 044,45<br>16 850,77<br>16 017,15<br>160 755,69<br>16 605,93<br>3 345,11<br>62 622,30<br>73 362,77<br>71 322,067                                                                                                    | Итого поста<br>Кол-во ~<br>1,000<br>1,000<br>1,000<br>1,000<br>1,000<br>1,000<br>1,000<br>1,000<br>1,000<br>1,000                                                                                                    | алено<br>Сунна «<br>66 456,43<br>4 044,45<br>16 850,77<br>16 017,15<br>160 755,69<br>15 605,93<br>3 345,11<br>62 622,30<br>73 362,77<br>112 520,67                                                                                                    | Kon-so *<br>1,000<br>1,000<br>1,000<br>1,000<br>1,000<br>1,000<br>1,000<br>1,000<br>1,000<br>1,000                                                                                                    | По контракс<br>Цена *<br>66456,43<br>4044,45<br>16830,77<br>16017,15<br>160755,69<br>15605,93<br>3345,11<br>62522,3<br>73362,77<br>112520,67                                                                                                    | ry<br>Cyter<br>10<br>10                             | ><br>66 456,43<br>64 918,33<br>4 044,45<br>16 850,77<br>16 017,15<br>60 755,69<br>15 605,93<br>3 345,11<br>62 622,30<br>73 362,77<br>13 520,67                                                                                                    |
| Спецификация поставки<br>Добавить  Свойства  Обьём поста<br>По контракту<br>менование Свойства  Обно<br>По контракту<br>менование Свойства  Обно<br>по контракту<br>менование Свойства  Обно<br>по контракту<br>в колонок ЖО Ресоsphere, L = 33 мн<br>й эфир, Brij L23, 250 г/уп, 16005-25<br>00 г/уп, 04422-1006<br>росульфат, 100 г/уп, 1.18312.0100<br>/уп, 34862-11<br>350.1000<br>Polar C18, 1.6 мкн, 100 A, 100 x 2.1<br>, 30 н x 0.25 ни, 10255<br>мит, 100A, 100 x 4 б.м. 196003739                                                                                                    | 5 899 1<br>вленного товара, в<br>еить                                                                                                    | 49,47<br>ыполненных р<br>ть ХОчист<br>Ед. изм *<br>Штука<br>Штука<br>Упаковка<br>Упаковка<br>Упаковка<br>Упаковка<br>Штука<br>Штука<br>Штука<br>Штука    | работ, оказанных<br>гить всё • • • • • • • • • • • • • • • • • • •                                                                                                    | услуг<br>поставлено<br>Цена •<br>664556,43<br>664958,33<br>4044,45<br>16850,77<br>16017,15<br>160755,69<br>15605,93<br>3345,11<br>65252,3<br>73362,77<br>112520,67<br>99.400,14        | кспорт в <u>XLS</u><br>Сумма •<br>66 456,43<br>64 918,33<br>4 044,45<br>16 8507<br>16 017,15<br>16 075,59<br>15 605,93<br>3 345,11<br>66 6220,67<br>11 2520,67<br>12 220,67<br>12 220,57<br>12 220,57<br>12 220,57<br>12 250,57<br>12 250,57<br>12 50,57<br>12 50,57<br>12 | Итого поста<br>Кол-во *<br>1,000<br>1,000<br>1,000<br>1,000<br>1,000<br>1,000<br>1,000<br>1,000<br>1,000<br>1,000<br>1,000<br>1,000<br>1,000<br>1,000                                                                                                    | алено<br>Сунна •<br>66 456,43<br>64 918,33<br>4 044,45<br>16 850,77<br>16 017,15<br>16 075,15<br>16 05,93<br>3 345,11<br>12 520,67<br>2 099 516,00                                                                                                    | Кол-во *<br>1,000<br>1,000 | По контракт<br>Цена •<br>66495,43<br>64918,33<br>4044,45<br>16850,77<br>160017,15<br>160755,69<br>15605,93<br>3345,11<br>62822,3<br>73362,77<br>112520,67                                                                                                    | ry Cyrex                                            | ><br>66 456,43<br>64 918,33<br>4 044,45<br>16 850,77<br>16 017,15<br>60 755,69<br>15 605,93<br>3 345,11<br>62 622,30<br>73 362,77<br>13 520,67<br>23 520,67<br>23 520,60<br>40 <b>516,00</b><br><b>53 50</b>                                                                                                    |
| <ul> <li>Спецификация поставки</li> <li>Добавить 20 Свойства (2) Обьён поста<br/>По бантракту<br/>По контракту<br/>ненование          <ul> <li>Свойства (2) Обно<br/>По контракту<br/>ненование             </li> <li>Свойства (2) Обно<br/>по контракту<br/>ненование             </li> <li>Свойства (2) Обно<br/>по контракту<br/>ненование             </li> <li>Свойства (2) Обно<br/>по контракту<br/>ненование             </li> <li>Свойства (2) Обно<br/>по контракту<br/>но контракту<br/>по суп, по<br/>по суп, по<br/>по суп, по<br/>по суп, по<br/>по суп, по<br/>по суп, по<br/>по суп, по<br/>по<br/>по суп, по<br/>по<br/>по</li></ul></li></ul>                                                                                                    | 5 899 1<br>BARCHORO TOBARA, B<br>BINTE                                                                                                    | 49,47<br>ыполненных р<br>ть ХОчист<br>Ед. изм × Очист<br>Штука<br>Штука<br>Упаковка<br>Упаковка<br>Упаковка<br>Упаковка<br>Штука<br>Штука                | Кол-во<br>Кол-во<br>Кол-во<br>1,000<br>1,000<br>1 | услуг<br>аполнить<br>Поставлено<br>Цена<br>66455,43<br>664918,33<br>4044,45<br>16850,77<br>16017,15<br>16075,59<br>15605,93<br>3345,11<br>6622,23<br>73362,77<br>112520,67<br>99400,14 | кспорт в <u>XLS</u><br>Сунека •<br>66 456,43<br>64 918,33<br>4 044,45<br>16 857,7<br>16 017,15<br>16 075,69<br>15 605,93<br>3 345,11<br>62 622,07<br>73 362,77<br>112 520,67<br>2 090 516,00                                                                                                    | Итого поста<br>Кол-во *<br>1,000<br>1,000<br>1,000<br>1,000<br>1,000<br>1,000<br>1,000<br>1,000<br>1,000<br>1,000<br>1,000<br>1,000<br>1,000<br>1,000                                                                                                    | алено<br>Сунна *<br>66 456,43<br>64 918,33<br>4 044,45<br>16 850,77<br>16 017,15<br>16 017,15<br>16 017,15<br>16 017,15<br>16 05,93<br>3 345,11<br>2 62,13<br>62 62,13<br>62 62,14<br>62 62,15<br>62 62,15<br>62 | Кол-во *<br>1,000<br>1,000<br>1,000<br>1,000<br>1,000<br>1,000<br>1,000<br>1,000<br>1,000<br>1,000<br>1,000<br>1,000<br>1,000                                                                                                    | По контрак<br>Цена •<br>66456, 43<br>64918, 33<br>4044, 45<br>16859, 07<br>16017, 15<br>16075, 69<br>15605, 99<br>13634, 51<br>16252, 67<br>112550, 67<br>12550, 67<br>12550, 77<br>12550, 77<br>1 | гу<br>Суми<br>1<br>1<br>1<br>1<br>2 09              | ><br>66 456,43<br>64 918,33<br>16 017,15<br>15 00755,69<br>15 00755,69<br>13 335,11<br>12 520,67<br>73 362,77<br>12 520,67<br>> 3 340,14<br>> 520,67<br>> 536,00<br>> 540,00<br>> 540,000<br>> 540,000<br>> 540,0000<br>> 540,0000<br>> 540,0000<br>> 540,0000<br>> 540,0000<br>> 540,0000<br>> 540,0000<br>> 540,000 |
| <ul> <li>Спецификация поставки Объём поста<br/>Добавить      Добавить      Свойства      Обно по контракту<br/>менование     </li> <li>Свойства      Обно по контракту<br/>менование     </li> <li>Свобс      Свойства      </li> <li>Свойства          <ul> <li>Свойства              </li> <li>Свойства              </li></ul> <li>Свойства              <ul></ul></li></li></ul>                                                                                                    | 5 899 1<br>BREHHOTO TOBAPA, B<br>BRITE                                                                                                    | 49,47<br>ыполненных р<br>ть ХОчист<br>Ед. изм *<br>Штука<br>Штука<br>Упаковка<br>Упаковка<br>Упаковка<br>Упаковка<br>Упаковка<br>Штука<br>Штука<br>Штука | Кол-во<br>Кол-во<br>Кол-во<br>1,000<br>1,000<br>1 | услуг<br>аполнить<br>Цена •<br>66456,43<br>4044,45<br>16850,77<br>16017,15<br>160775,69<br>3345,11<br>62622,3<br>73362,77<br>112520,67<br>99400.14                                     | кспорт в <u>XLS</u><br>Сунна •<br>66 456,43<br>64 918,33<br>4 044,45<br>16 850,77<br>16 017,15<br>16 075,59<br>15 605,93<br>3 345,11<br>62 622,30<br>73 362,77<br>112 520,67<br>2 090 516,00                                                                                                    | Итого поста<br>Кол-во •<br>1,000<br>1,000 | Cytetta *<br>66 456,43<br>64 916,33<br>40 49,45<br>16 850,77<br>16 017,15<br>16 017,15<br>16 017,15<br>16 017,15<br>16 022,30<br>3 345,11<br>62 622,30<br>73 362,77<br>112 520,67<br>************************************                                                                                                    | Kon-B0         *           1,000         1,000           1,000         1,000           1,000         1,000           1,000         1,000           1,000         1,000           1,000         1,000           1,000         1,000           1,000         1,000           1,000         1,000           1,000         37,000                                                                                                    | По контракт<br>Цена •<br>66456,43<br>64918,33<br>4044,45<br>16580,77<br>16017,15<br>160755,69<br>15605,39<br>3345,11<br>62622,3<br>73362,77<br>112520,67<br>92400,14                                                                                                    | гу<br>Суми<br>1<br>1<br>1<br>1<br>209               | ><br>66 456,43<br>64 918,33<br>4 044,45<br>16 850,77<br>16 017,15<br>00 755,69<br>3 345,11<br>26 622,30<br>73 362,77<br>12 520,67<br>26 622,30<br>73 362,77<br>12 520,67<br>26 622,30<br>73 362,77<br>12 520,67<br>26 622,30<br>73 516,00<br>73 516,00<br>74 516,00<br>75 516,00<br>75 516,000<br>75 516,000<br>75 516,000<br>75 516,000<br>75 516,000<br>75 516,000<br>75 516,000<br>75 516,000<br>75 516,000<br>75 516,000<br>75 516,000                  |

## Форма правки документа поставки

Тип документа выбирается из справочника ЕИС. Возможен быстрый поиск документа по первым буквам наименования.

| войства документа                                                                                                    |                                                                                                    |                                                                                                    | —                                                                                                    | Ш.                       |
|----------------------------------------------------------------------------------------------------|----------------------------------------------------------------------------------------------------|----------------------------------------------------------------------------------------------------|----------------------------------------------------------------------------------------------------|--------------------------|
| кумент об исполнении                                                                                                    | контракта                                                                                                    |                                                                                                    |                                                                                                    |                          |
| № документа                                                                                                    | ВИКНЦ00008-2                                                                                                    | Дата документа                                                                                                    | 12.03.2020                                                                                                    | <b></b>                  |
| Тип документа                                                                                                    | Универсальный передаточный,                                                                                                    | документ                                                                                                    |                                                                                                    | ~                        |
| Дата подписания                                                                                                    | 16.03.2020                                                                                                    | Стоимость исполненных обязательств                                                                                                    | 2 090 516                                                                                                    | i,00 📰                   |
| Колонка ВЭЖХ NUCLE<br>5 x 4.6 мм, 10 шт/уп, 5<br>(20.59.59.900): 1,00 ;<br>(20.59.59.900): 1,00 ;                                                                                                    | DSIL, C18, 5 мкм, 100 A, 100 x 4 мм,<br>020-20103 (20.59.59.900): 1,00 ;Д¢<br>Предколонка ВЭЖХ LiChroCART, LiC<br>Колонка ВЭЖХ µBondapak C18, 10 м                                                                                                    | 720141.40 (20.59.59.900): 1,00 ;Картридж ВЭЖХ Іле<br>зржатель универсальный для картриджей Inertsil, 5 ><br>hrospher RP-18 endcapped, 5 мкм, 100А, 4 x 4 мм, 10 ш<br>км, 125А, 150 x 3.9 мм, WAT086684 (20.59.59.900): 1,                                                                                                    | ertsil ODS-3, 5 мкм, 10<br>x 4.6мкм, 5020-08710<br>uт/уп, 1.50962.0001<br>,00 ;Феноловый                                                                                 | 00A, ^                   |
| Колонка ВЭЖХ NUCLE<br>5 x 4.6 мм, 10 шт/уп, 3<br>(20.59.59.900): 1,00;<br>(20.59.59.900): 1,00;<br>(20.59.59.900): 1,00;<br>красный, 5 г /уп, 114!<br>1,00; Раствор трифто<br>(20.59.52.194): 1,00;<br>АdvanceBio 2-AB IgG N<br>Сведения о ненадлежа<br>Отсутствует | SSIL, C18, 5 мкм, 100 А, 100 х 4 мм,<br>i020-20103 (20.59.59.900): 1,00 ; де<br>Iредколонка ВЭЖХ LiChroCART, LiC<br>Солонка ВЭЖХ µBondapak C18, 10 м<br>i29-5G (20.59.52.194): 1,00 ;Полион<br>руксусной кислоты для ЖХ, 1 л/уп,<br>фосфатный буферный раствор, 100<br>-гликана человека, 200 пмоль/уп,<br>щем исполнении | 720141.40 (20.59.59.900): 1,00 ;Картридж ВЭЖХ Іле<br>ержатель универсальный для картриджей Inertsil, 5 у<br>hrospher RP-18 endcapped, 5 мкм, 100A, 4 х 4 мм, 10 ш<br>км, 125A, 150 х 3.9 мм, WAT086684 (20.59.59.900): 1,<br>ксиятиленлауриловый эфир, Brij L23, 250 г/уп, 16005-<br>, LS119-1 (20.59.52.194): 1,00 ;Дихлорметан, 1 л/уп,<br>D мл/уп, P5244-100ML (20.59.52.194): 1,00 ;Стандарт<br>GKSB-005 (20.59.52.194): 3,00 ;Колонка ГХ Stabilwax-f | ertsil ODS-3, 5 мкн, 1<br>х 4.6мкм, 5020-08710<br>т/уп, 1.50962.0001<br>,00 ;Феноловый<br>250G-F (20.59,52.19<br>1.06050.1000<br>олигосахаридов<br>DB, 1 мкн, 30 м х 0.5 | 00A, ∧<br>4):<br>3 mm, ↓ |

Форма правки позиции ТРУ поставки

#### Для не лекарственных препаратов:

В верхней части представлена информация из контракта, в нижней - остаток

Страна происхождения и регистрации производителя заполняется путем выбора страны в выпадающем списке из списка стран, указанных у позиции ТРУ в контракте. Страны для РАБОТ/УСЛУГ не заполняются.

| войства                                               |                                                                                                    | — |     |
|-------------------------------------------------------|----------------------------------------------------------------------------------------------------|---|-----|
| щие                                                   |                                                                                                    |   |     |
| Сведения о пози                                       | ции спецификации контракта                                                                                                    |   |     |
| Наименование                                          | Стандарт олигосахаридов AdvanceBio 2-AB IgG N-гликана человека, 200 пмоль/уп, GKSB-005                                           |   |     |
| ОК∏Д2 / КТРУ                                          | 20.59.52.194 ОКЕИ Упаковка                                                                                                    |   |     |
| Количество                                            | Цена с НДС Сумма с НДС<br>3 49909,47 149 728,41                                                                                  |   |     |
| Сведения о пост                                       | авке                                                                                                    |   |     |
| Количество                                            | Цена с НДС Сумма с НДС                                                                                                    |   |     |
| Наименование объ<br>Сведения о стра<br>Страна происхо | екта закупки в документе о приемке<br>не происхождения товара / регистрации производителя<br>ждения товара 840 Соединенные Штаты |   | · 🔽 |
| Страна регистр                                        | зции производителя товара 840 Соединенные Штаты                                                                                  | ~ | ·   |
| Осталось постав                                       | Сулма                                                                                                    |   |     |
| Количество                                            | 2 99 818,94                                                                                                    |   |     |

Для лекарственных препаратов:

| цие Лекарственн                   | ый препарат                         |                        |                         |                                          |                          |
|-----------------------------------|-------------------------------------|------------------------|-------------------------|------------------------------------------|--------------------------|
| Сведения о пози                   | ции спецификации ко                 | нтракта                |                         |                                          |                          |
| Наименование                      | Железа [III] гидрон                 | сид сахарозный комплек | с Ликферр 100раствор ,  | для внутривенного введен                 | ия 20 мг/мл, 5 мл №5     |
| ОК <u>П</u> Д2 / КТРУ             | 21.20.10.133                        | ОКЕИ                   | Штука                   |                                          |                          |
| Количество                        | Цена                                | с НДС 72,8             | Сумма с НДС 182 000,00  | Ставка НДС                               | Размер НДС 16 545,45     |
| Количество                        | Цена                                | сНДС<br>1654,55 📰      | Сумма с НДС 82 727,50 📰 | Ставка НДС<br>10% ~                      | Размер НДС<br>7 520,68 💼 |
| -Информация о ле<br>Срок годности | жарственном препарате<br>31.10.2022 | 💼 Серия [              | ELF8AT9015              |                                          |                          |
| Отпускная це<br>Предельная        | на 2 848,0                          | ) 📰 Фактическая        | 2 550,00 📰 Разм         | ер фактических оптовых н.<br>уб 136,62 📰 | адбавок<br>В %% 5,36 📰   |
|                                   | ИТЬ                                 |                        | Сумма                   |                                          | ндс                      |
| Осталось постав<br>Количество     |                                     |                        |                         |                                          |                          |

Имеется возможность указать поставку не в упаковках, а в единице измерения, которая указана в контракте

| Поставка в упаковках | Количество в упаковке | 25,0 📰      |            |            |
|----------------------|-----------------------|-------------|------------|------------|
| Количество           | Цена с НДС            | Сумма с НДС | Ставка НДС | Размер НДС |
| 1 250 🔲              | 66,182 🔜              | 82 727.50 🔜 | 10%        | 7 520.68 🚍 |

Вторая вкладка формы – справочная информация о ЛП из контракта.

| Свойства                           |                                                                           | ×     |
|------------------------------------|---------------------------------------------------------------------------|-------|
| бщие Лекарственный препарат        |                                                                           |       |
| мнн                                | ЖЕЛЕЗА [III] ПИДРОКСИД САХАРОЗНЫЙ КОМПЛЕКС                                |       |
| Торговое наименование              | Ликферр100                                                                |       |
| Лекарственная форма                |                                                                           |       |
| Полная форма дозировки             | 20 мг/мл                                                                  |       |
| Значение дозировки                 | 20,0000000000                                                             |       |
| Упаковка                           |                                                                           |       |
| Первичная упаковка                 | ФЛАКОН                                                                    |       |
| Количество в первичной<br>упаковке | 5,00000000000 Количество упаковок во вторичной (потребительской) упаковке | 5     |
| № регистрационного удостовер       | лср-008006/10                                                             |       |
| Держатель или владелец регис       | трационного удостоверения                                                 |       |
| ЗАО ФАРМФИРМА СОТЕКС               |                                                                           |       |
| Производитель лекарственног        | р препарата                                                               |       |
| Страна производителя               | Индия                                                                     |       |
| Срок годности                      |                                                                           |       |
| Срок годности в полном форма       | те месяц / Год                                                            |       |
|                                    |                                                                           |       |
|                                    | Записать Применить О                                                      | тмена |

Для упрощения ввода позиций ТРУ поставки при нажатии кнопки «Добавить» отображается список позиций ТРУ контракта, по которым еще есть долг по поставке

| окумент отменён                                                                                                    | сведени<br>н                                                                                                    | й [                             | 20.04.2020 17:12 📩                                                    | Этап 30.06.2<br>е по контракту/эта                                    | 2020 V                                    | № исполнения                               | 1 📰                                     | ]                              |                                            |                                                  |                                                                               |                                                                                                    |                                                                                              |
|----------------------------------------------------------------------------------------------------|----------------------------------------------------------------------------------------------------|---------------------------------|-----------------------------------------------------------------------|-----------------------------------------------------------------------|-------------------------------------------|--------------------------------------------|-----------------------------------------|--------------------------------|--------------------------------------------|--------------------------------------------------|-------------------------------------------------------------------------------|----------------------------------------------------------------------------------------------------|----------------------------------------------------------------------------------------------|
| лата Поставка                                                                                                    | Расторж                                                                                                    | кение н                         | Неустойки (штрафы, пени) 🗍                                            | Документы Интег                                                       | рация с ЕИС                               |                                            |                                         |                                |                                            |                                                  |                                                                               |                                                                                                    |                                                                                              |
| Новая поставка                                                                                                    | а <mark>27</mark> Сі<br>т № д Е                                                                                                    | Cne                             | цификация контракта                                                   |                                                                       |                                           | а/услуг                                    |                                         |                                |                                            | -                                                | □ ×<br>3                                                                      | · ·                                                                                                    | Информа                                                                                      |
| документа<br>03.04.2020<br>13.03.2020                                                                                                    | ВИКН                                                                                                    | Nº<br>n/n ▲                     | Наим                                                                  | енование                                                              | , товарот<br>•                            | окпд2 -                                    | КТРУ -                                  | Кол-во *                       | Ед.изм 👻                                   | Цена за ед. 🔻                                    |                                                                               | <ul> <li>рования, 1</li> <li>.46393.000</li> </ul>                                                                            | . Отсутств<br>. Отсутств                                                                     |
| 2.03.2020                                                                                                    | ВИКН ►<br>ВИКН                                                                                                    | 1                               | Натрия перхлорат моногидр<br>Набор реагентов для окраш                | ат, 250 г/уп, 8915.<br>ивания гелей амид                              | 2-250G<br>овый черный,                    | 20.59.52.194<br>20.59.52.194               |                                         | 1,000<br>2,000                 | Упаковка<br>Набор                          | 23 052,98<br>5 241,12                            | 23                                                                            | CU (20.59.5                                                                                                    | . Отсутст<br>Отсутст                                                                         |
| 2.03.2020                                                                                                    | викн                                                                                                    | 3                               | Раствор трифторуксусной к                                             | ислоты в воде, 2.5                                                    | л/уп, 34978-2.5                           | 20.59.52.194                               |                                         | 1,000                          | Упаковка                                   | 7 038,06                                         | 3                                                                             | 200 мкл/уп                                                                                                    | Отсутст                                                                                      |
|                                                                                                    |                                                                                                    |                                 |                                                                       |                                                                       |                                           |                                            |                                         |                                |                                            |                                                  |                                                                               | -                                                                                                    |                                                                                              |
| ецификация пос                                                                                                    | тавки<br>Своист                                                                                                    |                                 |                                                                       |                                                                       |                                           |                                            |                                         |                                |                                            |                                                  |                                                                               |                                                                                                    |                                                                                              |
| цификация пос                                                                                                    | тавки<br>СВоист                                                                                                    |                                 |                                                                       |                                                                       |                                           |                                            |                                         |                                |                                            |                                                  |                                                                               | (05-50 ×                                                                                                    | По ко                                                                                        |
| цификация пос<br>Добавить                                                                                                    | тавки<br>Своист<br>Porasil S                                                                                                    |                                 | -                                                                     |                                                                       |                                           |                                            |                                         |                                |                                            |                                                  |                                                                               | < <u>сол-во</u> *<br>1.000                                                                                                    | По ко<br>Цена<br>94                                                                          |
| цификация пос<br>Добавить<br>олонка ВЭЖХ µ<br>редколонка дл                                                                                                    | тавки<br>Своист<br>Porasil S                                                                                                    |                                 | -                                                                     |                                                                       |                                           |                                            |                                         |                                |                                            |                                                  |                                                                               | Сол-во ×<br>1,000<br>1,000                                                                                                    | По ко<br>Цена<br>94<br>70                                                                    |
| ецификация пос<br>Добавить<br>Солонка ВЭЖХ µ<br>Гредколонка для ИХ                                                                                                    | тавки<br>Своист<br>Porasil S<br>Iя ИХ, Io<br>IonPac A                                                                                                    |                                 |                                                                       |                                                                       |                                           |                                            |                                         |                                |                                            |                                                  |                                                                               | Сол-во *<br>1,000<br>1,000<br>1,000                                                                                           | По ко<br>Цена<br>94:<br>700<br>247:                                                          |
| цификация пос<br>Добавить<br>олонка ВЭЖХ µ<br>редколонка для ИХ<br>олонка ВЭЖХ S                                                                                                    | Тавки<br>СВОИСТ<br>Porasil S<br>Is ИХ, Io<br>IonPac A<br>Symmetry                                                                                        |                                 |                                                                       |                                                                       |                                           |                                            |                                         |                                |                                            |                                                  |                                                                               | Сол-во ~<br>1,000<br>1,000<br>1,000                                                                                           | По ко<br>Цена<br>947<br>708<br>2473<br>834                                                   |
| цификация пос<br>Добавить<br>Колонка ВЭЖХ µ<br>Предколонка для ИХ<br>Солонка для ИХ<br>Солонка для XX<br>Солонка для XX<br>Сартридж ВЭЖХ                                                                                     | тавки<br>Своист<br>Porasil S<br>Is ИX, Io<br>IonPac /<br>Symmetry<br>LiChroC                                                                             |                                 |                                                                       |                                                                       |                                           |                                            |                                         | 4,000                          |                                            |                                                  | 40                                                                            | <pre>Con-B0 * 1,000 1,000 1,000 1,000 1,000</pre>                                                                             | По ко<br>Цена<br>94;<br>700<br>247;<br>834<br>71;                                            |
| ецификация пос<br>Добавить<br>Солонка ВЭЖХ µ<br>Тредколонка для ИХ<br>Солонка Для ИХ<br>Солонка ВЭЖХ 5<br>Сартридж ВЭЖХ<br>Солонка ГХ ОV-6                                                                                   | тавки<br>СВОИСТ<br>Porasil S<br>Is ИХ, Io<br>IonPac /<br>Symmetry<br>LiChroC<br>224, 3 мк <                                                              |                                 |                                                                       |                                                                       |                                           |                                            |                                         | 4,000                          |                                            |                                                  | 40                                                                            | Con-B0 ▼<br>1,000<br>1,000<br>1,000<br>1,000<br>1,000                                                                         | По ко<br>Цена<br>94;<br>700<br>247;<br>834<br>71;<br>828                                     |
| цификация пос<br>добавить<br>редколонка ВЭЖХ µ<br>редколонка для ИХ<br>солонка ВЭЖХ S<br>сартридж ВЭЖХ S<br>сартридж ВЭЖХ S<br>солонка X X Syry                                                                              | Тавки<br>СВОИСТ<br>Рогазіl S<br>Is ИХ, Io<br>IonPac /<br>iymmetry<br>LiChroC<br>224, 3 мк «<br>cronis C                                                  |                                 |                                                                       |                                                                       |                                           |                                            |                                         | 4,000                          |                                            | P. fea                                           | 40                                                                            | Con-B0 ▼<br>1,000<br>1,000<br>1,000<br>1,000<br>1,000<br>1,000<br>1,000                                                       | По ко<br>Цена<br>94:<br>700<br>247:<br>833<br>711<br>828<br>700                              |
| добавить<br>добавить<br>солонка ВЭЖХ µ<br>редколонка для иХ<br>солонка для иХ<br>солонка ВЭЖХ S<br>солонка ТХ OV-6<br>солонка ВХХ Syn<br>солонка ВЗЖХ Syn<br>солонка ВЗЖХ Syn                                                | тавки<br>CBOИCT<br>Porasil S<br>Is ИХ, Io<br>IonPac A<br>Symmetry<br>LIChroC<br>S24, 3 мк<br>cronis C<br>ORBAX E                                         |                                 | -+                                                                    |                                                                       |                                           |                                            |                                         | 4,000                          |                                            | Выбор                                            | 40<br>><br>Закрыть                                                            | Con-B0 *<br>1,000<br>1,000<br>1,000<br>1,000<br>1,000<br>1,000<br>1,000                                                       | По ко<br>Цена<br>941<br>700<br>2477<br>834<br>711<br>820<br>700<br>600                       |
| сцификация пос<br>Добавить<br>Солонка ВЭЖХ µ<br>Гредколонка для ИХ<br>Колонка Для ИХ<br>Колонка ВЭЖХ 2<br>Колонка ВЭЖХ 2<br>Колонка ВЭЖХ 2<br>Колонка ВЭЖХ 2                                                                 | тавки<br>Своист<br>Porasil S<br>Is ИХ, Io<br>IonPac A<br>iymmetry<br>LiChroc<br>ZetA, 3 мк<br>cronis C<br>IORBAX E<br>Bondapar                           | C 18, 10                        |                                                                       | · 201-05-02-200                                                       |                                           | 2000                                       | 307/7/10<br>400 20                      | 4,000                          | 11,170 L                                   | Выбор                                            | 40<br>><br>Закрыть<br>29 ти//20                                               | Con-B0 *<br>1,000<br>1,000<br>1,000<br>1,000<br>1,000<br>1,000<br>1,000<br>1,000<br>1,000                                     | По кол<br>Цена<br>947<br>706<br>2473<br>834<br>717<br>822<br>706<br>601<br>955               |
| добавить<br>Добавить<br>Солонка ВЭЖХ µ<br>Предколонка для ИХ<br>солонка вЭЖХ 5<br>солонка для ИХ<br>солонка для ИХ<br>солонка для ИХ<br>солонка ВЭЖХ 2<br>солонка ВЭЖХ 2<br>реноловый крас                                   | CBOICT<br>CBOICT<br>Porasil S<br>Isi IX, Io<br>IonPac A<br>Symmetry<br>LIChroC<br>S24, 3 M K<br>cronis C<br>Bondapac<br>Heili, 5 r /<br>Denicular<br>S r | C10, 10<br>yn, 1145             | NN, 1224, 130 X 3.3 Min, 1944.<br>22-56<br>Jacoby 1 John 15110-1      | 20:39:32:300<br>20:59:52:194<br>20:59:51:194                          | штука<br>Улаковка<br>Улаковка             | 1,000                                      | 0771755<br>4006,539<br>2 610,87         | 4,000<br>                      | 77,70                                      | Выбор<br>1,000<br>1,000                          | 40<br>><br>Закрыть<br>Ээ тит/го<br>4 606,39<br>6.018.72                       | Con-teo *<br>1,000<br>1,000<br>1,000<br>1,000<br>1,000<br>1,000<br>1,000<br>1,000<br>1,000                                    | По ко<br>Цена<br>947<br>700<br>2477<br>833<br>711<br>828<br>700<br>600<br>955<br>46          |
| синфикация пос<br>Добавить<br>Солонка ВЭЖХ µ<br>Тредколонка для<br>Солонка ВЭЖХ<br>Сартридж ВЭЖХ<br>Солонка ВЭЖХ<br>Солонка ВЭЖХ Z<br>Солонка ВЭЖХ Z<br>Солонка ВЭЖХ Z<br>Солонка ВЭЖХ Z<br>Солонка ВЭЖХ Z<br>Солонка ВЭЖХ Z | Тавки<br>Своист<br>Porasil S<br>is ИX, Io<br>IonPac /<br>symmetry<br>LiChroC<br>ioRBAX f<br>Bondapac<br>HiBondapac<br>HiBondapac<br>HiBondapac           | с 10, 10<br>уп, 1145<br>кислоть | ами, 1204, 130 X 0.5 ли, мил.<br>29-56<br>я для XXX, 1 л/уп, LS119-1  | 20135135130                                                           | ШТУКА<br>Улаковка<br>Улаковка<br>Улаковка | 1,000<br>1,000<br>1,000                    | 531/7,70<br>4606,39<br>6018,73          | 4,000<br>20 4 60<br>6 0<br>2 2 | 27,70<br>06,39<br>18,73<br>28,26           | Выбор<br>1,000<br>1,000<br>1,000                 | 40<br>><br>3akpente<br>20 777,70<br>4 606,39<br>6 018,73<br>2 352,50          | Con-Bo *<br>1,000<br>1,000<br>1,000<br>1,000<br>1,000<br>1,000<br>1,000<br>1,000<br>1,000                                     | По ко<br>Цена<br>947<br>700<br>2477<br>833<br>711<br>822<br>700<br>600<br>954<br>44<br>600   |
| цификация пос<br>добавить<br>опонка ВЭЖХ µ<br>редклопека да<br>полека вЭЖХ у<br>опонка ВЭЖХ у<br>опонка ВЭЖХ у<br>опонка ВЭЖХ у<br>опонка ВЭЖХ у<br>опонка ВЭЖХ у<br>опонка ВЭЖХ у<br>сполека ВЭЖХ у<br>сполека ВЭЖХ у       | Тавки<br>Своист<br>Рогазіl S<br>Is IVX, Io<br>IonPac A<br>Iymmetry<br>LiChroC<br>I2CRAX E<br>IBondapas.<br>Hisin, 5 г /у<br>руксусной<br>S г /и Ар       | с 10, 10<br>уп, 1145<br>кислоте | мил, 1234, 130 х 3.3 гмл, тим.:<br>29-56<br>н для ЖХ, 1 л/уп, LS119-1 | 20139, 35, 300<br>20159, 52, 194<br>20159, 52, 194<br>30, 50, 52, 194 | штука<br>Улаковка<br>Улаковка<br>Макиака  | 1,000<br>1,000<br>1,000<br>1,000<br>37,000 | 5377770<br>4606,39<br>6018,73<br>9362,6 | 4,000<br>4 66<br>6 0<br>2 2005 | 77,70<br>66,39<br>18,73<br>18,73<br>18,600 | Выбор<br>1,000<br>1,000<br>1,000<br>237,000<br>2 | 40<br>3акрыть<br>33 тут/то<br>4 606,39<br>6 018,73<br>30 л5 260<br>000 526,00 | €07-80 *<br>1,000<br>1,000<br>1,000<br>1,000<br>1,000<br>1,000<br>1,000<br>1,000<br>1,000<br>1,000<br>1,000<br>1,000<br>1,000 | По ко<br>Цена<br>947<br>700<br>2477<br>833<br>711<br>822<br>700<br>60<br>95<br>5<br>44<br>60 |

При нажатии кнопки «Заполнить» имеется возможность сразу полностью указать поставку для всех ТРУ контракта

| а размещения с                                                                                                    | з <b>ведений</b> 20.0                                                                                                    | 4.2020 17:12 💼                                                                                                    | Этап 30.06                                                                                                    | .2020 V                                                                                                    |                                                                                                    | 1 📰                                                                                                    |                                                                                                    |                                                                                                    |                                                                                                    |                                                                                                    |                                                                                     |
|----------------------------------------------------------------------------------------------------|----------------------------------------------------------------------------------------------------|----------------------------------------------------------------------------------------------------|----------------------------------------------------------------------------------------------------|----------------------------------------------------------------------------------------------------|----------------------------------------------------------------------------------------------------|----------------------------------------------------------------------------------------------------|----------------------------------------------------------------------------------------------------|----------------------------------------------------------------------------------------------------|----------------------------------------------------------------------------------------------------|----------------------------------------------------------------------------------------------------|-------------------------------------------------------------------------------------|
| пата Поставка                                                                                                    | Расторжение Неус                                                                                                    | тойки (штрафы, пени) Д                                                                                                    | Іокументы Инт                                                                                                    | еграция с ЕИС                                                                                                    |                                                                                                    |                                                                                                    |                                                                                                    |                                                                                                    |                                                                                                    |                                                                                                    |                                                                                     |
| Новая поставка                                                                                                    | 🛃 Свойства 🔘 (                                                                                                    | Обновить 🛛 🛞 Удалить                                                                                                    | 🔀 Экспорт                                                                                                    | в XLS Скрыть                                                                                                    | спецификацию                                                                                                    |                                                                                                    |                                                                                                    |                                                                                                    |                                                                                                    |                                                                                                    |                                                                                     |
| Дата — — —<br>документа — —                                                                                                    | № документа *                                                                                                    | Исполнено на сумму *                                                                                                    | Тип документа                                                                                                    |                                                                                                    |                                                                                                    | Дата подпи<br>документа о г                                                                                                    | исания - Об                                                                                                    | ъём поставленного то                                                                                                    | вара                                                                                                    | -                                                                                                    | Информа                                                                             |
| 3.04.2020                                                                                                    | ВИКНЦ000008-5                                                                                                    | 11 285,95                                                                                                    | Универсальный і                                                                                                    | передаточный до                                                                                                    | жумент                                                                                                    | 07.04.2020                                                                                                    | Pa                                                                                                    | бочая среда К для вол                                                                                                    | юмитрического т                                                                                                    | гитрования, 1                                                                                               | Отсутст                                                                             |
| 3.03.2020                                                                                                    | ВИКНЦ000008-3                                                                                                    | 286 019,00                                                                                                    | Универсальный і                                                                                                    | передаточный до                                                                                                    | жумент                                                                                                    | 16.03.2020                                                                                                    | Ar                                                                                                    | ар Сабуро с глюкозой,                                                                                                    | 6 фл х 200 мл/уг                                                                                                    | 1, 1.46393.000                                                                                              | Отсутст                                                                             |
| 3.03.2020                                                                                                    | ВИКНЦ000008-4                                                                                                    | 7 911,82                                                                                                    | Универсальный і                                                                                                    | передаточный до                                                                                                    | кумент                                                                                                    | 16.03.2020                                                                                                    | Ko                                                                                                    | нцентрат разбавителя                                                                                                    | проб, 6 фл x 10                                                                                                    | 0 мл/уп, 001 5                                                                                              | Отсутст                                                                             |
| 2.03.2020                                                                                                    | ВИКНЦ000008                                                                                                    | 1 027 428,01                                                                                                    | Универсальный і                                                                                                    | передаточный до                                                                                                    | жумент                                                                                                    | 13.03.2020                                                                                                    | Тр                                                                                                    | омбин человеческий, 1                                                                                                    | 1000 Ед/уп, Т1063                                                                                                    | 3-1KU (20.59.5                                                                                              | Отсутст                                                                             |
| 2.03.2020                                                                                                    | ВИКНЦ000008-2                                                                                                    | 2 090 516,00                                                                                                    | Универсальный і                                                                                                    | передаточный до                                                                                                    | окумент                                                                                                    | 16.03.2020                                                                                                    | Ko                                                                                                    | лонка ВЭЖХ NUCLEOSI                                                                                                    | L, C18, 5 мкм, 10                                                                                                    | 0 А, 100 х 4 м                                                                                              | Отсутст                                                                             |
| 2.03.2020                                                                                                    | ВИКНЦ000008-2                                                                                                    | 2 475 988,69                                                                                                    | Универсальный і                                                                                                    | передаточный до                                                                                                    | кумент                                                                                                    | 16.03.2020                                                                                                    | Ma                                                                                                    | ркер изоэлектрическо                                                                                                    | й точки, pI = 7.0                                                                                                    | )5, 200 мкл/уп                                                                                              | Отсутст                                                                             |
| цификация поста                                                                                                    | авки Объём постав                                                                                                    | 5 899 149,47                                                                                                    | нных работ, ока:                                                                                                    | занных услуг                                                                                                    | Заполнении                                                                                                    | е спецификации<br>ы желаете зап<br>оставки?<br>ои заполнении с у                                                                                                    | ЮЛНИТЬ СП                                                                                                    | эцификацию<br>ичества -                                                                                                    | <                                                                                                    |                                                                                                    |                                                                                     |
| ецификация поста<br>Добавить 📝 (                                                                                                    | авки Объём постав<br>Свойства 🚯 Обное                                                                                                    | 5 899 149,47<br>ленного товара, выполнен<br>ить 🛞 Удалить 🗙                                                                                                    | нных работ, ока:<br>Очистить всё                                                                                                    | занных услуг<br>Заполнить                                                                                                    | Заполнении                                                                                                    | е спецификации<br>ы желаете зап<br>оставки?<br>ои заполнении с у<br>ецификация буде<br>контракту, иначе                                                                                                    | ЮЛНИТЬ СП<br>казанием кол<br>т соответство<br>в, Вам необхо                                                                                                    | ><br>ецификацию<br>ичества -<br>вать полной поставкк<br>цимо будет указать                                                                                                    | <                                                                                                    |                                                                                                    |                                                                                     |
| ецификация поста<br>Добавить 📝 С                                                                                                    | авки Объён постав<br>Свойства 🕡 Обное                                                                                                    | 5 899 149,47<br>ленного товара, выполнен<br>ить 🛛 🛞 Удалить 🗙<br>По контракту                                                                                                    | нных работ, ока:<br>Очистить всё                                                                                                    | анных услуг<br>Эт Заполнить                                                                                                    | Заполнении                                                                                                    | е спецификации<br>ы желаете зап<br>оставКИ?<br>и заполнении с у<br>ецификация буде<br>контракту, иначе<br>ставленное колич                                                                                                    | казанием кол<br>т соответство<br>в, Вам необхо<br>чество по каж                                                                                                    | ><br>ецификацию<br>ичества -<br>вать полной поставки<br>дой позиции.                                                                                                    | e                                                                                                    |                                                                                                    | Πο κα                                                                               |
| ацификация поста<br>Добавить 📝 С                                                                                                    | авки Объён постав<br>Свойства 🕡 Обное<br>Наименование                                                                                                    | 5 899 149,47<br>ленного товара, выполнен<br>ить 🛛 🏵 Удалить 🗙<br>По контракту                                                                                                    | нных работ, ока:<br>Очистить всё<br>ОКПД2                                                                                                    | анных услуг<br>Заполнить<br>С Ед. изм т                                                                                                    | Заполнении                                                                                                    | е спецификации<br>ы желаете зап<br>оставКИ?<br>и заполнении с у<br>ецификация буде<br>контракту, иначе<br>ставленное колич<br>Эаполнить с ух                                                                                                    | Казанием кол<br>т соответство<br>в, Вам необхо,<br>чество по каж                                                                                                    | ><br>ецификацию<br>ичества -<br>вать полной поставкк<br>арило будет указать<br>дой позиции.                                                                                                    | e<br>=<br>HO<br>MMA *                                                                                                    | Кол-во т                                                                                                    | Поко                                                                                |
| ецификация поста<br>Добавить 📝 С<br>Солонка ВЭЖХ µРи                                                                                                    | авки Объём постав<br>Свойства 🚯 Обное<br>Наименование<br>orasil Silica, 10 мюн, 1                                                                                                    | 5 899 149,47<br>ленного товара, выполнен<br>ить 🛞 Удалить 🗙<br>По контракту<br>25А, 300 х 3.9 нкн, WAT                                                                                                    | нных работ, ока:<br>Очистить всё<br>ОКПД2<br>20.59.59.900                                                                                                    | занных услуг<br>Заполнить<br>* Ед. изм *<br>Штука                                                                                                    | Заполнении                                                                                                    | е спецификации<br>ы желаете зап<br>оставки?<br>ои заполнении с у<br>ецификация буде<br>контракту, иначе<br>ставленное коли<br>© Заполнить, с<br>контракта                                                                                                    | юлнить спи<br>казанием кол<br>с соответство<br>в, Вам необхо,<br>чество по каж<br>казанием кол                                                                                                    | ><br>ецификацию<br>ичества -<br>вать полной поставки<br>димо будет указать<br>дой позиции.<br>ичества из                                                                                                    | К<br>е<br>вно<br>94 716,02                                                                                                    | Кол-во т<br>1,000                                                                                           | По ко<br>Цена<br>94                                                                 |
| цификация поста<br>Добавить 📝 (<br>Солонка ВЭХХ µР<br>Гредколонка для                                                                                                    | авки Объён постав<br>Свойства 🚯 Обное<br>Наименование<br>orasil Silica, 10 июл, 1<br>ИХ, JonPac AS12A, 1                                                                                                    | 5 899 149,47<br>ленного товара, выполнен<br>ить Худалить Х<br>По контракту<br>25А, 300 х 3.9 нкн, WAT<br>3 нкон, 50 х 4 нен, 079801/                                                                                                    | нных работ, ока<br>Очистить всё<br>ОКПД2<br>20.59.59.900<br>20.59.59.900                                                                                                    | занных услуг<br>Заполнить<br>х Ед. изм х<br>Штука<br>Штука                                                                                                    | Заполнения                                                                                                    | е спецификации<br>ы желаете зап<br>оставки?<br>ыи заполнении с у у<br>ецификация буде<br>контракту, иначе<br>ставленное колич<br>© Заполнить, с уж<br>контракта<br>2 заполнить, с у                                                                                                    | ЮЛНИТЬ СП<br>казанием кол<br>т. соответство<br>е, Вам необхо,<br>чество по каж<br>казанием кол                                                                                                    | ><br>ецификацию<br>ичества -<br>вать полной поставкк<br>имо будет указать<br>дой позиции.<br>ичества из                                                                                                    | <                                                                                                    | Кол-во *<br>1,000<br>1,000                                                                                  | По ко<br>Цена<br>94<br>70                                                           |
| цификация поста<br>Добавить 📝 С<br>Солонка ВЭЖХ µРи<br>Гредколонка для ИХ Гс<br>Солонка для ИХ Гс                                                                                                    | авчи Объе́н постав<br>Свойства 🕐 Обное<br>Наименование<br>отаві Silca, 10 мчч, 1<br>ллРас ASI2A IC, 9 мч                                                                                                    | 5 899 149,47<br>ленного товара, выполнен<br>ить 🛞 Удалить 🗙<br>По контракту<br>25А, 300 х 3.9 нкм, WAT<br>3 кмм, 50 х 4 нм, 079801/<br>н, 2000А, 200 х 4 нм, 046                                                                                                    | нных работ, ока:<br>Очистить всё<br>ОКПД2<br>20.59.59.900<br>. 20.59.59.900<br>. 20.59.59.900                                                                                                    | анных услуг<br>Заполнить<br>• Ед. изм. •<br>Штука<br>Штука<br>Штука                                                                                                    | Заполнени<br>? Вь<br>пс<br>пс<br>по<br>кот<br>бо                                                                                                    | <ul> <li>спецификации</li> <li>желаете зап</li> <li>оставки?</li> <li>изаполнении с у<br/>ецификация буде</li> <li>контракту, иначе</li> <li>заполнить, с ук<br/>контракта</li> <li>заполнить, без</li> </ul>                                                                                                    | юлнить спи<br>казанием кол<br>с соответство<br>в, Вам необхо,<br>чество по каж<br>казанием кол<br>указания кол                                                                                                    | ><br>ецификацию<br>ичества -<br>вать полной поставк<br>амо будет указать<br>дой позиции.<br>ичества из<br>ичества                                                                                                    | <                                                                                                    | Кол-во •<br>1,000<br>1,000<br>1,000                                                                         | По ко<br>Цена<br>94<br>70<br>247                                                    |
| цификация поста<br>добавить 📝 С<br>Солонка ВЭЖХ µР<br>Предколонка для I/X II<br>Солонка ВЭЖХ У                                                                                                    | авки Объён постав<br>Свойства 🛞 Обное<br>Накиенование<br>отаві Silca, 10 нон, 1<br>ИХ, Іопас АБІ2А, 10 нон, 1<br>ИХ, Іопас АБІ2А, 10, 9 мо<br>mmetry CG, 100A, 5                                                                                                    | 5 899 149,47<br>ленного товара, выполнен<br>ить Худалить Х<br>По контракту<br>25А, 300 х 3.9 нкн, WAT<br>3 нкл, 50 х 4 нн, 07801/<br>нкл, 50 х 4 нн, 07801/<br>кл, 2004, 200 х 4 нн, 04.                                                                                                    | нных работ, ока:<br>Очистить всё<br>20.59.59.900<br>. 20.59.59.900<br>. 20.59.59.900<br>. 20.59.59.900<br>. 20.59.59.900                                                                                                    | анных услуг<br>Заполнить<br>Ед. изм *<br>Штука<br>Штука<br>Штука<br>Штука                                                                                                    | Заполнени<br>В В В<br>по<br>по<br>ког<br>()                                                                                                    | е спецификации<br>ы желаете зап<br>оставки?<br>ии заполнении с у<br>цификация буде<br>контракту, иначе<br>ставленное колич<br>© Заполнить, с ув<br>контракта<br>) Заполнить, без                                                                                                    | юлнить спи<br>казанием кол<br>т соответство<br>в, Вам необхо<br>чество по каж<br>казанием кол<br>указания кол                                                                                                    | ><br>ецификацию<br>ичества -<br>вать полной поставкк<br>аимо будет указать<br>дой позиции.<br>ичества из<br>ичества                                                                                                    | <                                                                                                    | Кол-во *<br>1,000<br>1,000<br>1,000<br>1,000                                                                | По ко<br>Цена<br>94<br>70<br>247<br>83<br>71                                        |
| цинфикация поста<br>Добавить ⋛<br>Солонка ВЗЖХ µР<br>Предколонка для<br>Колонка для ИХ Iс<br>солонка ВЗЖС Syl<br>сартридж ВЗЖС I С014-62<br>соправка IX C014-62                                                                                   | авки Объён постав<br>Свойства (1) Обное<br>Наименование<br>огазі Silica, 10 ики, 1<br>и/И, ТолРас AS12A IC, 9 ики<br>олгРас AS12A IC, 9 ики<br>ОСИгоСАКТ, UChroogh<br>(2) ики 0, 53                                                                                                    | 5 899 149,47<br>ленного товара, выполнен<br>ить Худалить Х<br>По контракту<br>25А, 300 х 3.9 нкм, WAT<br>3 нкм, 50 х 4 нк, 07801/<br>н, 2000А, 200 х 4 нк, 07801/<br>н, 2000А, 200 х 4 нк, 046<br>км, 150 х 3.9 нк, WAT0<br>нк, 50-507                                                                                                    | нных работ, ока<br>Очистить всё<br>20.59.59.900<br>20.59.59.900<br>20.59.59.900<br>20.59.59.900<br>20.59.59.900<br>20.59.59.900<br>20.59.59.900                                                                                                  | анных услуг<br>Заполнить<br>Ед. изм *<br>Штука<br>Штука<br>Штука<br>Штука<br>Штука                                                                                                  | Заполнени С Вы                                                                                                    | е спецификации<br>ы желаете зап<br>оставки?<br>изаполнении с у<br>сификация буде<br>контракту, иначе<br>контракта<br>) заполнить, с ун<br>контракта<br>) заполнить, без<br>ть подробности                                                                                                    | казанием кол<br>т соответство<br>, Вам необхо<br>чество по каж<br>казанием кол<br>указания кол<br>Заполн                                                                                                    | ><br>ецификацию<br>ичества -<br>вать полной поставкк<br>нимо будет указать<br>дой позиции.<br>ичества из<br>ичества<br>ить Отмена                                                                                                    | H0<br>H0<br>94 716,02<br>70 885,87<br>24 7398,95<br>83 416,06<br>71 710,16<br>82 879,46                                                                                                    | Kon-so *<br>1,000<br>1,000<br>1,000<br>1,000<br>1,000                                                       | По ко<br>Цена<br>94<br>70<br>247<br>83<br>71                                        |
| цификация поста<br>Добавить 📝 С<br>Солонка ВЭЖХ µР-<br>редколонка для ИХ Iс<br>солонка ВЭЖХ У<br>артридж ВЭЖХ V<br>солонка ГХ OV-62<br>солонка ГХ OV-62                                                                                           | авки Объён постав<br>Свойства 🕐 Обное<br>Наименование<br>огая! Silca, 10 неку, 1<br>ллРас AS 12A IC, 9 нос<br>литету CS, 100A, 5<br>ИстосАRT, Uchrosph<br>4, 3 неку, 30 и X, 0.53                                                                                                    | 5 899 149,47<br>ленного товара, выполнен<br>ить Худалить Х<br>По контракту<br>254, 300 х 3.9 нкн, WAT<br>3 кисл, 50 х 4 ни, 079601/<br>н, 2000А, 200 х 4 ни, 079601/<br>н, 2000А, 200 х 4 ни, 079601/<br>н, 2000А, 200 х 4 ни, 079601/<br>н, 50 х 4 б.ни, 971051<br>н, 150 х 4 б.ни, 971051                                                                                                    | нных работ, ока:<br>Очистить всё<br>20.59.59.900<br>20.59.59.900<br>20.59.59.900<br>20.59.59.900<br>20.59.59.900<br>20.59.59.900<br>20.59.59.900<br>20.59.59.900                                                                                 | анных услуг<br>Заполнить<br>Калонить<br>Штука<br>Штука<br>Штука<br>Штука<br>Упаковка<br>Штука                                                                                       | Заполнени<br>Ве<br>пс<br>Ве<br>Спр<br>Спр<br>Спр<br>Спр<br>Спр<br>Спр<br>Спр<br>Спр<br>Спр<br>Спр                                                                                                    | е спецификации<br>ы желаете зап<br>оставки?<br>ои заполнении с у<br>цификация буде<br>контракту, иначе<br>«ставленное коли»<br>© Заполнить, с у м<br>онтракта<br>Э заполнить, без<br>ть подробности                                                                                                    | казанием кол<br>т соответство<br>, Вам необхо<br>чество по каж<br>казанием кол<br>указания кол<br>Заполн                                                                                                    | <ul> <li>сцификацию</li> <li>ичества -<br/>вать полной поставки<br/>димо будет указать<br/>дой позиции.</li> <li>ичества из</li> <li>ичества</li> <li>ичества</li> </ul>                                                                                                    | <ul> <li>H0</li> <li>H4</li> <li>Y</li> <li>Y</li></ul>                                                                                                    | Kon-80 *<br>1,000<br>1,000<br>1,000<br>1,000<br>1,000<br>1,000                                              | По ко<br>Цена<br>94<br>70<br>247<br>83<br>71<br>82<br>70                            |
| цификация поста<br>добавить 🐼 С<br>солонка ВЭЖХ µРн<br>редколонка для ИХ Iс<br>солонка вЭЖХ Sy<br>дартридж ВЭЖС X<br>солонка ЖХ Syncz<br>солонка ЖХ SYncz                                                                                         | авки<br>Свойства (с) Объек постав<br>Свойства (с) Обное<br>Наименование<br>отаві Silca, 10 нон, 1<br>ИХ, ТопРас А512A, 1<br>ЛогосАR7, LiChroghar, 1<br>ЛогосАR7, LiChrogh и к. 0.53<br>опів С18, 5 нон, 100 и к. 0.53<br>опів С18, 5 нон, 100 и к. 0.53                                                                                                    | 5 899 149,47<br>ленного товара, выполнен<br>ить Хдалить Х<br>По контракту<br>25А, 300 х 3.9 мкн, WAT<br>3 мкл, 50 х 4 мн, 07801/<br>и, 2000А, 200 х 4 мн, 04<br>и, 2000 х 3.9 мкн, WAT04<br>кн, 150 х 3.9 мкн, WAT04<br>ег 60 RP-select B, 5 мкл,<br>мн, 630-530, 5 мкн, 9.4 мг, 50 х 4,6 мг,<br>5 ккн, 150 х 4,6 мг, 97105-1<br>6 5 ккн, 951, 150 х 4,6 мг, 150 х 4,6 мг,                                | нных работ, ока:<br>Очистить всё<br>20.59,59,900<br>20.59,59,900<br>20.59,59,900<br>20.59,59,900<br>20.59,59,900<br>20.59,59,900<br>20.59,59,900<br>20.59,59,900                                                                                 | анных услуг<br>Заполнить<br>Заполнить<br>Ед. изм *<br>Штука<br>Штука<br>Штука<br>Штука<br>Штука<br>Штука                                                                            | Заполнени<br>В В<br>С<br>В В<br>по<br>по<br>по<br>ког<br>Скры<br>1,000                                                                                                    | е спецификации<br>ы желаете зап<br>оставки?<br>из заполнении с у<br>из изполнении с у<br>и сонтракту, иначе<br>ставленное колич<br>) Заполнить, с ук<br>контракта<br>) Заполнить, без<br>ть подробности<br>(2007/23)                                                                                                    | юлнить спи<br>казанием кол<br>с соответство<br>в Вам необхо,<br>естов по каза<br>казанием кол<br>указания кол<br>Заполн<br>70 сооте 1                                                                                             | соправления     соправления     соправления     соправления     соправления     соправления     соправления     соправления     соправления     соправления     соправления                                                                                                    | <ul> <li>HO</li> <li>HHA</li> <li>HO</li> <li>HHA</li> <li>HO</li> <li>HO</li> <li< td=""><td>Кол-во *<br/>1,000<br/>1,000<br/>1,000<br/>1,000<br/>1,000<br/>1,000</td><td>По ко<br/>Цена<br/>94<br/>70<br/>247<br/>83<br/>71<br/>82<br/>70<br/>60</td></li<></ul> | Кол-во *<br>1,000<br>1,000<br>1,000<br>1,000<br>1,000<br>1,000                                              | По ко<br>Цена<br>94<br>70<br>247<br>83<br>71<br>82<br>70<br>60                      |
| цификация поста<br>Добавить 📝 С<br>Солонка ВЗЖХ µР<br>Гредколонка для<br>Солонка ВЗЖХ ур<br>Гартридж ВЗЖХ С<br>Солонка ВЗЖХ Syncr<br>Солонка ВЗЖХ VB                                                                                              | авки Объён постав<br>Свойства (1) Обное<br>Наименование<br>огазі Silica, 10 ики, 1<br>и/И, ГолРас АS12A, 1с, 9 ики<br>опрас АS12A IC, 9 ики<br>1.СітисСАЯТ, UChrospi<br>4, 3 ики, 30 и х. 0.53<br>ики, 10 ики, 10<br>ика Сарье Рис СІдоре Рис СІдоре РИС РИС РИС РИС РИС РИС РИС РИС РИС РИС | 5 899 149,47<br>ленного товара, выполнея<br>ить Худалить Х<br>По контракту<br>25А, 300 х 3.9 нкм, WAT<br>3 нкм, 50 х 4 нк, 07801<br>и, 2000А, 200 х 4 нк, 046<br>и, 2000А, 200 х 4 нк, 046<br>и, 50 х 3.9 нк, WAT0<br>ге б0 RP-select B, 5 нкм,<br>нк, 530-5307<br>А, 150 х 4.6 нк, 97105-1<br>1, 5 нкм, 95А, 150 х 4.6 нк<br>152А, 150 х 3.9 нк, ИА.                                                     | нных работ, ока<br>Очистить всё<br>20.59.59.900<br>20.59.59.900<br>20.59.59.900<br>20.59.59.900<br>20.59.59.900<br>20.59.59.900<br>20.59.59.900<br>20.59.59.900<br>20.59.59.900                                                                  | анных услуг<br>Заполнить<br>Ед. изм *<br>Штука<br>Штука<br>Штука<br>Штука<br>Штука<br>Штука<br>Штука<br>Штука                                                                       | Заполнени                                                                                                    | е спецификации<br>ы желаете зап<br>оставки?<br>из заполнении с у<br>контракту, иначе<br>контракту, иначе<br>ставленное колич<br>) заполнить, с ун<br>контракта<br>) заполнить, без<br>ть подробности<br>узит, 76                                                                                                    | юлнить спи<br>казанием кол<br>соответство<br>в Вам необхо<br>чество по каж<br>чество по каж<br>чество по каж<br>чество по каж<br>чество по каж<br>чество по каж<br>сазанием кол<br>указания кол<br>указания кол<br>об 105,33      | ><br>ецификацию<br>ичества -<br>вать полной поставкк<br>цимо будет указать<br>дой позиции.<br>ичества из<br>ичества<br>ичества<br>ичества<br>ичества<br>ичества -<br>ичества -<br>ичества из<br>ичества -<br>и<br>и<br>и<br>и<br>и<br>и<br>и<br>и<br>и<br>и<br>и<br>и<br>и | HD<br>HHA<br>94 716,02<br>70 885,87<br>24 7398,95<br>83 416,06<br>71 710,16<br>83 416,06<br>71 710,16<br>83 416,06<br>71 201,68<br>70 883,21<br>60 165,33<br>95 477,76                                                                                                    | Kon-Bo *<br>1,000<br>1,000<br>1,000<br>1,000<br>1,000<br>1,000<br>1,000                                     | По ко<br>Цена<br>94<br>70<br>247<br>83<br>71<br>83<br>71<br>82<br>70<br>60<br>95    |
| цификация поста<br>добавить 📝 С<br>Солонка ВЭЖС µР<br>Предколонка для ИХ Iс<br>олонка для ИХ Iс<br>олонка ВЭЖС у2<br>солонка ВЭЖС 20<br>солонка ВЭЖС 20<br>солонка ВЭЖС 20<br>солонка ВЭЖС 20                                                     | авки Объён постав<br>Свойства () Обное<br>Наименование<br>отав! Silca, 10 нон, 1<br>ИХ, IonPac AS12A, 11<br>лл <sup>6</sup> ас AS12A, 12, 9 но<br>лллбас AS12A, 12, 9 но<br>лллбас АS12A, 12, 9 но<br>лллбас АS12A, 12, 9 но<br>лллбас АS12A, 12, 10 но<br>RAX Eclape Plus C16<br>полбара C18, 10 нон,<br>5, 5 г/м, 114529-5                                                                                                    | 5 899 149,47<br>ленного товара, выполнея<br>ить Худалить Х<br>По контракту<br>25А, 300 х 3.9 нкн, WAT<br>жисл, 50 х 4 нкн, 0796017.<br>кн, 2000А, 200 х 4 нкн, 0796017.<br>кн, 150 х 3.9 нкн, WAT04<br>те б0 RP-select B, 5 нкн,<br>нкн, 530-5307<br>А, 150 х 4.6 нкн, 97105-1<br>1, 25А, 150 х 3.9 нкн, WA<br>iG                                                                                         | нных работ, ока:<br>Очистить всё<br>20.59,59,900<br>20.59,59,900<br>20.59,59,900<br>20.59,59,900<br>20.59,59,900<br>20.59,59,900<br>20.59,59,900<br>20.59,59,900<br>20.59,59,900<br>20.59,59,900                                                 | анных услуг<br>Заполнить<br>С Ед. изм *<br>Штука<br>Штука<br>Штука<br>Штука<br>Штука<br>Штука<br>Штука<br>Штука<br>Штука<br>Штука<br>Штука                                          | Заполнени<br>Ве<br>С<br>Ве<br>С<br>С<br>С<br>С<br>С<br>С<br>С<br>С<br>С<br>С<br>С<br>С<br>С                                                                                                    | е спецификации<br>ы желаете зап<br>оставки?<br>ои заполнении с у<br>изаполнении с у<br>сицфикация буде<br>контракту, иначе<br>ставленное колич<br>) Заполнить, с уя<br>(Заполнить, с уя<br>(Заполнить, без<br>ть подробности<br>) 2000/12<br>(60165,33)<br>95477,76<br>4606,39                                                                                                    | юлнить сп<br>казанием кол<br>с соответство<br>в Вам необхо<br>чество по каж<br>казанием кол<br>указания кол<br>с об 165,33<br>95 477,76<br>4 606,39                                                                               | 2 2 2 2 2 2 2 2 2 2 2 2 2 2 2 2 2                                                                                                    | <ul> <li>HO</li> <li>PHa</li> <li>PHA</li> <li>PHA</li> <li>PhA</li> <li>PhA</li> <li>PhA</li> <li>PhA</li></ul>                                                                                                    | Kon-so *<br>1,000<br>1,000<br>1,000<br>1,000<br>1,000<br>1,000<br>1,000<br>1,000                            | По ко<br>Цена<br>94<br>70<br>247<br>83<br>71<br>82<br>70<br>60<br>95<br>4           |
| ецификация поста<br>добавить<br>Солонка ВЭХХ µР<br>Гредколонка для<br>Солонка для ИХ IC<br>Солонка ВЭХХ Уу<br>Солонка ВЭХХ УУ<br>Солонка ВЭХХ УХ<br>Солонка ВЭХХ УХ<br>Солонка ВЭХХ УХ<br>Солонка ВЭХХ УВ<br>Реноловый красни<br>Заствор трифтору | Объён постав<br>Свойства (Собъён постав<br>Свойства (Собъён постав)<br>Наименование<br>отаві Silca, 10 нон, 1<br>ИХ, ТопРас А512A, 1<br>Лабас А512A (С. 9 нос<br>лопас С. 18, 5 нон, 100 н х. 0.53<br>огоів С. 18, 5 нон, 100 н х. 0.53<br>огоів С. 18, 5 нон, 100 н х. 0.53<br>огоів С. 18, 5 нон, 100 н х. 0.53<br>огоів С. 18, 5 нон, 100 н х. 0.53<br>огоів С. 18, 5 нон, 100 н х. 0.53<br>огоів С. 18, 5 нон, 100 н х. 0.53                                                                                                    | 5 899 149,47<br>ленного товара, выполнен<br>ить Худалить Х<br>По контракту<br>25А, 300 х 3.9 мкн, WAT<br>3 мкл, 50 х 4 мн, 079801/<br>м, 2000А, 200 х 4 мн, 04<br>мкл, 50 х 3.9 мкн, WAT04<br>ег 60 RP-select B, 5 мкл,<br>мг, 510 х 3.9 мкн, УАТ04<br>1, 550 х 4.6 мн, 97105-1<br>1, 5 ккл, 95А, 150 х 4.6 мн,<br>1, 150 х 4.5 мн, 150 х 4.6 м.<br>1, 150 х 1, 50 х 4.9 мн, WA<br>3 жХу, 1 л/уп, LS119-1 | нных работ, ока:<br>Очистить всё<br>20.59,59,900<br>20.59,59,900<br>20.59,59,900<br>20.59,59,900<br>20.59,59,900<br>20.59,59,900<br>20.59,59,900<br>20.59,59,900<br>20.59,59,900<br>20.59,52,194                                                 | анных услуг<br>Заполнить<br>Заполнить<br>Штука<br>Штука<br>Штука<br>Штука<br>Штука<br>Штука<br>Штука<br>Штука<br>Штука<br>Упаковка<br>Упаковка                                      | Заполнени<br>В В В В В В В В В В В В В В В В В В В                                                                                                     | е спецификации<br>ы желаете зап<br>оставки?<br>из аполнении с у<br>из аполнении с у<br>истракту, иначе<br>ставленное колич<br>) Заполнить, с ук<br>контракта<br>) Заполнить, без<br>нть подробности<br>1000/21<br>50125,33<br>95477,76<br>6018,73                                                                                                    | юлнить спо<br>казанием кол<br>с соотвество<br>в, Вам необхо<br>чество по каж<br>казанием кол<br>указания кол<br>указания кол<br>заполн<br>о обла<br>3 обла<br>95 477,76<br>4 606,33<br>6 018,73                                   | 24 2000 2000 2000 2000 2000 2000 20                                                                                                    | <ul> <li>HO</li> <li>PHRa</li> <li>P4 716,02</li> <li>P0 85,87</li> <li>83 416,06</li> <li>P1 710,16</li> <li>82 829,46</li> <li>P0 883,21</li> <li>95 477,76</li> <li>4 606,39</li> <li>6 018,73</li> </ul>                                                                                                    | Kon-⊕o ▼<br>1,000<br>1,000<br>1,000<br>1,000<br>1,000<br>1,000<br>1,000<br>1,000<br>1,000<br>1,000<br>1,000 | По ко<br>Цена<br>94<br>700<br>247<br>83<br>71<br>822<br>700<br>60<br>95<br>4<br>66  |
| цификация поста<br>Добавить                                                                                                    | авки Объён постав<br>Свойства (1) Объён постав<br>Наименование<br>огазі Silca, 10 июч, 1<br>ИИ, ІопРас АЗІ2А, 10<br>иля Азі2А IC, 9 июч<br>LiChroCART, LiChroga<br>LiChroCART, LiChroga<br>Na Na, 30 и и и 0.53<br>опів С18, 5 июч, 100<br>RRAX Edose Plus C18, 10 июн,<br>вій, 5 г /уп, 114529-5<br>уссусной кислоты дл.                                                                                                    | 5 899 149,47<br>ленного товара, выполнен<br>ить Э Удалить У<br>По контракту<br>25А, 300 х 3.9 мкч, WAT<br>7 2000 х 4 мн, 079801/<br>7 2000 х 4 мн, 079801/<br>7 2000 х 4 мн, 079801/<br>8, 150 х 4 5 мн, 046<br>8, 150 х 4 5 мн, 045<br>8, 150 х 4 5 мн, 045<br>9, 5 мкч, 95А, 150 х 4.5 мн,<br>125А, 150 х 3.9 мн, WAT<br>9 якX, 1 л/уп, LS119-1                                                         | нных работ, ока:<br>Очистить всё<br>20.59.59.900<br>20.59.59.900<br>20.59.59.900<br>20.59.59.900<br>20.59.59.900<br>20.59.59.900<br>20.59.59.900<br>20.59.59.900<br>20.59.59.900<br>20.59.59.900<br>20.59.59.900<br>20.59.52.194<br>20.59.52.194 | анных услуг<br>Занных услуг<br>Талолнить<br>Талолнить<br>Штука<br>Штука<br>Штука<br>Штука<br>Штука<br>Штука<br>Штука<br>Штука<br>Штука<br>Штука<br>Штука<br>Штука<br>Штука<br>Штука | Заполнени<br>В В<br>пс<br>Пр<br>пс<br>Пр<br>Пр<br>Пр<br>Пр<br>Пр<br>Пр<br>Пр<br>Пр<br>Пр<br>Пр | е спецификации<br>ы желаете зап<br>составки?<br>из заполнении с у<br>ецификация буде<br>цификация буде<br>силанить, с уж<br>контракта<br>) заполнить, сез<br>ть подробности<br>уборобности<br>уборо | казанием кол<br>казанием кол<br>соответство<br>в Вам необхо<br>чество по каж<br>азанием кол<br>указания кол<br>указания кол<br>указания кол<br>3 аполн<br>со создет<br>60 165,33<br>95 477,76<br>4 606,39<br>5 477,76<br>4 606,39 | 2 2 2 2 2 2 2 2 2 2 2 2 2 2 2 2 2                                                                                                    | HO HO HA 94 716,02 70 885,87 27 38,95 83 416,06 71 710,16 83 416,06 71 710,16 83 416,06 70 883,21 60 165,33 95 477,76 4 606,39 6 018,73 95 477,76 4 606,39 6 018,73 95 25 50 6 018,73 95 25 50                                                                                                    | Kon-bo *<br>1,000<br>1,000<br>1,000<br>1,000<br>1,000<br>1,000<br>1,000<br>1,000<br>1,000                   | По ко<br>Цена<br>94<br>700<br>247<br>83<br>711<br>82<br>700<br>600<br>95<br>4<br>60 |

## Расторжение

Указывается основание расторжения и суммы возмещенного ущерба. Для указания сведений о расторжении необходимо сначала установить флажок «Указать сведения о расторжении контракта»

| Дата размещения сведений 18.05.2020 09:01 🚞 Этап 30.06.2020 ∨ № исполнения 0 🔳                                                                                                    |               |                                            |
|----------------------------------------------------------------------------------------------------|---------------|--------------------------------------------|
| Документ отменён Окончательное исполнение по контракту/этапу контракта                                                                                                    |               |                                            |
| Оплата Поставка Расторжение Неустойки (штрафы, пени) Документы Интеграция с ЕИС                                                                                                    |               |                                            |
| Указать сведения о расторжении контракта                                                                                                    |               |                                            |
|                                                                                                    |               |                                            |
| Основание по закону: Соллашение сторон<br>Лата растолжение: 15.05.2020 Соллашено: 1.000.00 С С Лата увелоуление:                                                                                                    |               | · · ·                                      |
| Документ, являющийся основанием расторжения контракта                                                                                                    |               |                                            |
| Дополнительное соглашение к контракту                                                                                                    |               | ~                                          |
| Дата документа: 15.05.2020 🚞 Номер: б/н                                                                                                    |               |                                            |
|                                                                                                    |               |                                            |
| Причина расторжения:                                                                                                    |               |                                            |
|                                                                                                    |               |                                            |
|                                                                                                    |               | ¥                                          |
| Возмещение фактически понесённого ущерба                                                                                                    |               |                                            |
| 🕒 Новый документ 🚽 Свойства 🚯 Обновить 😣 Удалить                                                                                                    |               |                                            |
| Дата Дата Локумент - Локумент - Спование / платежный локумент                                                                                                    | № документа * |                                            |
| документа                                                                                                    |               | Сумма возмещения ущерба                    |
| документа           13.06.2020         дополнительное соглашение к контракту                                                                                                    | 1/2           | Сумма возмещения<br>ущерба<br>1 000,00     |
| документа Валина Валина В<br>Валина Валина Валина Валина Валина Валина Валина Валина Валина Валина Валина Валина Валина Валина Валина Валина В | 1/2           | Сумма возмещения ущерба                    |
| документа дополнительное соглашение к контракту дополнительное соглашение к контракту                                                                                                    | 1/2           | Сумма возмещения<br>ущерба<br>1000,00      |
| документа дополнительное соглашение к контракту                                                                                                    | 1/2           | Суяна вознещения у<br>ущерба<br>1 000,00   |
| документа<br>▶ 13.06.2020 дополнительное соглашение к контракту                                                                                                    | 1/2           | Суяна вознещения у<br>ущерба 1000,00       |
| документа дополнятельное соглашение к контракту                                                                                                    | 1/2           | Суяна вознещения у<br>ущерба 1000,00       |
| Документа польятельное соглашение к контракту                                                                                                    | 1/2           | Суляна вознещения учщерба учщерба 1 000,00 |
| Документа         Пополнятельное соглашение к контракту           13.06.2020         дополнятельное соглашение к контракту                                                                                                    | 1/2           | Суляна вознещения^                         |

При снятии флажка «Указать сведения о расторжении контракта» выдается соответствующее предупреждение

| Сведения об исполнении                                                                                                    | (о расторжении) контракта 067/2020 от 11.03.2020             |   |
|----------------------------------------------------------------------------------------------------|--------------------------------------------------------------|---|
| ата размещения сведениі                                                                                                    | й 18.05.2020 09:01 💼 Этап 30.06.2020 ∨ № исполнения 0 📾      |   |
| Документ отменён                                                                                                    | Окончательное исполнение по контракту/этапу контракта        |   |
| Оплата Поставка Расторж                                                                                                    | ение Неустойки (штрафы, пени) Документы Интеграция с ЕИС     |   |
| Указать сведения о раст                                                                                                    | оржении контракта                                            |   |
| Основание по закону: С                                                                                                    | оглашение сторон                                             |   |
| Дата расторжения: 15                                                                                                    | 5.05.2020 💼 Оплачено: 🛛 Оплачено: 🚺 🧱 Дата уведомления: 🕢 💼  | ] |
| <br>Документ, являющийся ос                                                                                                    | нованием расторжения контракта                               | _ |
| Дополнительное соглаш                                                                                                    | ение к контракту                                             |   |
| Дата документа: 15                                                                                                    | 5.05.2020 📾 Номер: Б/н Удаление информация о расторжении 🗙   |   |
| Причина расторжения:                                                                                                    | При снятии флажка "Указать сведения о                        |   |
| Соглашение сторон                                                                                                    | расторжении контракта" сведения о расторжении будут очищены. |   |
| Возмещение фактически п                                                                                                    | онесённого ущерба Выполнить Отмена                           |   |
| 🗋 Новый документ 📑                                                                                                    | Свойства 🚯 Обновить 😣 Удалить                                |   |
| Дата<br>документа     документа      документа     документа      документа     документ | Документ-основание / платежный документ 🔹                    |   |
|                                                                                                    |                                                              |   |

# Неустойки (пени, штрафы)

Список сгруппирован по типу неустойки – начисление или возврат излишне уплаченной.

| 5       | Сведе                                            | ения об исполнени  | ии (о расторжении) кон | тракта 067/2020 от 11.03 | .2020                         |                               |      |                | -         |             |
|---------|--------------------------------------------------|--------------------|------------------------|--------------------------|-------------------------------|-------------------------------|------|----------------|-----------|-------------|
| Да<br>П | <b>Тата размещения сведений</b> 14.05.2020 17:42 |                    |                        |                          |                               |                               |      |                |           |             |
| 0       | плата                                            | Поставка Расто     | ржение Неустойки (штр  | афы, пени) Документы     | Интеграция с ЕИС              |                               |      |                |           |             |
|         | Нов                                              | зый документ 🛛 🛃 С | Свойства 🚯 Обновить    | 🛞 Удалить                |                               |                               |      |                |           |             |
| -       |                                                  | Документ           | Информация о начи      | ислении неустойки        | Информация о возврат<br>неуст | е излишне уплаченной<br>гойки |      | Документ       | Сторона   | Тип взыскан |
|         |                                                  | Дата 🔺 т           | Начислено *            | Оплачено 🔻               | Начислено 🔻                   | Возвращено 🔻                  | Nº ≁ | Наименование * | контракта |             |
|         | ~ C                                              | ведения о начисл   | ении неустойки         |                          |                               |                               |      |                |           |             |
| •       | 0                                                | 7.05.2020          | 301 466,21             |                          |                               |                               | 9216 | Претензия      | Поставщик | Штраф       |
|         |                                                  |                    | 301 466,21             |                          | 0,00                          | 0,00                          |      |                |           |             |
|         |                                                  |                    |                        |                          |                               |                               |      |                |           |             |
|         |                                                  |                    |                        |                          |                               |                               |      |                |           |             |
|         |                                                  |                    |                        |                          |                               |                               |      |                |           |             |
|         |                                                  |                    |                        |                          |                               |                               |      |                |           |             |
|         |                                                  |                    |                        |                          |                               |                               |      |                |           |             |

Форма правки сведений о неустойках

Начисление неустойки

| а) Свойства документа                                                       |                                         |                           | - 🗆                    | ×   |
|-----------------------------------------------------------------------------|-----------------------------------------|---------------------------|------------------------|-----|
| Тип информации о неустойке (штрафе, пени)                                   |                                         |                           |                        |     |
| Онформация о начислении неустойки                                           | О Информация о возвр                    | ате излишне уплаченной н  | неустойки              |     |
| Сторона контракта                                                           | Тип взыскания                           |                           |                        |     |
| Поставщик О Заказчик                                                        | () Штраф                                | () Пени                   |                        |     |
| Причина начисления неустойки                                                |                                         |                           |                        |     |
| Ненадлежащее исполнение поставщиком обязательств за и                       | ключением просрочки исполнения обязател | ьств (в т.ч. гарантийного | обязательства)         | ] ~ |
| № документа 9216                                                            |                                         | Дата                      | 07.05.2020             |     |
| Наименование документа Претензия                                            |                                         | ~ Сумма                   | 301 466,21             |     |
| информация об облате неустояки  Новый документ 📝 Свойства 🚯 Обновить список | Удалить документ<br>Документ            |                           | 0000000                | ~   |
| Дата ▼ • № •                                                                | Наименование                            | *                         | Оплачено               |     |
| ▶ 13.06.2020                                                                | nn                                      |                           | 10 000,00<br>10 000,00 | ×   |
|                                                                             |                                         |                           |                        | _   |
|                                                                             |                                         | Записать                  | Применить Отмена       |     |

Возврат излишне уплаченной неустойки

| Свойства документа         |                                       |                                                     |              | - 🗆              | ×          |
|----------------------------|---------------------------------------|-----------------------------------------------------|--------------|------------------|------------|
| Тип информации о неустойке | е (штрафе, пени)                      |                                                     |              |                  |            |
| О Информация о начислении  | и неустойки                           | <ul> <li>Информация о возврате излишне у</li> </ul> | плаченной не | устойки          |            |
| № документа                | 9216                                  |                                                     | Дата         | 07.05.2020       |            |
| Наименование документа     | именование документа Претензия 🗸 Суми |                                                     |              |                  |            |
| Информация о возврате плат | гельщику неустойки                    |                                                     |              |                  |            |
| 💾 Новый документ 📝 Сво     | ойства 🚯 Обновить список              | 🛞 Удалить документ                                  |              |                  |            |
| <b>_</b>                   |                                       | Документ                                            |              | Возвращено       | $^{\circ}$ |
| Дата 🔻 👻                   | Nº ▼                                  | Наименование                                        | -            | плательщику      |            |
| ▶ 13.06.2020 1/2           |                                       | nn                                                  |              | 10 000,00        |            |
|                            |                                       |                                                     |              |                  |            |
|                            |                                       |                                                     |              | 10 000,00        | $\vee$     |
|                            |                                       |                                                     |              |                  |            |
|                            |                                       |                                                     | Записать     | Применить Отмена | а          |

Документы

При загрузке с ЕИС исполнения все документы автоматически загружаются в виде ссылок на размещенную в ЕИС копию документа. После открытия такого документа в программе производится его полная загрузка.

| Co C               | 🔁 Сведения об исполнении (о расторжении) контракта 067/2020 от 11.03.2020 — 🗆 |                                    |                            |                                             |                                                |            |  |  |  |
|--------------------|-------------------------------------------------------------------------------|------------------------------------|----------------------------|---------------------------------------------|------------------------------------------------|------------|--|--|--|
| <b>Д</b> ат<br>Дат | а размещения сведен<br>жумент отменён                                         | ий 20.04.2020 17:12 💼              | Этап 30.0<br>ю контракту/з | 6.2020 ∨ № исполнения 1 📻<br>тапу контракта |                                                |            |  |  |  |
| Onr                | ата Поставка Растор                                                           | жение Неустойки (штрафы, пени) До  | кументы Ин                 | геграция с ЕИС                              |                                                |            |  |  |  |
|                    | Прикрепить документ                                                           | 🛃 Свойства документа  🚯 Обновить   | список 🛛 🗵                 | Удалить документ                            |                                                |            |  |  |  |
| 170                | 10K                                                                           |                                    |                            |                                             | ×                                              | + + ^      |  |  |  |
| Пег                | еташите сюда загодово                                                         | к. чтобы спруппировать по столбцу  |                            |                                             |                                                |            |  |  |  |
| -                  | -                                                                             |                                    |                            | -                                           |                                                |            |  |  |  |
|                    | дата создания 👻                                                               | паименование документа             | Размер                     | тип документа                               | Описание                                       | ID KOHTEHT |  |  |  |
|                    | 27.05.2020 05:43:31                                                           | УПД №ВИКНЦ000008-5 от 07.04.2020 . |                            | Документы, подтверждающие приемку товара    | УПД №ВИКНЦ000008-5 от 07.04.2020 на 11285,95   | A3B958E68  |  |  |  |
|                    | 27.05.2020 05:43:31                                                           | УПД №ВИКНЦ000008-4 от 16.03.2020.  |                            | Документы, подтверждающие приемку товара    | УПД №ВИКНЦ000008-4 от 16.03.2020 на 7911,82    | A3B958E68  |  |  |  |
|                    | 27.05.2020 05:43:31                                                           | УПД №ВИКНЦ000008-3 от 16.03.2020.  |                            | Документы, подтверждающие приемку товара    | УПД №ВИКНЦ000008-3 от 16.03.2020 на 286019,00  | A3B958E68  |  |  |  |
| 6                  | 27.05.2020 05:43:31                                                           | УПД №ВИКНЦ000008-2 от 16.03.2020.  |                            | Документы, подтверждающие приемку товара    | УПД №ВИКНЦ000008-2 от 16.03.2020 на 4566504,69 | A3B958E68  |  |  |  |
|                    | 27.05.2020 05:43:31                                                           | УПД №ВИКНЦ000008 от 13.03.2020 н   |                            | Документы, подтверждающие приемку товара    | УПД №ВИКНЦ000008 от 13.03.2020 на 1027428,01   | A3B958E68  |  |  |  |
|                    |                                                                               |                                    |                            |                                             |                                                |            |  |  |  |
|                    |                                                                               |                                    |                            |                                             |                                                |            |  |  |  |
|                    |                                                                               |                                    |                            |                                             |                                                |            |  |  |  |
|                    |                                                                               |                                    |                            |                                             |                                                |            |  |  |  |

#### Интеграция

Вкладка содержит служебную информацию для выгрузки документа в ЕИС, а также номер версии и обоснование внесения изменений в документ

| Сведения об исполнении (о расторжении) контракта 067/2020 от 11.03.2020         | - |            | × |
|---------------------------------------------------------------------------------|---|------------|---|
| Дата размещения сведений 18.05.2020 09:01 🚞 Этап 30.06.2020 🗸 № исполнения 0 📾  |   |            |   |
| Документ отменён Окончательное исполнение по контракту/этапу контракта          |   |            |   |
| Оплата Поставка Расторжение Неустойки (штрафы, пени) Документы Интеграция с ЕИС |   |            |   |
| Версия документа для ЕИС                                                        |   |            |   |
| Интеграция                                                                      |   |            |   |
| Идентификатор документа в ЕИС 119331808                                         |   |            |   |
| Внешний идентификатор документа                                                 |   | <b>x</b> = |   |
| Причина внесения изменений                                                      |   |            |   |
|                                                                                 |   | ^          |   |
|                                                                                 |   | ~          |   |
|                                                                                 |   |            |   |
|                                                                                 |   |            |   |

# Настройка отображения данных в Реестре контрактов

На вкладке «Действия» формы реестра контрактов новая кнопка «Настройки отображения» для более удобной настройки расположения и видимости колонок при просмотре реестра контрактов

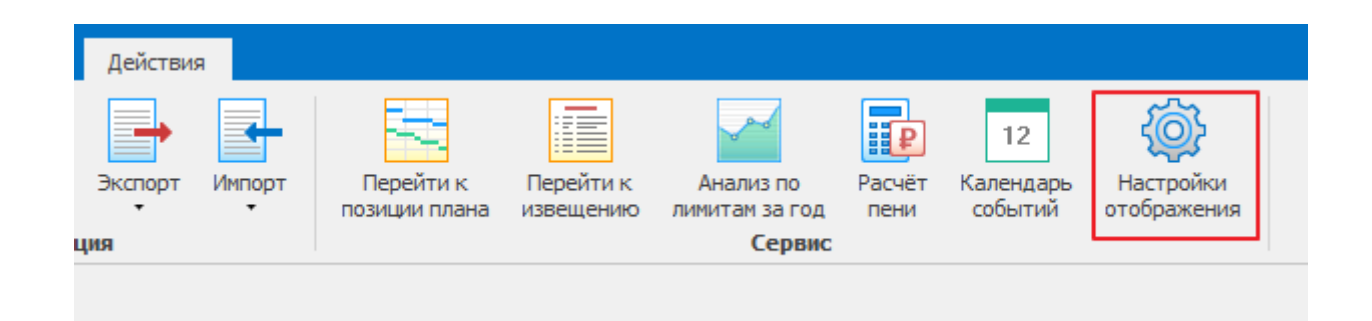

#### Общий вид формы «Настройки отображения»

| Настройка параметров отображения колоно     | рк                     |                      |                                        | ×       |
|---------------------------------------------|------------------------|----------------------|----------------------------------------|---------|
| Выбрать настройку отображения колонок       |                        |                      | -                                      | _       |
| Текущее отображение                         |                        | ~                    | Сохранить                              | Удалить |
| Отключите неиспользуемые группы колонок при | проснотре реестра конт | рактов               |                                        |         |
| Исполнение                                  | Детализация финан      | нсирования контракта | Результат проведения                   |         |
| Ограничения и преимущества                  | 🗌 Детализация финан    | нсирования оплаты    | Спецификация                           |         |
| Группировка по колонкам                     |                        |                      |                                        |         |
| Разрешить (рекомендуется отключать опцию    | для повышения произво  | одительности)        | 4                                      |         |
| Доступные колонки                           | ^                      | Отображаены          | е колонки                              | ^       |
| 🛄 # заявителя                               |                        | 🛄 Дата заклю         | очения                                 |         |
| III № 273                                   |                        | На основан           | MM                                     |         |
| 1 Nº 601                                    |                        | Предмет ко           | жтракта                                |         |
| Возврат излишне уплаченной неустойки Возвр  | ащено                  | № контрак            | та                                     |         |
| 🔢 Возврат излишне уплаченной неустойки Начи | лено                   | Nº реестро           | вой записи                             |         |
| П Гособоронзаказ                            |                        | П Способ             |                                        |         |
| 🔢 Дата принятия заявки                      |                        | Заключён г           | по п. 25 (44-ФЗ) / не состоялся (223-Ф | 3)      |
| 🔢 Заказчик ИНН                              |                        | 🚛 👖 Цена контр       | акта                                   |         |
| 🔢 Заказчик (КПП                             |                        | 🛄 Закупка ЛП         | 1                                      |         |
| Заказчик Наименование организации           |                        | 📗 Специфика          | ция Позиций                            |         |
| Затраты на проведение                       |                        | 👖 Специфика          | ция Сунна                              |         |
| 11 Извещение на ООС                         |                        | Исполнение           | е контракта Исполнен (оплачен)         |         |
| Исполнение контракта Оплачено по расторже   | HHO                    | П Исполнение         | е контракта Оплачено на сумму          |         |
| КБК Вид расходов                            |                        | 11 Исполнение        | е контракта Поставлено на сумму        |         |
| KEK KOCLA                                   |                        | П Исполнение         | е контракта Долг по оплате             |         |
| КБК Подраздел                               | ×                      | Исполнение           | е контракта і Долг по поставке         | ×       |
| <                                           | >                      | <                    |                                        | >       |
| Настройки по унолчанию                      |                        |                      | ОК                                     | Отмена  |

### Группы колонок

Устанавливая или снимая флажки из 1) — можно одномоментно скрыть или отобразить целый набор колонок

- 1) Исполнение информация об оплате, поставке, расторжении
- 2) Ограничения и преимущества блок колонок

|                |    | Ограничен | ния и преиму | щества   |           |
|----------------|----|-----------|--------------|----------|-----------|
| Ст.14<br>44-ФЗ | ΡΦ | УИС       | ОИ 🔄         | СМП/СОНО | Прив. СМП |
|                | ~  |           |              | ~        |           |
|                | ~  |           |              |          |           |
|                |    |           |              |          |           |
|                | ~  |           |              |          |           |
|                | ~  |           |              |          |           |
|                | -  |           |              |          |           |
|                | ~  |           |              |          |           |
|                | ~  |           |              |          |           |
|                | ~  |           |              |          |           |
|                |    |           |              |          |           |
|                |    |           |              |          |           |
|                | ~  |           | ~            |          |           |
|                |    |           |              |          |           |
|                |    |           |              |          |           |
|                |    |           |              |          |           |
|                |    |           |              |          |           |
|                | ~  |           |              |          |           |
|                | ~  |           |              |          |           |
|                |    |           |              |          |           |
|                | ~  |           |              |          |           |
| ~              |    |           |              |          |           |

3) Детализация финансирования контракта – блок колонок с источниками финансирования, КБК, КВР, КОСГУ, месяц и год финансирования.

| сгруппировать по столб | бцу               |                                                                 |                     |                                         |                |         |              |              |
|------------------------|-------------------|-----------------------------------------------------------------|---------------------|-----------------------------------------|----------------|---------|--------------|--------------|
| Тип средств финанси    | рования контракта |                                                                 |                     | Финансирование                          |                |         |              |              |
| Бюджет 🔄               | Внебюджет         | Источник                                                        | Источник            | КБК                                     | KBP            | косгу 🔄 | Год 🔄        | Сумма        |
|                        | 7 212 731,00      | Внебюджет (0909) Здрав                                          | Внебюджет (0909) Зд | 0000000000000000244                     | 244            | 000.0   | 2020         | 7 212 731,00 |
|                        | 506 431,51        | Внебюджет (0909) Здрав                                          | Внебюджет (0909) Зд | 0000000000000000244                     | 244            | 000.0   | 2020         | 506 431,51   |
|                        | 790 008,80        | Внебюджет (0909) Здрав                                          | Внебюджет (0909) Зд | 0000000000000000244                     | 244            | 000.0   | 2020         | 790 008,80   |
| 2 579 619,50           |                   | Бюджет поселения "Моср                                          | Бп"вгМ              | 000000000000000000000000000000000000000 | 000            | 000.0   | 2020         | 2 579 619,50 |
| 607 529,70             | 3 387 360,30      | Здрав                                                           | Здрав               | 05609090191390059244                    | 244 346.0 2020 |         | 596 408,90   |              |
|                        |                   | Наука                                                           | Наука               | 05609080130290059244                    | 244            | 346.0   | 2020         | 11 120,80    |
|                        |                   | Внебюджет (0909) Здрав Внебюджет (0909) Зд 056090900000000244 2 |                     | 244                                     | 346.0          | 2020    | 3 387 360,30 |              |
|                        | 2 098 576,96      | Внебюджет (0909) Здрав                                          | Внебюджет (0909) Зд | 0000000000000000244                     | 244            | 000.0   | 2020         | 2 098 576,96 |
|                        |                   |                                                                 |                     |                                         |                |         |              |              |
|                        | 7811055,14        | Внебюджет (0909) Здрав                                          | Внебюджет (0909) Зд | 0000000000000000244                     | 244            | 000.0   | 2020         | 7811055,14   |
|                        | 4 803 830,37      | Внебюджет (0909) Здрав                                          | Внебюджет (0909) Зд | 000000000000000244                      | 244            | 000.0   | 2021         | 1 176 389,16 |
|                        |                   | Внебюджет (0909) Здрав                                          | Внебюджет (0909) 3д | 000000000000000244                      | 244            | 0.000   | 2020         | 3 627 441,21 |

- 4) Детализация финансирования оплаты блок колонок с источниками финансирования, КБК, КВР, КОСГУ, месяц и год финансирования оплат по документам исполнения.
- 5) Результат проведения заявки, поданные на участие в конкурентной процедуре

| Дата<br>Протоколы последнего<br>протокола | Дата       |       | Заявки       |          |           |               |       |  |  |  |  |
|-------------------------------------------|------------|-------|--------------|----------|-----------|---------------|-------|--|--|--|--|
|                                           | протокола  | Bcero | Победитель 🔄 | Отозвана | Не явился | Не допущена 🚽 | Отказ |  |  |  |  |
| 2                                         | 20.04.2020 | 2     | 1            |          |           |               |       |  |  |  |  |
| 3                                         | 24.04.2020 | 3     | 1            |          |           | 1             |       |  |  |  |  |
| 2                                         | 20.04.2020 | 2     | 1            |          |           |               |       |  |  |  |  |
| 3                                         | 16.12.2019 | 4     | 1            |          |           |               |       |  |  |  |  |
| 3                                         | 11.10.2019 | 3     | 1            |          |           |               |       |  |  |  |  |
| 3                                         | 26.02.2020 | 2     | 1            |          |           |               |       |  |  |  |  |
| 2                                         | 06.04.2020 | 2     | 1            |          |           | 1             |       |  |  |  |  |
| 3                                         | 26.03.2020 | 15    | 1            |          | 3         | 6             |       |  |  |  |  |
| 3                                         | 25.03.2020 | 2     | 1            |          | 1         |               |       |  |  |  |  |
| 3                                         | 19.03.2020 | 2     | 1            |          |           |               |       |  |  |  |  |

6) Спецификация – информация о количестве позиций спецификации контракта

Отключая группу колонок по финансированию контракта и/или оплат можно существенно повысить производительность при работе с большими списками контрактов

### Группировка

По умолчанию, режим группирования записей включён. Об этом говорит и строка над списком контрактов

| Реестр контрактов ×                                          |      |                        |                    |              |                      |       |              |            |           |
|--------------------------------------------------------------|------|------------------------|--------------------|--------------|----------------------|-------|--------------|------------|-----------|
| 📃 Реестр контракт                                            | ов\Г | Іолный список          |                    |              |                      |       |              |            |           |
| Просмотр 🐺                                                   | Пере | тащите сюда заголовок, | чтобы сгруппироват | ь по столбцу |                      |       |              |            |           |
| <ul> <li>Реестр контрактов</li> <li>Полный список</li> </ul> |      | Снижение НМЦК          |                    | Протоколы    | Дата<br>последнего 🔽 |       |              | Sas        | авки      |
| 1-е полугодие                                                | -    | Сумма 📃                | Экономия           |              | протокола            | Bcero | Победитель 🔄 | Отозвана 🔄 | Не явился |
| з пквартал                                                   | 5,68 | 516 547,10             | 516 547,10         | 2            | 20.04.2020           | 2     | 1            |            |           |
| > 📲 2 квартал                                                | 2,00 | 10 335,32              | 10 335,32          | 3            | 24.04.2020           | 3     | 1            |            |           |
| 🗸 🕂 💶 2-е полугодие                                          | 1,50 | 12 030,60              | 12 030,60          | 2            | 20.04.2020           | 2     | 1            |            |           |
| > 🔢 З квартал                                                | 3,72 | 410 080,00             | 410 080,00         | 3            | 16.12.2019           | 4     | 1            |            |           |
| > 🔝 4квартал                                                 | 5,65 | 1 378 163,13           | 1 378 163,13       | 3            | 11.10.2019           | 3     | 1            |            |           |
| Корзина                                                      |      |                        |                    |              |                      |       |              |            |           |
|                                                              | 1 50 | 31 058 01              | 31 059 01          | 2            | <u> 26 02 2020</u>   | 2     | 1            |            |           |

При перетаскивании лев. клавишей мышки заголовка колонки можно получить таблицу с данными, сгруппированными по выбранному столбцу и с промежуточными итогами по каждому значению в поле группировки

| Реестр контрактов 🗙                                 |                    |                   |                                                         |                |                      |                                                           |                  |               |      |
|-----------------------------------------------------|--------------------|-------------------|---------------------------------------------------------|----------------|----------------------|-----------------------------------------------------------|------------------|---------------|------|
| 📄 Реестр контракто                                  | в\Полный спи       | сок               |                                                         |                |                      |                                                           |                  |               |      |
| Просмотр 📮                                          | Способ 🔺 🗉         |                   |                                                         |                |                      |                                                           |                  |               |      |
| Реестр контрактов<br>Полный список<br>1-е полугодие | Дата<br>заключения | На основании      | Преднет контракта                                       | № контракта –  | № реестровой записи  | Заключён по<br>п.25 (44-ФЗ) /<br>не состоялся<br>(223-ФЗ) | Цена контракта 🔄 | Закупка<br>ЛП | Спе  |
| > 📳 1квартал                                        | 00.01.2020         | 222.02            | Degraphic upony fanny aŭ                                | 21             |                      |                                                           | 12,620,00        |               |      |
| > 📲 2 квартал                                       | 09.01.2020         | 223-45            | Поставка крови оараньей                                 | 51             |                      |                                                           | 325 220 47       |               | 12   |
| 🗸 📑 2-е полугодие                                   |                    |                   |                                                         |                |                      |                                                           | JEJ 220/47       |               | 12   |
| > 📑 Зквартал                                        | 18.03.2020         | 44- <b>0</b> 3    | Поставка декарственных препаратов для медицинског       | 101            | 2212900951820000053  |                                                           | 451 100.30       | ~             | 19   |
| > 4квартал                                          | 1010512020         |                   | поставка лекарственных препаратов для недицинског н     | 101            | 2212300351020000055  |                                                           | 451 100,30       |               | 19   |
| H Konzukuz                                          | Способ: БРОНЬ(г    | 1.4 ст.93)        | 1                                                       | 1              |                      |                                                           |                  |               |      |
| ПОрзина                                             | 03.03.2020         | 44- <b>Φ</b> 3    | Чтение лекции                                           | УЦ-04/20       |                      |                                                           | 34 317,00        |               |      |
|                                                     | 02.03.2020         | 44- <b>Φ</b> 3    | Проведение комплекса специальных защитных меропр        | 6/н            |                      |                                                           | 30 184,20        |               | 1    |
|                                                     | 02.03.2020         | 44- <b>Φ</b> 3    | Оказание услуг по дезинфекций помещений вивария         | б/н            |                      |                                                           | 90 024,00        |               | 1    |
|                                                     | 02.03.2020         | 44- <b>Φ</b> 3    | Повышение квалификации                                  | 6/н            |                      |                                                           | 45 000,00        |               | 1    |
|                                                     | 02.03.2020         | 44- <b>Φ</b> 3    | Повышение квалификации                                  | 6/н            |                      |                                                           | 45 000,00        |               | 1    |
|                                                     | 27.02.2020         | <del>44</del> -Φ3 | Повышение квалификации                                  | б/н            |                      |                                                           | 168 700,00       |               | 1    |
|                                                     | 21.02.2020         | 44- <b>Φ</b> 3    | Поставка сыворотки противодифтерийной лощадиной         | 6/н            |                      |                                                           | 273 532,80       |               | 1    |
|                                                     | 18.02.2020         | 44-ФЗ             | Договор организационного взноса за участие в 3 Всеро    | 2020/3K-Per018 |                      |                                                           | 7 000,00         |               | 1    |
|                                                     | 17.02.2020         | 44- <b>Φ</b> 3    | Мед.услуги                                              | 6/н            |                      |                                                           | 300 000.00       |               | 1    |
|                                                     | 17.02.2020         | 44- <b>Φ</b> 3    | Работы по формовке и резке стекла при подготовке на     | 6/н            |                      |                                                           | 299 956,00       |               | 1    |
|                                                     | 13.02.2020         | 44- <b>Φ</b> 3    | Права на использование информационно-аналитическо       | 6/н            |                      |                                                           | 150 000,00       |               | 1    |
|                                                     | 11.02.2020         | 44- <b>Φ</b> 3    | Оказание услуг по анализу поверхностных сточных во      | 154/20         |                      |                                                           | 42 240,00        |               | 1    |
|                                                     | 11.02.2020         | 44- <b>Φ</b> 3    | Конференция                                             | 9-KH-2020      |                      |                                                           | 21 600,00        |               | 1    |
|                                                     | 11.02.2020         | 44- <b>Φ</b> 3    | Чтение лекций                                           | 6/н            |                      |                                                           | 11 311,90        |               | 1    |
|                                                     | 11.02.2020         | 44- <b>Φ</b> 3    | Чтение лекций                                           | 6/н            |                      |                                                           | 33 046,00        |               | 1    |
|                                                     | 11.02.2020         | 44- <b>Φ</b> 3    | Чтение лекций                                           | 6/н            |                      |                                                           | 12 074,50        |               | 1    |
|                                                     | 11.02.2020         | 44- <b>Φ</b> 3    | Чтение лекций                                           | 6/н            |                      |                                                           | 10 168,00        |               | 1    |
|                                                     | 11.02.2020         | 44- <b>Φ</b> 3    | Закупка лицензий                                        | 21754          |                      |                                                           | 55 000,00        |               | 1    |
|                                                     | 10.02.2020         | 44- <b>Φ</b> 3    | Предоставление права на использование - простой не      | 6/н            |                      |                                                           | 88 000,00        |               | 1    |
|                                                     | 06.02.2020         | 44-Ф3             | Сертификат активации сервиса тех.поддержки ПАК          | 02-01          |                      |                                                           | 93 800,00        |               | 1    |
|                                                     | 05.02.2020         | 44-Ф3             | Проведение проверки квалификации лаборатории исп        | 56/2020        |                      |                                                           | 20 520,00        |               | 1    |
|                                                     | 05.02.2020         | 44-Φ3             | Оказание платных образовательных услуг                  | AB/III IKO-002 |                      |                                                           | 25 000,00        |               | 1    |
|                                                     | 20.01.2020         | 44-45             | програмяно-аппаратный комплекс (пак) нW1000 С4.х        | 01-01          |                      |                                                           | 200 000,00       |               | 22   |
|                                                     | Y Crocofi D        |                   |                                                         |                |                      |                                                           | 2 124 474,40     |               |      |
|                                                     | 27.04.2020         | 44.03             | 8 PG (MICONT = 2212000051820000053 = 3 ROKUMOUT = 22452 | 6/4            | 348230160501000026   |                                                           |                  |               |      |
|                                                     | 27.04.2020         | COTT              | gris winteprezz 1250053102000035 - 3 dok yMEH1832402    | om             | 5 102301003015000020 |                                                           | 718 544 686 22   |               | 3372 |
|                                                     | <                  |                   |                                                         |                |                      |                                                           |                  |               | 0072 |

При отключении режима группировки для больших списков контрактов также повышается производительность работы со списком

Списки колонок

В левом списке – доступные колонки, в правом – отображаемые в данный момент.

Между этими списками можно перетаскивать мышкой колонки:

| Текущее отображение | <ul> <li>Загрузить</li> <li>Сохранить</li> </ul> | Удалить |
|---------------------|--------------------------------------------------|---------|
| Доступные колонки   | Отображаемые колонки                             |         |
| 1 # заявителя       | TT #                                             |         |
| II Nº 273           | П На основании                                   | -       |
| Nº 601              | Лата заключения                                  | =       |
| Заказчик            | П № закупки                                      |         |
| Извешение на ООС    | ПСпособ                                          |         |
| ПИНН заказчика      | Сумма на дату заключения                         |         |
| Контракт на ООС     | 🔹 👖 Предмет закупки 🎼                            |         |
| П Метка             | Покпд                                            |         |
| Покдп               | 🕮 👖 оквэд                                        |         |
| ПОписание пометки   | П Расходы                                        |         |
| Примечание          |                                                  |         |
|                     | 🛺 🛄 Оплата                                       |         |
|                     | Позиций Позиций                                  |         |
|                     | П Спецификация Сумма                             |         |
|                     | 🔢 Доп. Соглашения Кол-во                         |         |
|                     | III Доп. Соглашения Сумма                        |         |
|                     | 🛄 Первоначальная цена                            |         |
|                     | 🛄 Итоговая сумма финансирования                  | -       |
|                     |                                                  | -       |
|                     |                                                  |         |

можно переносить по нажатию кнопок (Перенос выделенных, всех):

| [ | - |
|---|---|
|   | * |
|   | 4 |
| 6 | * |

В пределах списка отображаемых колонок можно мышкой переносить одну колонку/группу колонок вверх или вниз:

| Текущее отображение | <ul> <li>Загрузить</li> <li>Сохранить</li> <li>Удалить</li> </ul> |
|---------------------|-------------------------------------------------------------------|
| оступные колонки    | Отображаемые колонки                                              |
| 🛿 # заявителя       | 1 #                                                               |
| Nº 273              | П На основании                                                    |
| Nº 601              | П Дата заключения                                                 |
| Заказчик            | № закупки                                                         |
| Извещение на ООС    | Ш Способ                                                          |
| ИНН заказчика       | П Сумма на дату заключения                                        |
| Контракт на ООС     | 🕑 🛄 Предмет закупки                                               |
| Метка               | Покпд                                                             |
| ОКДП                | 📨 🔟 оквэд                                                         |
| Описание пометки    | П Расходы                                                         |
| Примечание          |                                                                   |
|                     | 🙀 🗓 Оплата                                                        |
|                     | Позиций Позиций                                                   |
|                     | П Спецификация Сумма                                              |
|                     | Доп. Соглашения Кол-во                                            |
|                     | Доп. Соглашения Сумма                                             |
|                     | Первоначальная цена                                               |
|                     | Итоговая сумма финансирования                                     |
|                     |                                                                   |

Выделение группы колонок возможно мышкой: при нажатой клавише Ctrl щелчком лев. клавишей мыши указываем нужную колонку, либо с помощью клавиатуры при нажатой клавише Shift клавишами управления курсора вверх-вниз выделяем требуемый набор колонок.

#### Сохранение и восстановление настроек

Текущее расположение колонок, их ширина и видимость при открытии формы параметров настройки обозначаются как «Текущее отображение»

|                               |             |           | 6       |
|-------------------------------|-------------|-----------|---------|
| Выбрать настройку отображения | <b>_</b>    |           |         |
| Текущее отображение           | Э Загрузить | Сохранить | Удалить |

В этом поле можно дать свое название и нажать кнопку «Сохранить»:

| Выбрать настройку отображения                        |   |     |                             |
|------------------------------------------------------|---|-----|-----------------------------|
| Минимальный набор                                    | • |     | Загрузить Сохранить Удалить |
| Доступные колонки                                    | - |     | Отображаемые колонки        |
| 🗓 # заявителя                                        |   |     | 1 #                         |
| II № 273                                             | = |     | На основании                |
| Nº 601                                               | - |     | Дата заключения             |
| Nº извещения о проведении                            |   |     | П Срок исполнения           |
| № реестровой записи                                  |   |     | П № закупки                 |
| 🔢 Адрес поставщика                                   |   | 0   | П Способ                    |
| 🔢 Вид ОКПД                                           |   | -   | Сумма на дату заключения    |
| 🗓 Группа ОКДП                                        |   |     | Предмет закупки             |
| 🔢 Группа ОКПД                                        |   | -++ | Позиций                     |
| 🔢 Дата опубликования                                 |   | 154 | Пспецификация Сумма         |
| 🔢 Документы                                          |   | 1   | III Доп. Соглашения Kол-во  |
| 🛄 Долг по оплате                                     |   | 1   | III Доп. Соглашения Сумма   |
| 🛄 Заказчик                                           |   | a.  | Покпд                       |
| 🔢 Заключён по пункту 24/25 44-ФЗ или не состоялся по |   |     |                             |
| 🛄 Заявки Всего                                       |   |     |                             |
| 🔢 Заявки Не допущена                                 |   |     |                             |
| П Заявки Не явился                                   |   |     |                             |

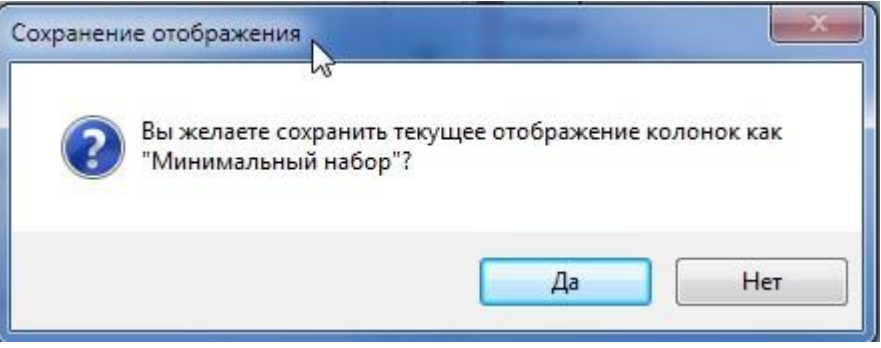

После этого к настроенному набору колонок можно всегда перейти, выбрав этот набор из списка и нажав кнопку «Загрузить»:

| Текущее отображение         Загрузить         Сохранить         Удалить           Текущее отображение         Отображаемые колонки         Текущего         Филимальный набор         Филимальный набор         Ф                            | Выбрать настройку отображения |                             |   |
|----------------------------------------------------------------------------------------------------|-------------------------------|-----------------------------|---|
| Текущее отображение<br>копия текущего<br>4без ОКДП<br>Минимальный набор<br>И NP 273<br>На основании<br>На основании                                                                                                    | Текущее отображение           | Загрузить Сохранить Удалити | ъ |
| Абез ОКДП Отображаемые колонки Абез ОКДП Пинимум Пинимум Пинимум Пинимум Пинимум Пинимум Пинимум Пинимул Пинимул Пиним | Текущее отображение           |                             |   |
| Тинимум<br>Минимальный набор<br>П Nº 273 На основании                                                                                                    | без ОКДП                      | Отображаемые колонки        | 1 |
| П на основании                                                                                                    | тинимум                       | III #                       |   |
|                                                                                                    |                               | Па основании                | = |
|                                                                                                    | 191                           | 11 NO                       |   |

При первом запуске настройки колонок советуем дать название Вашему текущему настроенному набору отображения колонок, чтобы всегда можно было вернуться к нему.

К примеру, для контроля заполнения формы 1-Контракт колонки можно настроить следующим образом:

| Для 1-Контракт                                       | ٠ |    | Загрузить Сохранить Удалить                  |   |
|------------------------------------------------------|---|----|----------------------------------------------|---|
| Доступные колонки                                    | ~ |    | Отображаемые колонки                         |   |
| # заявителя                                          |   |    | П Дата заключения                            |   |
| № 273                                                |   |    | Последний протокол                           | - |
| № 601                                                | н |    | 1 № закупки                                  |   |
| № извещения о проведении                             |   |    | П Способ                                     |   |
| № реестровой записи                                  |   |    | П Совместные торги                           |   |
| Адрес поставщика                                     |   | -  | 🛄 Сумма на дату заключения                   |   |
| Вид ОКПД                                             |   | 4  | Предмет закупки                              |   |
| 🔢 Группа ОКДП                                        |   |    | Доп. Соглашения Кол-во                       |   |
| 🗓 Группа ОКПД                                        |   |    | 🛄 Сумма внесённых изменений                  |   |
| 🔢 Дата опубликования                                 |   |    | П Заявки Победитель                          | 1 |
| П Документы                                          |   | 14 | Заявки Отозвана                              |   |
| 🔢 Долг по оплате                                     |   | 44 | Заявки Не явился                             |   |
| 🔢 Доп. Соглашения Сумма                              |   |    | 🔢 Заявки Не допущена                         |   |
| 🔢 Заказчик                                           |   |    | Заявки Отказ от заключения                   |   |
| 🔢 Заключён по пункту 24/25 44-ФЗ или не состоялся по |   |    | ПОГраничения и преимущества СМП/СОНО         |   |
| Заявки Всего                                         |   |    | 🛄 Ограничения и преимущества Привлечение СМП |   |
| Извещение на ООС                                     |   |    | Ограничения и преимущества ОИ                |   |
| 🔢 ИНН заказчика                                      | - |    | ПОГраничения и преимущества УИС              |   |
| 10101                                                | - |    | III O                                        |   |
|                                                      | _ |    |                                              |   |

При нажатии на кнопку «ОК» колонки выстроятся на экране так, как Вы их расположили.

Кнопка «Настройки по умолчанию» в нижнем левом углу формы дает возможность расположить колонки так, как это изначально было настроено нами на этапе разработки.